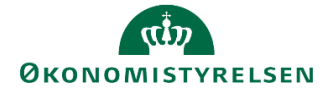

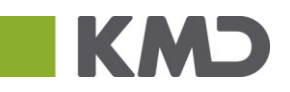

## Systemmanual til udgiftsopfølgning i Statens Budgetsystem (SBS)

Dette dokument bruges som brugervejledningsdokumentation ifm. budgetprocesserne til opfølgninger (måned og kvartal). Det opdateres løbende, i takt med implementeringsudvikling og -erfaring. Version 4.0. Opdateret 22. februar 2019.

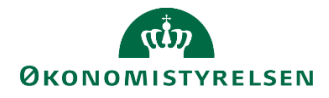

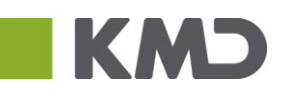

### Indhold

| Indledning                                                                                                    | 4                                                                                                    |
|----------------------------------------------------------------------------------------------------|----------------------------------------------------------------------------------------------------|
| Begreber                                                                                                    | 5                                                                                                    |
| 1 Forberedelse<br>1.1 Validér brugere, dataadgange og opstartsværdier                                                                                                    | <b>6</b><br>6                                                                                                    |
| 1.1.1 Validér brugere                                                                                                    | 6                                                                                                    |
| 1.1.2 Validér dataadgange                                                                                                    | 7                                                                                                    |
| 1.1.3 Validér opstartsværdier                                                                                                    |                                                                                                    |
| 1.2 Vedligeholdelse af ejere og reviewer                                                                                                    | 9                                                                                                    |
| 1.2.1 Ejere                                                                                                    | 9                                                                                                    |
| 1.2.2 Reviewer                                                                                                    | 10                                                                                                    |
| 1.2.3 Teams                                                                                                    | 12                                                                                                    |
| 1.3 Klargøring af data i inputskema                                                                                                    | 15                                                                                                    |
| 1.3.1 Kopiering af data mellem versioner                                                                                                    |                                                                                                    |
| 1.4 Processkabelon                                                                                                    |                                                                                                    |
| 1.4.1 Kopiering af processkabelon                                                                                                    | 19                                                                                                    |
| 1.4.2 Opsætning af processkabelon                                                                                                    | 20                                                                                                    |
| 1.5 Igangsætning via Procesforekomst                                                                                                    | 25                                                                                                    |
| 1.5.1 Tilpasning af procesforekomst                                                                                                    |                                                                                                    |
| 1 5 2 Skift tildelinger                                                                                                    | 29                                                                                                    |
|                                                                                                    |                                                                                                    |
| 2 Udarbejdelse af udgiftsopfølgning<br>2.1 Aktivitetskategorier                                                                                                    | <b>32</b><br>                                                                                                    |
| 2 Udarbejdelse af udgiftsopfølgning<br>2.1 Aktivitetskategorier<br>2.1.1 Forudsætninger                                                                                                    | <b>32</b><br>                                                                                                    |
| 2 Udarbejdelse af udgiftsopfølgning<br>2.1 Aktivitetskategorier<br>2.1.1 Forudsætninger<br>2.1.2 Opdateringer                                                                                                    | <b>32</b><br>                                                                                                    |
| <ul> <li>2 Udarbejdelse af udgiftsopfølgning</li></ul>                                                                                                    | <b>32</b><br>                                                                                                    |
| <ul> <li>2 Udarbejdelse af udgiftsopfølgning</li> <li>2.1 Aktivitetskategorier</li> <li>2.1.1 Forudsætninger</li> <li>2.1.2 Opdateringer</li> <li>2.2 Opdateringer af prognosen</li> <li>2.2.1 Skemaer</li> </ul>                                                                                                    | <b>32</b><br>                                                                                                    |
| <ul> <li>2 Udarbejdelse af udgiftsopfølgning</li></ul>                                                                                                    | <b>32</b><br>                                                                                                    |
| <ul> <li>2 Udarbejdelse af udgiftsopfølgning</li> <li>2.1 Aktivitetskategorier</li> <li>2.1.1 Forudsætninger</li> <li>2.1.2 Opdateringer</li> <li>2.2 Opdateringer af prognosen</li> <li>2.2.1 Skemaer</li> <li>2.2.2 Indtastninger – Faste dimensioner</li> <li>2.3 Afvigelsesforklaringer</li> </ul>                                                                                                    | <b>32</b><br>                                                                                                    |
| <ul> <li>2 Udarbejdelse af udgiftsopfølgning</li> <li>2.1 Aktivitetskategorier</li> <li>2.1.1 Forudsætninger</li> <li>2.1.2 Opdateringer</li> <li>2.2 Opdateringer af prognosen</li> <li>2.2.1 Skemaer</li> <li>2.2.2 Indtastninger – Faste dimensioner</li> <li>2.3 Afvigelsesforklaringer</li> </ul>                                                                                                    | <b>32</b><br><b>32</b><br><b>32</b><br><b>33</b><br><b>35</b><br><b>35</b> |
| <ul> <li>2 Udarbejdelse af udgiftsopfølgning</li> <li>2.1 Aktivitetskategorier</li> <li>2.1.1 Forudsætninger</li> <li>2.1.2 Opdateringer</li> <li>2.2 Opdateringer af prognosen</li> <li>2.2.1 Skemaer</li> <li>2.2.2 Indtastninger – Faste dimensioner</li> <li>2.3 Afvigelsesforklaringer</li> <li>2.3.1 Skemaer</li> <li>2.4 Send til godkendelse</li> </ul>                                                                                                    | <b>32</b><br><b>32</b><br><b>32</b><br><b>33</b><br><b>35</b><br><b>35</b><br><b>35</b><br><b>35</b><br><b>42</b><br><b>42</b><br><b>43</b>                                                                                                    |
| <ul> <li>2 Udarbejdelse af udgiftsopfølgning</li> <li>2.1 Aktivitetskategorier</li> <li>2.1.1 Forudsætninger</li> <li>2.1.2 Opdateringer</li> <li>2.2 Opdateringer af prognosen</li> <li>2.2.1 Skemaer</li> <li>2.2.2 Indtastninger – Faste dimensioner</li> <li>2.3 Afvigelsesforklaringer</li> <li>2.3.1 Skemaer</li> <li>2.4 Send til godkendelse</li> <li>3 Kontrol af den budgetansvarliges bidrag.</li> <li>3.1 Gennemgang af prognose</li> </ul>                                                                                                    |                                                                                                    |
| <ul> <li>2 Udarbejdelse af udgiftsopfølgning</li></ul>                                                                                                    | <b>32</b><br>                                                                                                    |
| <ul> <li>2 Udarbejdelse af udgiftsopfølgning</li></ul>                                                                                                    | <b>32</b><br>32<br>32<br>32<br>33<br>33<br>35<br>35<br>35<br>42<br>42<br>42<br>43<br>43<br>43<br>43<br>45<br>45<br>47<br>48                                                                                                    |
| <ul> <li>2 Udarbejdelse af udgiftsopfølgning</li></ul>                                                                                                    | <b>32</b><br>32<br>32<br>32<br>33<br>33<br>35<br>35<br>35<br>42<br>42<br>42<br>42<br>43<br>43<br><b>45</b><br>45<br>47<br>48                                                                                                    |
| <ul> <li>2 Udarbejdelse af udgiftsopfølgning</li> <li>2.1 Aktivitetskategorier</li> <li>2.1.1 Forudsætninger</li> <li>2.1.2 Opdateringer af prognosen</li> <li>2.2 Opdateringer af prognosen</li> <li>2.2.1 Skemaer</li> <li>2.2.2 Indtastninger – Faste dimensioner</li> <li>2.3 Afvigelsesforklaringer</li> <li>2.3.1 Skemaer</li> <li>2.4 Send til godkendelse</li> <li>3 Kontrol af den budgetansvarliges bidrag</li> <li>3.1 Gennemgang af prognose</li> <li>3.2 Opdater prognose</li> <li>3.2 Opdater prognose</li> <li>3.2 Opdater prognose</li> <li>3.3 Afslå og gensend</li> <li>3.4 Godkendelse af proces flow</li> </ul>                | <b>32</b><br>                                                                                                    |
| <ul> <li>2 Udarbejdelse af udgiftsopfølgning</li> <li>2.1 Aktivitetskategorier</li> <li>2.1.1 Forudsætninger</li> <li>2.1.2 Opdateringer</li> <li>2.2 Opdateringer af prognosen</li> <li>2.2.1 Skemaer</li> <li>2.2.2 Indtastninger – Faste dimensioner</li> <li>2.3 Afvigelsesforklaringer</li> <li>2.3.1 Skemaer</li> <li>2.4 Send til godkendelse</li> <li>3 Kontrol af den budgetansvarliges bidrag</li> <li>3.1 Gennemgang af prognose</li> <li>3.2 Opdater prognose</li> <li>3.2 Opdater prognose</li> <li>3.2 1 Opdateringer</li> <li>3.3 Afslå og gensend</li> <li>3.4 Godkendelse af proces flow</li> <li>3.5 Status og genåbn</li> </ul> | <b>32</b><br>32<br>32<br>32<br>33<br>35<br>35<br>35<br>42<br>42<br>42<br>43<br>43<br><b>45</b><br>45<br>47<br>48<br>48<br>48<br>49<br>50                                                                                                    |

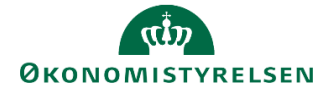

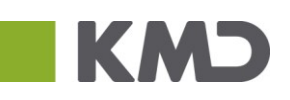

| 3.5.2 Genåbning af proces flow                  | 50 |
|-------------------------------------------------|----|
| 3.6 Afvigelsesforklaringer på virksomhedsniveau | 52 |
| 3.7 Indkomstoverførsler                         | 56 |
| 3.8 Fuldfør                                     | 56 |
| 4 Lås versioner og udtræk data til SKS          | 58 |
| 4.1 Låsninger                                   | 58 |
| 4.2 Udtræk til SKS                              | 59 |
| 5 Arkiver                                       | 62 |
| 5.1 Arkivering af proces flow                   | 62 |
| Bilag 1: Oversigt over versioner                | 63 |

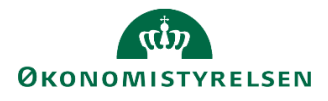

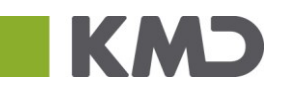

# Indledning

Denne vejledning giver indblik i hvordan Statens Budgetsystem understøtter processen omkring udarbejdelse af både udgifts- og månedsopfølgning, samt at vejlede brugeren i dennes arbejdsgang.

Først præsenteres og defineres relevante begreber brugeren vil møde i anvendelsen af systemet. Herefter gennemgås følgende trin i udarbejdelsen af grundbudgettet i kapitel 2-5 i nærværende vejledning:

- 1. Det forberedende arbejde
- 2. Udarbejdelse af udgifts- og månedsopfølgning
- 3. Kontrol og godkendelsesprocesser
- 4. Lås perioder og versioner, samt udtræk data til SKS
- 5. Arkivering af fuldførte processer

Vejledningen henvender sig til økonomifunktionen/lokale systemadministratorer og budgetansvarlige.

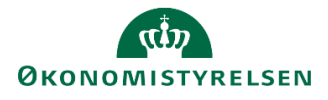

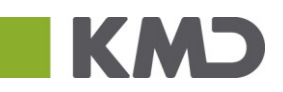

# Begreber

I brugervejledningen optræder en række begreber, som er gennemgående for guiden og relevante i forhold til den daglige anvendelse af Budgetsystemet. Herunder findes en oversigt over betydningen samt forklaring af disse:

- Analysis for Office (A40): Excel-værktøj der anvendes i forbindelse med budgetprocesserne, som indeholder udvidet funktionalitet i forhold til Excel, som brugeren kender det.
- **Budgetansvarlig:** De budgetansvarlige chefer og sagsbehandlere i de respektive kontorer. Leverer forudsætninger, udgiftsskøn mv. ifm. budgetlægning og opfølgning på budgetter
- **Ejer**: At være ejer betyder, at en bruger tildeles det overordnende ansvar for en pågældende proces. Dette kan eksempelvis være for et proces flow, for en bestemt dimensionskombination, for et projekt på et gældende sted. Når proces flowet igangsættes vil denne bruger automatisk blive udpeget til at udføre budgetteringsopgaverne.
- **Inputskema:** Excel-værktøjet som anvendes i forbindelse med budgetprocesserne. Med udvidet funktionalitet, fungerer det som Excel.
- Lokal systemadministrator: Typisk en eller få specialister i økonomifunktionen, med ansvar for de overordnede processer og at kvalitetssikrer input fra de budgetansvarlige. Kan opsætte og justere proces flow i systemet. Den lokale systemadministrator har som den eneste adgang til at oprette brugere i budgetsystemet. Systemadministratorer oprettes af Økonomistyrelsens systemforvaltning.
- Miljø: Budgetsystemet er opdelt i flere miljøer, som er tilgængelige for den enkelte bruger afhængigt af autorisation og rolle. Der skiftes miljø nederst i højre hjørne ved at klikke på f.eks.
   FSBUD\_SYSTEM, og skifte til det ønskede miljø. Udgangspunktet er at det kun er økonomifunktionsog lokale systemadministratorbrugere, der kan skifte mellem miljøer. De budgetansvarlige vil kun have et miljø tilgængeligt.
- **Procesforekomst:** En hændelse af en given aktivitet, f.eks. grundbudgettet for et givent år. I sidste ende bliver procesforekomsten til det proces flow, som skubbes ud til de ansvarlige brugere.
- **Processkabelon:** Grundlaget for et proces flow en skabelon som opsættes for en budgetproces. Denne danner udgangspunkt for en procesforekomst, som slutteligt er det proces flow brugeren udfører aktiviteter i.
- Proces flow: anvendes som udgangspunktet for budgetprocesserne. De guider brugeren igennem en række af aktiviteter (opgaver) der skal udføres og som kan indeholde flere 'undertrin' (delopgaver). Nogle af disse opgaver kan være obligatoriske - dvs. de skal udføres og sendes til godkendelse, før næste aktivitet kan påbegyndes – andre ikke. Under delopgaverne finder budgetudarbejdelserne sted og de inputskemaer som brugeren skal sted hertil. Proces flow kan ses som brugerens to-do list; opgaver som denne skal udføre.
- **Reviewer:** En reviewer er den bruger, som efter ejeren har udført sine aktivitetsopgaver i processen, kontrollerer og enten godkender eller afslår det udførte. I tilfælde af afslag, åbnes og sendes proces flowet retur til ejeren, som kan indarbejde eventuelle justeringer. Denne proces kan forsætte, indtil reviewer godkender udarbejdelserne og fuldføre proces flowet. En reviewer vil ofte være en kontorchef.
- Økonomifunktion: Typisk en eller få specialister i økonomifunktionen, med ansvar for de overordnede processer og kvalitetssikrer input fra de budgetansvarlige. Kan opsætte og justere proces flow i systemet.

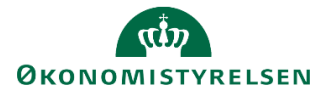

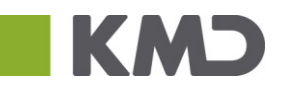

# 1 Forberedelse

I dette kapitel gennemgås økonomifunktionens/ lokale systemadministrators vedligeholdelses- og forberedelsesopgaver, der danner grundlaget for processerne omkring udgifts- og månedsopfølgning.

Disse opgaver forklares og illustreres trinvis via en gennemgang i budgetsystemet i den rækkefølge som de forekommer i forberedelsesprocessen. Afsnittet er struktureret med følgende punkter:

- 1. Validér brugere og adgange
- 2. Vedligeholdelse af ejere og reviewer
- 3. Opsætning af processkabelon
- 4. Forberedelse af data
- 5. Igangsættelse af proces flow

Formålet er at gøre økonomifunktionen og de lokale systemadministratorer i stand til at håndtere forberedelsesaktiviteterne i Budgetsystemet.

### 1.1 Validér brugere, dataadgange og opstartsværdier

I dette afsnit behandles, i korte træk, hvad der skal vedligeholdes og valideres i forbindelse med brugere, roller og dataadgange. For den uddybende forklaring af hvordan disse opgaver udføres, henvises til vejledningen til de lokale systemadministratorer.

#### 1.1.1 Validér brugere

Inden en udgiftsopfølgning går i gang, er der vigtigt at validere at alle relevante brugere er oprettet.

Den lokale systemadministrator har mulighed for at validere dette ved at tilgå IDM og vælge fanen 'Administration':

| ST            | SAP Identity Mana | agement                  |              |                            |
|---------------|-------------------|--------------------------|--------------|----------------------------|
| Self-Services | Opgaveliste A     | dministration Vis rappor | ter Historik | Godkendelsesadministration |

Fra nedenstående skærmbillede ændres "Vis:" fra 'Bruger' til 'Virksomhed:

| Self   | Services   | Opgaveliste    | Administration Vis rappor    | ter Historik Godkende              | Isesadministration |
|--------|------------|----------------|------------------------------|------------------------------------|--------------------|
|        |            |                |                              |                                    |                    |
| Vis: B | ruger      | Søg:           |                              | S                                  | tart               |
| B      | ruger      |                |                              |                                    |                    |
|        | ekvisition | vruger Vedlige | hold bruger Reset Password C | hange Identity - Basic Slet bruger | Vælg opgave        |
| R      | olle       |                |                              |                                    |                    |
|        | irksombod  |                | Fornavn                      | Efternavn                          | Virksomhed         |
|        | rksomned   |                |                              |                                    |                    |

Herefter fremsøges brugerens virksomhed:

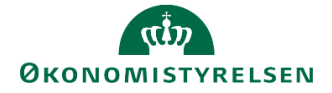

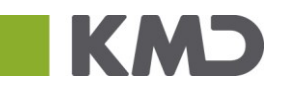

| Vis | Virksomhed Søg: modern*          | Start |
|-----|----------------------------------|-------|
| 0   | pret Vælg opgave                 |       |
|     | Visningsnavn                     |       |
|     | 10213231 Moderniseringsstyrelsen |       |

Fra menuen nedenfor vælges fanen "Brugere":

| Vis: Virksomhed  Søg: modern*                                               | Star |
|-----------------------------------------------------------------------------|------|
| Opret Vælg opgave                                                           |      |
| Visningsnavn                                                                |      |
| 10213231 Moderniseringsstyrelsen                                            |      |
|                                                                             |      |
|                                                                             |      |
|                                                                             |      |
|                                                                             |      |
|                                                                             |      |
| Detalje for 10213231 Moderniseringsstyrelsen                                |      |
|                                                                             |      |
| Generel Synlighed Additional Data Building Information Brugere              |      |
| I den nedenstående tabel fremgår de brugere der er tilknyttet virksomheden: |      |

| Allokerede bru | Jgere:            |
|----------------|-------------------|
| Allokeret      |                   |
| Søg:           | Søg    Egenskaber |
| Vis na         | wn                |
|                |                   |
| •              |                   |

Den lokale systemadministrator har her mulighed for at validere de eksisterende brugere og om der evt. skulle mangle nogen. For vejledning i oprettelse af nye brugere, henvises til lokaladministratorvejledningen.

#### 1.1.2 Validér dataadgange

I SBS har de lokale systemadministratorer mulighed for at begrænse hvile data de budgetansvarlige har adgang til. Den lokale systemadministrator kan trække et overblik over hvem der har adgang til hvilke data gennem en rapport. Denne findes ved at tilgå økonomifunktionens proces flow og vælge "Adgangsstyring" og herefter vælge "Rapport over adgange"

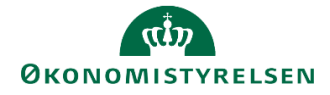

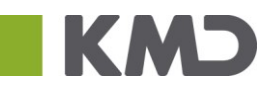

| 4 | Økonomifunktion - Moderniseringsstyrelsen | Behandl: L1021 | 323 | 1_80 - 2011  🚱 Fuldfør 🛛 Skift aktiviteter                      |
|---|-------------------------------------------|----------------|-----|-----------------------------------------------------------------|
|   | Oversigt                                  |                | 1   | Bogføringskreds: Moderniseringsstyrelsen                        |
|   | 🗎 Adgangsstyring                          |                |     | Rapporter over adgange                                          |
|   | 🗎 Inputskemaer                            |                |     | Oversigt over brugere                                           |
|   | 🗎 Indlæsning af data                      |                |     | Webvedligehold af brugere<br>Brugeradgang på lokale dimensioner |

I rapporten fremgår alle brugere med B-numre og hvilke adgange de har fået:

| Bruger ID | Beskrivelse | Option | Fra værdi | Til værdi |
|-----------|-------------|--------|-----------|-----------|
| B007763   | Aktivitet   | EQ     | *         | #         |
|           | Alias       | EQ     | *         | #         |
|           | Delregnskab | CP     | *         | #         |
|           | Projekt     | EQ     | *         | #         |
|           | Sted        | вт     | 2111      | 2123      |
|           | Version     | EQ     | *         | #         |
| B007810   | Aktivitet   | EQ     | *         | #         |
|           | Alias       | EQ     | *         | #         |
|           | Delregnskab | CP     | *         | #         |

Her kan administratoren få det fulde overblik og validere at brugerne har de korrekte adgange.

Hvis administratoren her finder en fejl, kan denne rettes via "Webvedligehold af brugere", lokaladministratorvejledningen:

| Økonomifunktion - Moderniseringsstyrelsen | Behandl: L10213231_80 - 2011 & Fuldfør Skift aktiviteter        |
|-------------------------------------------|-----------------------------------------------------------------|
| Oversigt                                  | Bogføringskreds: Moderniseringsstyrelsen                        |
| 🖹 Adgangsstyring                          | Rapporter over adgange                                          |
| 🗎 Inputskemaer                            | Oversigt over brugere                                           |
| 🗎 Indlæsning af data                      | Webvedligehold af brugere<br>Brugeradgang på lokale dimensioner |

#### 1.1.3 Validér opstartsværdier

Udover dataadgange skal alle brugere også sættes op med standard opstartsværdier. Brugeren kan selv ændre disse senere, hvis de ikke er angivet, får brugeren en fejlmeddelelse. Når først opstartsværdierne har været sat én gang, skal de ikke sættes igen, men dette kan være glemt i forbindelse med oprettelse af brugeren.

Administratoren har mulighed for at se og ændre opstartsværdier ved at tilgå økonomifunktionen proces flow, vælge "Adgangsstyring" og derefter "Webvedligehold af brugere":

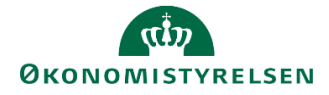

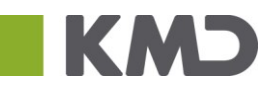

| Økonomifunktion - Moderniseringsstyrelsen | Behandl: L10213231_80 - 2011 🛛 🤣 Fuldfør 🔹 Skift aktiviteter    |
|-------------------------------------------|-----------------------------------------------------------------|
| 🗊 Oversigt                                | Bogføringskreds: Moderniseringsstyrelsen                        |
| 🗎 Adgangsstyring                          | Rapporter over adgange                                          |
| Inputskemaer                              | Oversigt over brugere                                           |
| 🗎 Indlæsning af data                      | Webvedligehold af brugere<br>Brugeradgang på lokale dimensioner |

Dette åbner en ny fane, hvor administratoren vælger sin bogføringskreds, og brugere. Under fanen "Default" findes indstillingerne for opstartsværdierne:

| rong progen                  |              |                                    | ~                 | _ |
|------------------------------|--------------|------------------------------------|-------------------|---|
| Aktuel                       | Historisk    | Default                            | Kopier fra bruger |   |
| Boaførinaskred               | 5: 08514 May | de se is e sie e se h              |                   |   |
| Bogføringskred               | s: 06514 Mo  | derniseringssty                    | reisen 🗸          |   |
| Bogføringskred<br>Delregnska | 5: 06514 Mod | derniseringssty<br>rfinansierede s | vstemvdelser      |   |

Administratoren kan her sikre sig at ingen af de to nederste felter er tomme. Herefter trykkes "Gem".

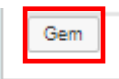

Brugeren er nu vedligeholdt.

### 1.2 Vedligeholdelse af ejere og reviewer

I dette afsnit forklares begrebet "ejere" og "reviewer", hvilket konsekvenser dette har for processerne og hvordan disse vedligeholdes. Der gennemgås både hvordan ejere og reviewer tildeles for fast dimension 1, og forskellen på at anvende en bruger eller et team som ejer på en dimensionsværdi.

#### 1.2.1 Ejere

At en bruger er "ejer" betyder at en given bruger har det overordnede ansvar for budgetteringen på en (eller flere) dimensionsværdi(er).

Eksempelvis, hvis man i en given bogføringskreds anvender "Sted"/"Kontor" som sin faste dimension 1, vil denne dimension have en række dimensionsværdier, der afspejler de forskellige kontorer/afdelinger i den pågældende bogføringskreds.

Her kan man så udpege en bruger, flere brugere eller et team, i budgetsystemet som ejer for en given dimensionsværdi – f.eks. en kontorchef i den givne afdeling, eller en række personer der alle har ansvaret. Her kan man så udpege en bruger i budgetsystemet som ejer for en given dimensionsværdi – f.eks. en budgetansvarlig i den givne afdeling. Endvidere er det muligt at angive flere brugere som reviewer, enten enkeltvis eller som team – en samlet klynge af brugere.

For information om opsætningen og vedligehold af teams, se afsnit 1.1.3

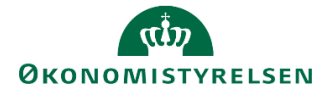

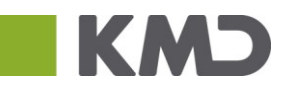

Dette betyder, at når et nyt proces flow sættes i gang for det pågældende kontor, vil den budgetansvarlige automatisk blive udpeget til at udføre aktiviteterne i proces flowet.

#### 1.2.2 Reviewer

På samme måde som man angiver en ejer som budgetansvarlig, kan man også angive en reviewer, der modtager den udførte aktivitet til godkendelse. Dette vil typisk være en økonomifunktion eller en overordnet ansvarlig for det pågældende område. Når ejeren har indarbejdet sin nye prognose og afgivet sine afvigelsesforklaringer, bliver dette sendt til godkendelse, inden den samlede opfølgning bliver konsolideret på virksomheds- eller ministerieniveau.

#### 1.2.2.1 Tildeling af ejere og reviewere

Når en bruger i økonomifunktionen er logget på budgetsystemet, vil denne nederst i skærmbilledet kunne se, hvilket miljø i budgetsystemet, man aktuelt er logget på og har forbindelse til. Se det indledende afsnit <u>Begreber</u> for uddybende forklaring.

Da vedligeholdelse og tildeling af ejere og reviewere kun kan administreres fra miljøet 'FSBUD\_ADMIN\_LOKAL', skal der oprettes forbindelse hertil:

| SAP BusinessObjects Pla            | anning and Consolidation Øk    | onomifunktion BFK01                  |                   |                                                            |                              | ☆ 1/1_       |
|------------------------------------|--------------------------------|--------------------------------------|-------------------|------------------------------------------------------------|------------------------------|--------------|
| BIBLIOTEK                          |                                | PROCESMONITOR                        | KONSOLIDERING     |                                                            | SYSTEMRAPPORTER              |              |
| Vis Alle 🔒 🕂 Ny:<br>• 🌟 Favoritter | Rapport Inputformular<br>Navn  | Mappe 🔊 Opdater                      | pørgsel Ændret ≜  | ★ Favoritte                                                | r                            |              |
| Gffentlig    Privat                |                                | Opret forbindelse til                | miljø             | K Typ<br>Mode                                              | e Favoritter<br>Mappe<br>al: |              |
| Team                               | Vælg det miljø, du vil oprette | forbindelse til:<br>Beskrivelse      |                   | respørgse<br>Type Oprettet a                               | el:<br>If:                   |              |
|                                    | FSBUD_ADMIN_LOKAL              | Lokal administrator<br>Budget fase 1 |                   | Integreret prettet de<br>Integreret sendret a<br>endret de | n:<br>if:<br>n:              |              |
|                                    |                                |                                      |                   |                                                            |                              |              |
|                                    |                                |                                      |                   |                                                            |                              |              |
|                                    |                                |                                      |                   |                                                            |                              |              |
|                                    | Administrer alle miliger       |                                      | Opret forbindelse | Annuller                                                   |                              |              |
|                                    | Administration and Hingden     |                                      | opier forbindelse |                                                            |                              |              |
|                                    |                                |                                      |                   | Miliø: FSBUD SYSTEM                                        | Analyse for Microsoft Office | ks, Hiælp Om |

Når det korrekte miljø er tilgået, vælges ADMINISTRATION, og under 'Modellering', klikkes herefter på 'Dimensioner':

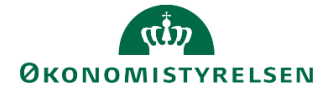

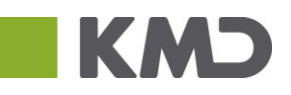

| sap' | BusinessObjects Planni    | ng and Consolidation | Økonomifunktion BFK01      |                                  |                 |
|------|---------------------------|----------------------|----------------------------|----------------------------------|-----------------|
|      | BIBLIOTEK                 |                      |                            | SYSTEMRAPPORTER                  |                 |
|      | Modellering               |                      | Kontrol                    |                                  |                 |
|      | Modeller<br>InfoProvidere |                      | Datatenaningen             |                                  |                 |
|      | Lokale forespørgsler      |                      |                            |                                  |                 |
|      | Regler                    |                      | Funktioner                 |                                  |                 |
|      | Forretningsregler         |                      | Arbejdsstatuskonfiguration | 1                                |                 |
|      | Opgaverækkefølger         |                      | Journaler                  |                                  |                 |
|      | Kontrolelementer          |                      |                            |                                  |                 |
|      |                           |                      |                            |                                  |                 |
|      |                           |                      |                            |                                  |                 |
|      |                           |                      | Miljø: FSBUD_ADMIN_LOKAL   | Analyse for Microsoft Office 🖌 🛛 | Links⊿ Hjælp Om |

#### *Fast dimension* 1 – A vælges:

| SAP BusinessObjects Plannin | g and Co | nsolidation Økono | mifunktion BFK01     |           |               | a 2/2           |
|-----------------------------|----------|-------------------|----------------------|-----------|---------------|-----------------|
| Administration              |          |                   |                      |           |               |                 |
| ✓ Modellering               | Dim      | ensioner          |                      |           |               |                 |
| Dimensioner                 | +        | Opret lokal Slet  | Rediger medlemmer    | Rediger I | ierarkier Vis | struktur Proces |
| Modeller     InfoProvidere  |          | ld                | Beskrivelse          |           | Synlighed     | Status          |
| Lokale forespørgsler        |          | 0INFOPROV         | InfoProvider         |           | Central       | Behandlet       |
| Regler                      |          | MBOGKRDV          | Bogføringskreds      |           | Central       | Behandlet       |
| Funktioner                  |          | MBUDDIMAA         | Fast dimension 1 - A |           | Central       | Behandlet       |
| Kontrol                     |          | MBUDDIMBA         | Fast dimension 2 - A |           | Central       | Behandlet       |
|                             |          |                   |                      |           | ~ · ·         | <b>A</b> A      |

Alt efter valget af fast dimension 1, vil Id-kolonnen angive de dimensionsværdier, der er tilhørende den dimension, der er valgt som Fast dimension 1. I dette konkrete eksempel "Sted".

I nedenstående billede ses dimensionsværdierne i kolonnen "ID", med tilhørende beskrivelse. F.eks. angiver ID'et "2370" kontoret for økonomisystemer. Her angives brugerne UB001 (budgetansvarlig) og UO01 (økonomifunktion), som henholdsvis ejer og reviewer.

Skal flere brugere være ejere eller reviewer på det samme sted, tastes de i samme felt, adskilt af et komma. F.eks. "B1234567, B1236548".

Dette betyder, at når processerne for udgifts- og månedsopfølgning sættes i gang for det pågældende kontor, vil UB001 modtage en e-mail om at den pågældende aktivitet skal udføres. Ligeledes når UB001 har indtastet en ny prognose og afgivet sine afvigelsesforklaringer, vil dette blive sendt til økonomifunktionen (UO01), der kontrollerer, retter og efterfølgende godkender.

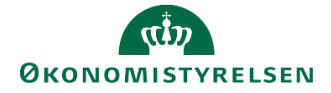

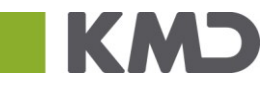

Administration

| Med<br>Gem | Medlemmer af dimension:MBUDDIMAA     Gå til _       Gem gbehandl     Tilbage |                   |                  |                      |                                    |                                    |         |          |  |
|------------|------------------------------------------------------------------------------|-------------------|------------------|----------------------|------------------------------------|------------------------------------|---------|----------|--|
| Tilfø      | ij:                                                                          | Slet Tilbagefør   | ilet alt 🛛 Vis 🖌 | Eksporter til CSV    |                                    |                                    |         |          |  |
| •          |                                                                              | Bogføringskreds 🍸 | ld               | Kort beskrivelse     | Mellemlang beskr.                  | Lang beskrivelse                   | Ejer    | Reviewer |  |
| 1          |                                                                              | BFK01             | 2123             | Ledelsessekretariate | Ledelsessekretariatet              | Ledelsessekretariatet              | 6       | 6        |  |
| 2          |                                                                              | BFK01             | 2360             | Kontor for Strategi  | Kontor for Strategi og Analyse sys | Kontor for Strategi og Analyse sys | 6       | 6        |  |
| 3          |                                                                              | BFK01             | 2361             | Strategi og Analyse  | Strategi og Analyse Systemer - Kc  | Strategi og Analyse Systemer - Ko  | 6       | 6        |  |
| 4          |                                                                              | BFK01             | 2362             | BI Team              | BI Team                            | BI Team                            | 6       | 5        |  |
| 5          |                                                                              | BFK01             | 2363             | Team Central Styring | Team Central Styring               | Team Central Styring               | 6       | 6        |  |
| 6          |                                                                              | BFK01             | 2364             | Team Målbillede sekr | Team Målbillede sekretariat        | Team Målbillede sekretariat        | 6       | 5        |  |
| 7          |                                                                              | BFK01 🗗           | 2370             | Kontor for Økonomisy | Kontor for Økonomisystemer         | Kontor for Økonomisystemer         | UB001 🗗 | UO01 🗗   |  |
| 8          |                                                                              |                   |                  |                      |                                    |                                    |         |          |  |

Når de korrekte brugere er angivet klikkes Gem og behandl, og vedligeholdelsen af ejer og reviewer, for fast dimension 1 – A, dimensionsværdi 2370, vil nu være fuldendt.

#### 1.2.3 Teams

Udover enkelte brugere, er der også i budgetsystemet mulighed for at oprette et team, hvor man kan gruppere en række brugere med samme funktion. F.eks. kan der for en bogføringskreds oprettes et team for en styregruppe eller række teamledere der alle er budgetansvarlige, og kan grupperes for en given dimensionsværdi.

#### 1.2.3.1 Oprettelse af teams

For at oprette et team vælges "Administration" i hovedmenuen i budgetsystemet.

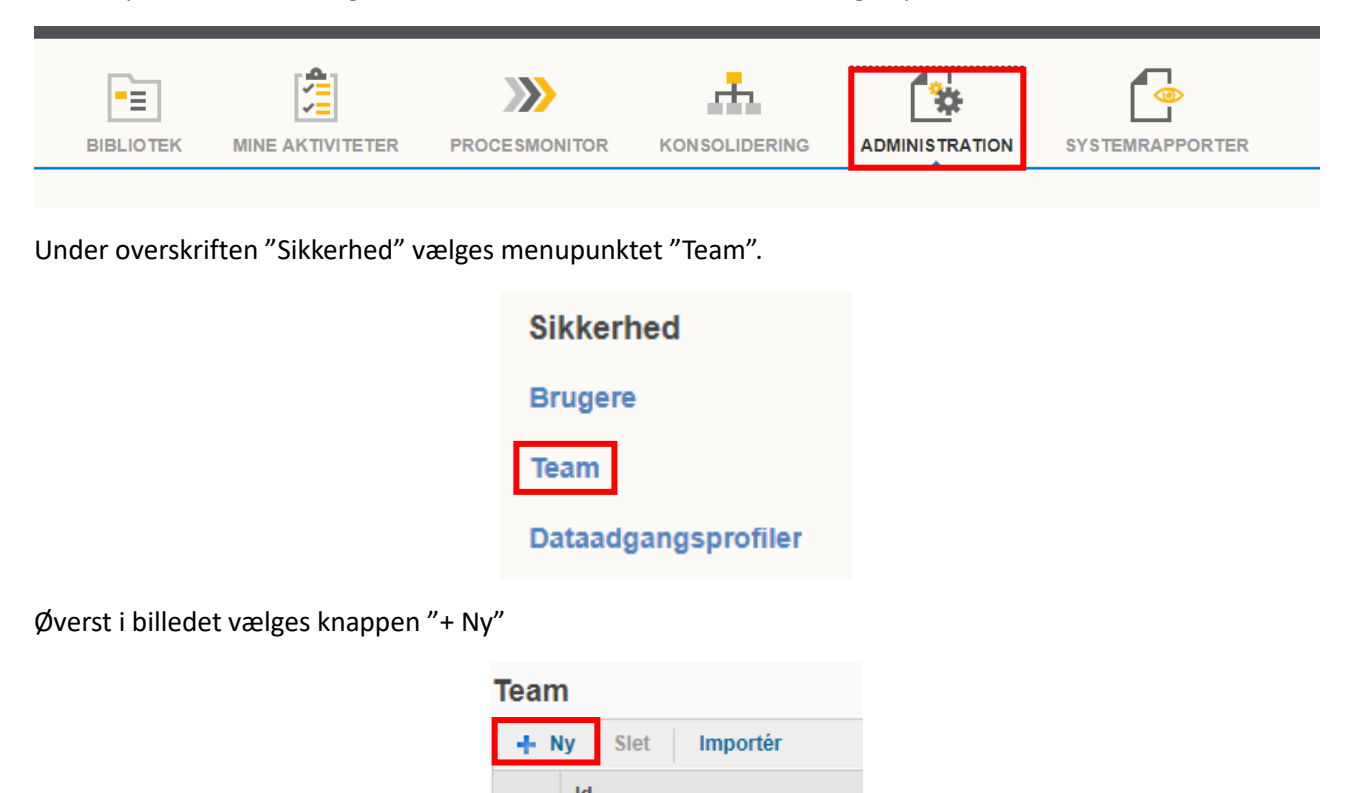

For at oprette et team skal man angive et id, dvs. et navn, og en beskrivelse for det pågældende team. Id'et kan ikke indeholde mellemrum, tegn eller bogstaverne æ, ø, og å.

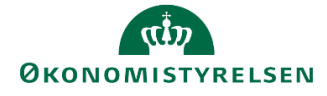

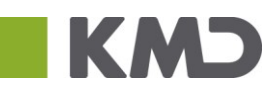

| ١            | 1<br>Vyt team                               | 2<br>Tildel brugere | 3<br>Kontroller og tilføj |  |
|--------------|---------------------------------------------|---------------------|---------------------------|--|
| Indtast navn | på og beskrivelse af (                      | det nye team.       |                           |  |
| Id:          | OKONOMIFUNKTION                             | NEN                 |                           |  |
| Beskrivelse: | : Økonomifunktionen i bogføringskreds xxxxx |                     |                           |  |

Herefter vises en liste med alle brugere der er oprettet i den pågældende bogføringskreds, som så kan tildeles det nye team:

|                           | Tilføj te:        | am     | ×                             |
|---------------------------|-------------------|--------|-------------------------------|
| 1<br>Nyt team             | 2<br>Tildel bru   | lgere  | 3<br>Kontroller og tilføj     |
| Tildel brugere til teamet |                   |        |                               |
| Brugere                   |                   | Valgt  |                               |
| Bruger                    | Fuldt navn        | Brug   | er Fuldt navn 🗙               |
|                           | 0,                | 🔒 UO0  | 1 Økonomifunktion ×           |
| ✓ ▲ UO01                  | Økonomifunktion   | 🐣 UO0  | 2 Økonomifunktion ×           |
| V002                      | Økonomifunktion   | 🐣 UO0: | 3 Økonomifunktion 🗙           |
| V003                      | Økonomifunktion   |        |                               |
| □ <u>8</u> UO04           | Økonomifunktion   |        |                               |
| UO05                      | Økonomifunktion   |        |                               |
| 🗌 🔮 UO06                  | Økonomifunktion   |        |                               |
| 🔲 🔮 UO07                  | Økonomifunktion   |        |                               |
| 🔲 🔮 UO08                  | Økonomifunktion   |        |                               |
| 🔲 🚨 UO09                  | Økonomifunktion 🗸 |        |                               |
| <                         | <b>&gt;</b>       |        |                               |
|                           |                   |        |                               |
|                           |                   |        |                               |
|                           |                   |        | I Foregående Næste ▶ Annuller |

Vælg "Næste".

Afslutningsvist opsummeres oprettelsen af det nye team, og brugeren får vist de unikke Id, samt antallet af brugere der er blevet oprettet. Herefter trykkes på "Udfør", hvorefter teamet er oprettet.

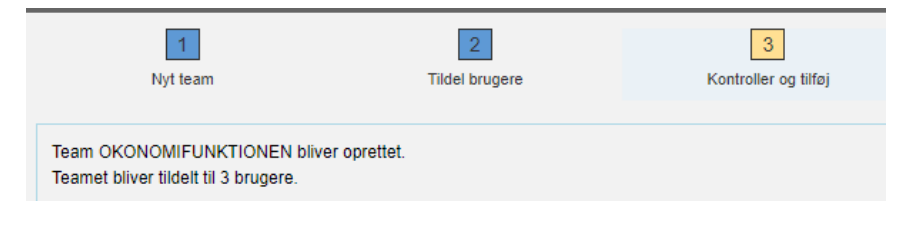

1.2.3.2 Vedligeholdelse af teams

Hvis et team allerede er oprettet, kan der også tilføjes og fjernes medlemmer.

Dette gøres ved at vælge det pågældende team fra menuen

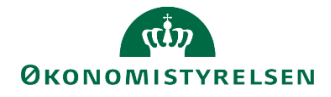

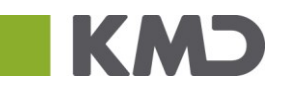

Team

| + N | ly Slet Importér |                              |      |
|-----|------------------|------------------------------|------|
|     | ld               | Beskrivelse                  | Brug |
|     | T06344_1         | Team 06344 - Økonomifunktion | 4    |
|     | T06344_2         | Team 06344 - Bevilling       | 0    |
|     | T06514_1         | Team 06514 - Økonomifunktion | 8    |
|     | T06514_2         | Team 06514 - Bevilling       | 0    |

Herefter åbner teamet.

I nedenstående vindue kan beskrivelsen rettes og der kan tilføjes (eller fjernes) medlemmer af teamet.

For at ændre medlemssammensætningen, tryk på "Tilføj/Fjern".

| Team: T06514_2                      |  |  |  |  |  |
|-------------------------------------|--|--|--|--|--|
| Gem Tilbage                         |  |  |  |  |  |
| Beskrivelse: Team 06514 - Bevilling |  |  |  |  |  |
| Users Data Access Profiles          |  |  |  |  |  |
| Tilføj/fjern                        |  |  |  |  |  |
| Navn                                |  |  |  |  |  |
|                                     |  |  |  |  |  |

Dette åbner et nyt billede, hvor medlemmer, som vist nedenfor. Brugere der kan tilføjes er vist i højre side (markeret med rød) og de brugere der allerede er en del af teamet ses til højre (markeret med grøn).

| enri<br>ars | ik Michael R<br>Hansen | <sup>tavn</sup> Redig | jer brugerliste f | or tea | m: T06514_2 | 2            | ×       |
|-------------|------------------------|-----------------------|-------------------|--------|-------------|--------------|---------|
| ər          | Brugere                |                       |                   | Val    | gt          |              |         |
|             |                        | Bruger                | Fuldt navn        |        | Bruger      | Fuldt navn   | ×       |
| L           |                        |                       | 0,                | 8      | B000025     | Henrik Micha | . ×     |
| L           |                        | B000007               | Morten Plass      | 8      | B000034     | Lars Hansen  | ×       |
| L           |                        | B000011               | Søren Dejgaard 🗎  | 8      | B000047     | Lene Nielsen | ×       |
| L           | 🔽 🐣                    | B000025               | Henrik Michael    |        |             |              |         |
| L           | 🔽 🐣                    | B000034               | Lars Hansen       |        |             |              |         |
| L           |                        | B000043               | Thomas Kristen    |        |             |              |         |
| L           | 🔽 🚨                    | B000047               | Lene Nielsen      |        |             |              |         |
| L           |                        | B000066               | Brian Erik Peter  |        |             |              |         |
| L           |                        | B000069               | Derya Balci       |        |             |              |         |
| L           | 🗆 🚨                    | B000176               | Martin Bolmgre.   |        |             |              |         |
| L           | < 🗌 🔒                  | Boooccon              | Obside 16 days    |        |             |              |         |
| Ľ           |                        |                       |                   |        |             |              |         |
|             |                        |                       |                   |        |             | OK A         | nnuller |

Brugere tilføjes ved at sætte flueben i firkanterne ud for de enkelte B-numre, i venstre side. Brugere fjernes ved at trykke på det grå kryds ud for navnet, til højre i billedet.

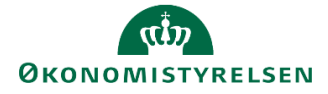

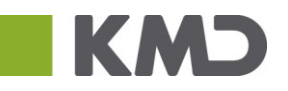

Når teamet er sat op efter ønske, trykkes på "OK".

Herefter trykkes på "Gem".

| Administration                      |  |  |  |  |
|-------------------------------------|--|--|--|--|
| Team: T06514_2<br>Gem Tilbage       |  |  |  |  |
| Beskrivelse: Team 06514 - Bevilling |  |  |  |  |
| Users Data Access Profiles          |  |  |  |  |
| Tilføj/fjern                        |  |  |  |  |
| Navn                                |  |  |  |  |

Teamet er nu vedligeholdt.

1.2.3.3 Tildeling og vedligeholdelse af teams

I stedet for at angive enkelte brugere, kan teamstildeles som ejer og reviewer, således flere personer tilskrevet ansvar samtidigt. Fremgangsmåden er tilsvarende afsnit 1.1 og underafsnit her. Ønsker man at anvende denne funktion, skal teamet anføres i kolonnen "Team ejer" eller "Team reviewer".

Hvis der sker ændringer i ansvar – f.eks. hvis en medarbejder forlader den pågældende bogføringskreds, eller hvis en ny bruger overtager ansvaret – behøves teamet kun at vedligeholdes. Dette håndteres af de lokale systemadministratorer.

Det betyder at en stor del af vedligeholdelsen af hvem der er ansvarlige, på pågældende dimensionsværdier, for en given bogføringskreds, kan varetages ét samlet sted.

## 1.3 Klargøring af data i inputskema

I dette afsnit gennemgås hvordan data grundlaget i de enkelte versioner til udgiftsopfølgningen klargøres af økonomifunktionen, så den budgetansvarlige kan arbejde i inputskemaerne med den relevante data.

Dette kræver at versionen til udgiftsopfølgning beriges med data fra det relevante sammenligningsgrundlag. F.eks. vil grundbudgettet danne sammenligningsgrundlag for udgiftsopfølgningen i 1. kvartal. Økonomistyrelsens systemforvaltning sørger for vedligeholdelse af de globale versioner i forbindelse med udgiftsopfølgning, herunder også at der peges på de korrekte sammenligningsversioner.

Se nedenstående tabel for overblik over versioner og tilhørende sammenligningsversioner.

| Kvartal       | Sammenligningsversion                               | Opfølgnings-version                                 |
|---------------|-----------------------------------------------------|-----------------------------------------------------|
| 1.<br>Kvartal | Grundbudget 19                                      | UI18K1: Udgiftsopfølgning (institution), 1. kvartal |
| 2.<br>Kvartal | UI18K1: Udgiftsopfølgning (institution), 1. kvartal | UI18K2: Udgiftsopfølgning (institution), 2. kvartal |

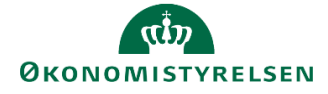

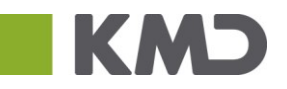

| 3.<br>Kvartal | UI18K2: Udgiftsopfølgning (institution), 2. kvartal | UI18K3: Udgiftsopfølgning (institution), 3. kvartal |
|---------------|-----------------------------------------------------|-----------------------------------------------------|
| 4.<br>Kvartal | UI18K3: Udgiftsopfølgning (institution), 3. kvartal | UI18K4: Udgiftsopfølgning (institution), 4. kvartal |

#### 1.3.1 Kopiering af data mellem versioner

Udgiftsopfølgninger udarbejdes ved at sammenligne de faktiske tal med enten grundbudgettet eller prognosen fra tidligere udgiftsopfølgning. Data fra grundbudgettet eller prognosen fremgår ikke automatisk af versionerne for udgifts- eller månedsopfølgningen. Data skal først kopieres ind, før udgiftsopfølgningen kan udføres.

I nedenstående eksempel er der taget udgangspunkt i udgiftsopfølgningen, men processen er helt den samme for månedsopfølgningen. Her anvendes blot andre versioner. Det er kun økonomifunktionen der har adgang til at kopiere data mellem versioner.

For at foretage en kopiering, tilgås først økonomifunktionens proces flow

| Vis Aktiv 🗸 Vis 🖌 🍪 Opdater                                                   |              | 🖌 Fuldfør 🐰 Godkend 🗋 S              | iend 🗙 Afslå 🛛 Vis 🖌 |
|-------------------------------------------------------------------------------|--------------|--------------------------------------|----------------------|
| Behandl                                                                       |              | Aktivitet                            | Kontekst             |
| Bevilling og Budget (detaljeret) - Kursus 1<br>Grundbudget (institution) 2019 | 1/2<br>Kører | Opgaver til opstart og afslutning af | Kursus 1             |
| Opfølgning (måned og kvartal) - Kursus 1<br>Udg. opf. (I) 2019 K1             | 0/1<br>Kører |                                      |                      |
| Økonomifunktion - kursus 1<br>2019                                            | 0/1<br>Kører |                                      |                      |

Herefter vælges aktiviteten "Data kopieringsfunktioner"

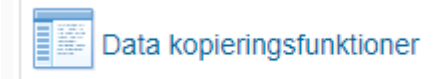

Herefter "Kopier budgetdata som grundlag for budget"

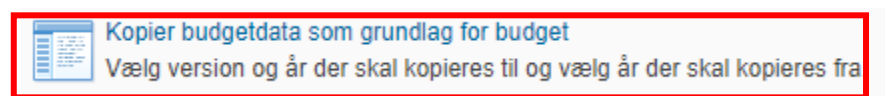

I det skema der åbnes, præsenteres brugeren for en række valgmuligheder:

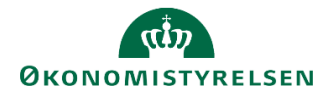

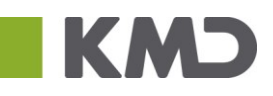

| Ledetekstsammenfatning  | Angiv værdi for ledetekste | er        |
|-------------------------|----------------------------|-----------|
| Search variables        | Budgetart                  | = · [%]   |
| Budgetart: 4            |                            |           |
| * Bogføringskreds: 4    | * Bogføringskreds          |           |
| * Kopier til version: 4 | * Kopier til version       | 100 No.   |
| * Kopier fra version:   | * Kopier fra version       | <b>1</b>  |
| * Kopier fra år: 🕂      |                            |           |
| * Kopier til år: म्     | * Kopier fra år            |           |
|                         | * Kopier til år            |           |
|                         |                            |           |
|                         |                            |           |
|                         |                            |           |
|                         |                            |           |
|                         |                            |           |
| Vis ~                   |                            | OK Afbryd |

- 1. Budgetart: Hvilket interval af budgetarter ønskes der at kopiere fra?
- 2. Bogføringskreds: I hvilken bogføringskreds foretages kopieringen
- 3. Kopier til version: Hvilken version skal der kopieres data til?
- 4. Kopier fra version: Hvilken version skal der kopieres fra?
- 5. Kopier fra år: Hvilket budgetår skal kopieres fra? (En version kan indeholde flere budgetår)
- 6. Kopier til år: Hvilket budgetår skal kopieres til? (En version kan indeholde flere budgetår)

Punkt 2-6 skal udfyldes, hvilket er er vist med en stjernemarkering ud for feltets titel. I dette eksempel kopieres alle budgetarter, i bogføringskreds "06514", fra "Grundbudget for institution 2019" (GI19), til version "Udgiftsopfølgning for institution, 2019, 1. kvartal" (UI19K1) fra hhv. budgetår 2018 til budgetår 2019. Således:

| edetekstsammenfatning                                            |    | Angiv værdi for ledetekster |              |
|------------------------------------------------------------------|----|-----------------------------|--------------|
| Search variables                                                 | Q  | Budgetart                   | = × 84 84 84 |
| Budgetart:                                                       | ą. | budgetart                   |              |
| <ul> <li>✓ * Bogføringskreds: Moderniseringsstyrelsen</li> </ul> | ą. | * Bogføringskreds           | 06514        |
| ✓ * Kopier til version: UI19K1                                   | ą. | * Kopier til version        | UI19K1 🗞     |
| ✓ * Kopier fra version: GI19                                     | ą. | * Konier fra version        | GI19         |
| ✓ * Kopier fra år: 2019                                          |    | Kopier na version           |              |
| ✓ * Kopier til år: 2019                                          | 4  | * Kopier fra år             | 2019         |
|                                                                  |    | * Kopier til år             | 2019         |
|                                                                  |    |                             |              |
|                                                                  |    |                             |              |
|                                                                  |    |                             |              |
|                                                                  |    |                             |              |
| Vis ~                                                            |    |                             | OK Afbryd    |

Herefter vælges "OK".

I skemaet vises de data der vil blive kopieret fra den ene version til den anden. Dette giver brugeren mulighed for at validere data, inden kopieringen foretages.

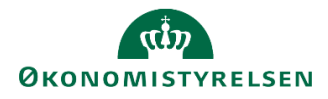

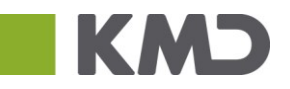

#### Kopier fra

| •         |            |       |            |  |
|-----------|------------|-------|------------|--|
| År        | 2018       |       |            |  |
| Måned     | 12         | #     | Resultat   |  |
|           | Beløb      | Beløb | Beløb      |  |
| Budgetart | DKK        | DKK   | DKK        |  |
| 10        | -4,500,000 |       | -4,500,000 |  |
| 18        | 560,000    | 0     | 560,000    |  |
| 22        | 2,900,000  | 0     | 2,900,000  |  |
|           |            |       |            |  |

Under "Analysis"-fanen i værktøjsbåndet vælges funktionen "Kopier data".

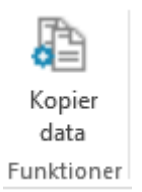

Herefter opdateres skemaet med en visning af de kopierede data.

BEMÆRK: Data er endnu ikke blevet gemt. Brugeren har, en sidste gang, mulighed for at validere data, inden disse gemmes i den nye version.

| Kopier fra |            |       |            |   | Kopier til |            |       |            |
|------------|------------|-------|------------|---|------------|------------|-------|------------|
| År         | 2018       |       |            | 1 | År         | 2019       |       |            |
| Måned      | 12         | #     | Resultat   |   | Måned      | 12         | #     | Resultat   |
|            | Beløb      | Beløb | Beløb      |   |            | Beløb      | Beløb | Beløb      |
| Budgetart  | DKK        | DKK   | DKK        | E | Budgetart  | DKK        | DKK   | DKK        |
| 10         | -4,500,000 |       | -4,500,000 | 1 | 10         | -4,500,000 |       | -4,500,000 |
| 18         | 560,000    | 0     | 560,000    | 1 | 18         | 560,000    | 0     | 560,000    |
| 22         | 2,900,000  | 0     | 2,900,000  |   | 22         | 2,900,000  | 0     | 2,900,000  |

Er brugeren tilfreds, vælges "Gem data", under "Analysis"-fanen.

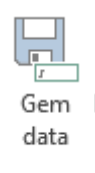

Herefter gemmes data i den nye version. I dette eksempel GI19.

Versionen UI19K1 er nu beriget med de relevante data – i dette tilfælde det oprindelige budget – så der kan afgives afvigelsesforklaringer.

Processen er den samme for de versioner der knytter sig til månedsopfølgning - her kopieres bare til andre versioner. For den komplette liste af versioner, se Bilag 1.

### 1.4 Processkabelon

I dette afsnit gennemgås økonomifunktionens opgaver i forbindelse med opsætningen af processkabeloner, som danner grundlaget for igangsættelse af en procesforekomst, dvs. det proces flow der udsendes til brugeren.

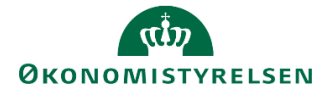

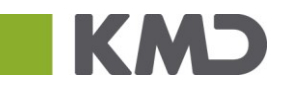

For nærmere information vedrørende proces flow, henvises til vejledningen for den lokale systemadministrator

#### 1.4.1 Kopiering af processkabelon

Oprettelsen af et proces flow starter med kopiering af en standard processkabelon, der på forhånd er udarbejdet af systemforvaltningen i Økonomistyrelsen. Disse skabeloner findes under sektionen ADMINISTRATION, herunder **Business Process Flows**, hvor 'Processkabeloner' vælges:

| BIBLIOTEK               |  |                                       |      | SYSTEMRAPPORTER |
|-------------------------|--|---------------------------------------|------|-----------------|
| Modellering             |  | Business Process F                    | lows | Kontrol         |
| Dimensioner<br>Modeller |  | Processkabeloner<br>Procesforekomster |      | Dataændringer   |

Dette åbner for oversigten over de processkabeloner, der anvendes ifm. alle budgetprocesserne, dvs. budgetlægning, opfølgning mv.:

| Processkabeloner                                                               |                               |             |        |                 |  |  |  |
|--------------------------------------------------------------------------------|-------------------------------|-------------|--------|-----------------|--|--|--|
| 🕂 Ny Slet Kopier 🦠 Implementer Ny version 💈 Valider Lås op Versioner 🎘 Opdater |                               |             |        |                 |  |  |  |
| ld                                                                             | Beskrivelse                   | Dimensioner | Status | Aktuel version  |  |  |  |
| L10213231_25                                                                   | Opfølgning (måned og kvartal) | Version     | Gyldig | 🎄 Implementeret |  |  |  |
| L10213231_80                                                                   | Økonomifunktion               | År          | Gyldig | 🍇 Implementeret |  |  |  |

Ved opsætning af et nyt proces flow skal en processkabelon altid kopieres. Dette skal kun gøres én gang for hver udgave af den pågældende proces man ønsker at igangsætte. Ønsker man f.eks. en version af grundbudgettet med tilskud og en version uden, skal skabelonen kopieres to gange.

Hvis der i en virksomhed er fem bogføringskredse, hvoraf kun den ene forvalter tilskud, kan skabelonen kopieres to gange og tilpasses, så kun den ene version indeholder de relevante inputskemaer for tilskud.

Det anbefales dog at der så vidt muligt anvendes den samme udgave af en proces til alle virksomhedens bogføringskredse. Dette mindsker vedligehold betydeligt.

Hvis man ønsker at ændre et proces flow, der er opsat via en kopieret processkabelon, skal trin 1 Opsætning og 2 igangsætning startes forfra.

Der findes to typer af Processkabeloner:

- G, kan ikke ændres lokalt
- L, kan ændres lokalt

Kopiering foretages ved at vælge en processkabelon, uden at klikke på det blå hyperlink i kolonnen "Id". Hvis der klikkes på hyperlinket åbnes processkabelonen for opsætning af indhold, hvilket gennemgås nedenfor. Når den relevante processkabelon er valgt, som det fremgår af nedenstående eksempel, anvendes kopiérfunktionen:

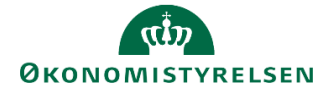

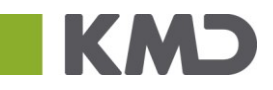

#### Processkabeloner

| + Ny Slet Kopier 🦠 Implementer Ny version 🕴 Valider Lås op Versioner 🈂 Opdater |             |             |          |                 |  |  |
|--------------------------------------------------------------------------------|-------------|-------------|----------|-----------------|--|--|
| ld                                                                             | Beskrivelse | Dimensioner | Status   | Aktuel version  |  |  |
| L10213231_25 Opfølgning (måned og kvartal)                                     |             | Version     | Gyldig   | 🍇 Implementeret |  |  |
| L10213231_80 Økonomifunktion \star                                             |             | År \star    | 🗣 Gyldig | 🍇 I🐅plementeret |  |  |

Proces flowet navngives efter følgende konvention: De otte 0'er erstattes med institutionens virksomhedsnummer.. Gøres dette ikke vil der opstå problemer med proces flowets fremkomst hos de budgetansvarlige, da virksomhedsnummeret er en del af stamdata for procesforekomster.

Herefter tilføjes en passende beskrivelse – f.eks. "Udgiftsopfølgning, 1. kvartal 2019". Virksomhedsnummeret og beskrivelsen adskilles med bundstreg, dvs. "\_".

Et navn på en proces skabelon kan kun fremgå én gang og skal altså være unikt. I nedenstående eksempel er bogføringskredsnummeret "06514" tilføjet.

Kopiering, navngivning og beskrivelse af en processkabelon i forbindelse med grundbudget-processen kunne eksempelvis se ud som følger:

| Opfølgning (måne<br>L10213231_25: Pr<br>Bevilling og Budge | d og kvartal)<br>ocesskabelon - Kopiér 🛛 🗙<br>it (detaljeret) 34001 |
|------------------------------------------------------------|---------------------------------------------------------------------|
| Skabelon, der skal kopieres                                | L10213231_25                                                        |
| Navn                                                       | L10213231_25_06514                                                  |
| Beskrivelse                                                | Opfølgning (måned og kvartal)                                       |
|                                                            |                                                                     |
|                                                            |                                                                     |
|                                                            | OK Annuller                                                         |

Herefter klikkes 'OK', og den kopierede processkabelon vil herefter fremgå i oversigten over processkabeloner:

| Processkabeloner                                                              |                               |         |        |                 |  |  |  |
|-------------------------------------------------------------------------------|-------------------------------|---------|--------|-----------------|--|--|--|
| 🕂 Ny Slet Kopier 🍫 Implementer Nyversion 🚦 Valider Lås op Versioner 🈂 Opdater |                               |         |        |                 |  |  |  |
| ld Beskrivelse Dimensioner Status Aktue                                       |                               |         |        | Aktuel version  |  |  |  |
| L10213231_25                                                                  | Opfølgning (måned og kvartal) | Version | Gyldig | 🍫 Implementeret |  |  |  |
| L10213231_25_06514                                                            | Opfølgning (måned og kvartal) | Version | Gyldig | 🖉 Udkast        |  |  |  |

Bemærk, at kolonnen 'Aktuel version' angiver, at ovenstående er udkast – Dette betyder at skabelonen ikke er implementeret endnu og ikke kan igangsættes endnu.

#### 1.4.2 Opsætning af processkabelon

I det følgende gennemgås opsætningen af processkabelonen og de ønskede procesparametre.

#### 1.4.2.1 Proces indstillinger

Ved at klikke på hyperlinket i Id-kolonnen på den ny-kopierede processkabelon, åbnes vinduet "administration". Her redigeres processkabelonen. I fanebladet "Procesindstillinger" tilpasses *Identitetsdimensioner* og *Procesejere*:

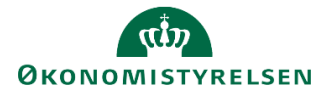

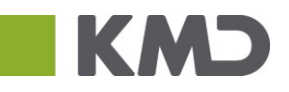

Identitetsdimensionen er den eller de dimensioner, der kan betragtes som fællesnævnere for proces flowet. F.eks. vælges der her "Version". Dette betyder at der kan angives en version, f.eks. UI19K1, som fællesnævner for de skemaer og rapporter der indgår i proces flowet.

Identitetsdimensionen vil være den samme som fra den kopierede processkabelon, som er vedligeholdt af Økonomistyrelsens systemforvaltning. Det anbefales derfor ikke at ændre i valget af identitetsdimension i den lokale kopi af processkabelonen, selvom det teknisk set er muligt.

Som følge af kopieringen fremgår der i procesforekomsten allerede en eller flere identitetsdimensioner. Ved at klikke på de overlappende firkanter til højre for tekstfeltet åbnes en oversigt, hvor dimensionerne kan tilog fravælges

| Administration          |                          |                                  |
|-------------------------|--------------------------|----------------------------------|
| Processkabelo           | n L10213231_20           | )_PF                             |
|                         | ld                       | L10213231_20_PF                  |
|                         | Beskrivelse              | Bevilling og Budget (detaljeret) |
|                         |                          |                                  |
|                         |                          |                                  |
|                         | Identitetsdimensioner:   | Version 🔂 🕄                      |
|                         | Procesejere:             | KMDRVJ                           |
| Kontroller kun det aktu | elle trin ved genåbning: |                                  |

I nedenstående eksempel er identitetsdimensionen 'Version' valgt. I afsnit 1.4 om igangsættelse af processkabelonen som en forekomst, vil valgmulighederne være afgrænset som følge af dette valg.

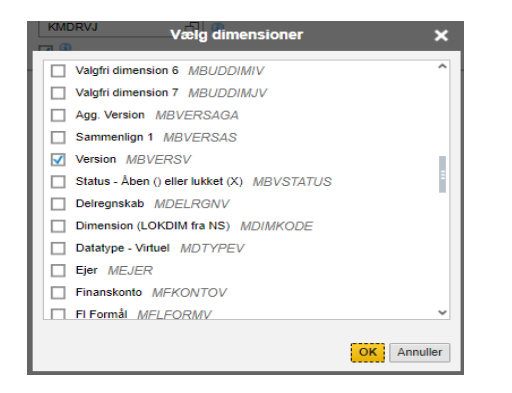

Yderligere skal *processejere* angives for processkabelonen. Dette er den/de personer, som administrerer proces flowet.. At være ejer på et proces flow er altså *ikke* det samme som at være ejer for et sted. At eje en proces betyder at man står for administrationen af processen: Dette inkluderer, at kunne igangsætte, afslutte, genåbne samt arkivere et proces flow. Det vil typisk være en medarbejder i økonomifunktionen der er ejer for processerne i de enkelte bogføringskredse.

Procesejere kan være en eller flere brugere eller et defineret team af medarbejdere, der her ligeledes er foruddefineret som følge af kopieringen. Dette tilpasses ligesom identitetsdimensioner via klik på de overlappende firkanter, som åbner oversigten over procesejere, der kan til- og fravælges:

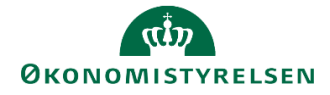

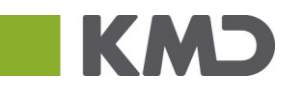

| KMDRVJ  | Ny proc    | es: Processkabe   | elon | - vælg bruge | re          | ×        |
|---------|------------|-------------------|------|--------------|-------------|----------|
| Brugere | Team       |                   | Val  | gt           |             |          |
|         | Bruger     | Fuldt navn        |      | ID           | Beskrivelse | ×        |
|         |            | 0,                | 8    | KMDRVJ       | KMDRVJ      | ×        |
|         | KMDQVL2    | Veera Siva Red 🔨  |      |              |             |          |
| ✓ &     | KMDRVJ     | KMDRVJ            |      |              |             |          |
|         | KMDTT      | KMDTT             |      |              |             |          |
|         | KMDUSH     | KMDUSH            |      |              |             |          |
|         | KURSUS_ADM | System Adminit    |      |              |             |          |
|         | KURSUS_BUD | Budget Ansvarli 📒 |      |              |             |          |
|         | KURSUS_ØKO | Økonomi Funkti 🗎  |      |              |             |          |
|         | SAP*       | SAP*              |      |              |             |          |
|         | SAPSUPPORT | SAPSUPPORT        |      |              |             |          |
| < •     |            | 1 CAD 000 DBY*    |      |              |             |          |
|         |            |                   |      |              |             |          |
|         |            |                   |      |              | ОК          | Annuller |

Efter tilpasningen klikkes OK. Den eller de valgte procesejere vil herefter fremgå.

#### 1.4.2.2 Aktiviteter

Et proces flow i budgetsystemet indeholder som standard to overordnede kategorier: "Forudsætninger" og "Opdateringer". Disse beskrivelser kan frit ændres, så snart kopien er taget. Bemærk, at begge aktivitetskategorier skal vedligeholdes hver for sig.

Hver af disse to kategorier indeholder en række aktiviteter, der er beskrevet i afsnit 2.1.

Herefter skal aktiviteterne for processkabelonen opsættes, dvs. de konkrete budgetopgaver i proces flowet. Herunder opsættes ligeledes hvem der skal udføre aktiviteterne i proces flowet.

#### Processkabelon L10213231\_20\_PF

| Gem Tilbage                     |                                                                      |
|---------------------------------|----------------------------------------------------------------------|
| Procesindstillinger Aktiviteter |                                                                      |
| + Ny Dublet Slet »              | Generelt                                                             |
| 1. Forudsætninger               | Navn: Forudsætninger                                                 |
| 2. Opdateringer                 | Beskrivelse: Forudsætninger                                          |
|                                 | Åbning af kriterier: 🚫 Alle                                          |
|                                 | <ul> <li>Stemmer overens</li> </ul>                                  |
|                                 | Tillad genåbning: 🗹 🚯                                                |
|                                 | Styrende dimension                                                   |
|                                 | Styrende dimension: Fast dimension 1 - Budgetansvar; Bogføringskreds |
|                                 | Medlemmer: Direktionen; Ledelsessekretariatet; Team Central Styring; |
|                                 | Knyt driver til:                                                     |

1.4.2.3 Styrende dimension

Den styrende dimension for et proces flow kan betragtes som den "nøgle", de enkelte proces flows skal fordeles efter.

I ovenstående eksempel er "Fast dimension 1" (I dette tilfælde "sted") valgt, hvilket betyder at proces flowet kan igangsættes for de steder, der fremgår i den enkelte bogføringskreds.

F.eks. kan processen sættes i gang for sted 2370 og ejeren for dette sted, se afsnit 1.1.1, vil så modtage proces flowet under sine aktiviteter.

Igen kan klikkes på de overlappende firkanter for tilvalgsmuligheder.

Hvis der skal anvendes budgetansvar på mere end én dimension, skal opsætningen gentages for hver dimension, som er valgt.

I nedenstående eksempel er Fast dimension 1 – Budgetansvar valgt. I denne konkrete bogføringskreds er fast dimension 1 angivet som "sted". Det betyder at når de enkelte procesforekomster sættes i gang, vil de kunne sættes i gang for et pågældende sted (for eksempel, se afsnit 1.4).

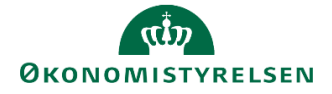

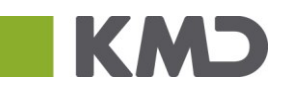

| ×                                            | Vælg drivende dimension         |              |  |  |  |  |  |
|----------------------------------------------|---------------------------------|--------------|--|--|--|--|--|
| Interne dimensioner     Eksterne dimensioner |                                 |              |  |  |  |  |  |
| 0,                                           |                                 |              |  |  |  |  |  |
|                                              | Beskrivelse                     | Teknisk navn |  |  |  |  |  |
| ^                                            | Fast dimension 1 - Budgetansvar | MBUDDIMAV    |  |  |  |  |  |
|                                              | MBUDDIMBV                       | MBUDDIMBV    |  |  |  |  |  |
|                                              | Fast dimension 3 - Projekter    | MBUDDIMCV    |  |  |  |  |  |
| E                                            | Valgfri dimension 1             | MBUDDIMDV    |  |  |  |  |  |
|                                              | Valgfri dimension 2             | MBUDDIMEV    |  |  |  |  |  |
|                                              | MBUDDIMFV                       | MBUDDIMFV    |  |  |  |  |  |
|                                              | MBUDDIMGV                       | MBUDDIMGV    |  |  |  |  |  |
|                                              | Valgfri dimension 5             | MBUDDIMHV    |  |  |  |  |  |
|                                              | Valgfri dimension 6             | MBUDDIMIV    |  |  |  |  |  |
|                                              | Valgfri dimension 7             | MBUDDIMJV    |  |  |  |  |  |

Yderligere indebærer valget hvilke brugere, som efterfølgende kan vælges under 'Medlemmer'. Dette vil være de relevante budgetansvarlige, der udfører aktiviteterne i proces flowet, som vælges i afsnit 1.4 *Igangsætning*. I nedenstående gennemgang er opsætningen udarbejdet for aktiviteten 1. *Forudsætninger*.

| Forudsætninge                            | r: Ak | tivitet | - kı | riteri | eeditor                               | ×        |
|------------------------------------------|-------|---------|------|--------|---------------------------------------|----------|
| Tilgængelige medlemmer i 🗧 06514_M       | BUDDI | MAV     | ~    | Valgte | e medlemmer                           |          |
| Vis Beskrivelse                          | ~     | Y       |      |        | · · · · · · · · · · · · · · · · · · · | ×        |
| Søg                                      | 0,    | Søg     |      | •      | Direktionen                           | ×        |
| ▼ □ ● TOP                                |       |         | ^    |        | Team Central Styring                  | x        |
| <ul> <li>Moderniseringsstyrel</li> </ul> |       |         | Ш    |        |                                       |          |
| 🕨 🔲 🔍 Direktionen                        |       |         |      |        |                                       |          |
| 💌 🛄 🍨 Kontor for Strategi                | 1     |         |      |        |                                       |          |
| 🗌 🍨 Strategi og Analy                    | se    |         | Ш    |        |                                       |          |
| 🗌 🍨 BI Team                              |       |         | 1    |        |                                       |          |
| 🗹 🍨 Team Central Sty                     | ring  |         |      |        |                                       |          |
| 🗌 🍨 Team Målbillede                      | sekr  |         |      |        |                                       |          |
| 🕨 🔲 🍨 Kontor for Økonomis                | sy    |         |      |        |                                       |          |
| 🕨 🔲 🔍 Kontor for Løn- og H               | ł     |         | ~    |        |                                       |          |
|                                          |       |         |      |        |                                       |          |
|                                          |       |         |      |        | ОК                                    | Annuller |

#### 1.4.2.4 Arbejdsområde

Efter opsætningen af "Styrende dimension" (1.3.2.2), rulles længere ned til 'Aktivitetsbehandler'. Ved "Arbejdsområde" findes knappen *Rediger*:

Her kan økonomifunktionen tilgå og redigere de konkrete opgaver, der skal udføres. Klikkes *Rediger,* præsenteres brugeren for proces flowets tilhørende aktiviteter.

| Aktivitetsbehandl    | er                                                                             |                              |               |    |
|----------------------|--------------------------------------------------------------------------------|------------------------------|---------------|----|
| Behandlerdefinition: | <ul> <li>Definer behandler efter egenskab</li> </ul>                           | Behandler af brugeregenskab: | Ejer 🗸        | (1 |
|                      |                                                                                | Behandler af teamegenskab:   | Team ejer 🗸 🗸 | (1 |
|                      | <ul> <li>Definer behandler efter kundeimplementering <sup>(3)</sup></li> </ul> |                              |               |    |
| Frist:               | 0 Ingen frist                                                                  | Handling efter udløb: 💿 Vent | ٢             |    |
|                      |                                                                                | 🔵 Luk a                      | aktivitet 💷   |    |
| Arbejdsområde:       | Rediger Nulstil til tom                                                        |                              |               |    |

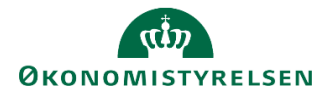

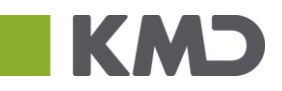

I venstre side af skærmbilledet findes en aktivitetsoversigt, der kan navigeres i. I nedenstående er 'Vejledninger og forudsætninger' valgt, og brugeren kan se aktivitetsindholdet, i højre side.

| Forudsætninger Tilføj hyperlinks Gem      |                                                                             |
|-------------------------------------------|-----------------------------------------------------------------------------|
| Ø Oversigt                                | Version: <lkke-defineret> Fast dimension 1 - Budgetansvar:</lkke-defineret> |
| Vejledninger og forudsætninger            |                                                                             |
| Dpdater investeringsønsker - fase 2       |                                                                             |
| Valider ansatte til lønberegning - fase 2 | Vejledninger og forudsætninger Type: Hyperlink                              |
|                                           | Opdater investeringsønsker - fase 2 Type: Hyperlink                         |

Det er her muligt at tilføje og/eller slette opgaver (hyperlinks) I eksemplet, findes én opgave. Som en del af opsætningen tages der stilling til, hvilke aktivitetsopgaver, det konkrete proces flow skal indeholde. De valgte aktivitetsopgaver er ens for alle brugere i virksomheden, uafhængigt af bogføringskreds. Økonomifunktionen gennemgår enkeltvis aktivitetsopgaverne samt indholdet, og kan eventuelt benytte 'Slet' funktionen.:

| Forudsætninger Tilføj hyperlinks Gem      |                                                                                                    |
|-------------------------------------------|----------------------------------------------------------------------------------------------------|
| 🗾 Oversigt                                | Version: <ikke-defineret> Fast dimension 1 - Budgetansvar: <ikke-defineret></ikke-defineret></ikke-defineret> |
| Vejledninger og forudsætninger            | Stop redigering Valider Tilføj Slet Flyt op Flyt ned Kopier                                                   |
| Dpdater investeringsønsker - fase 2       | Nyt hyperlink<br>Hyperlink-beskrivelse                                                                        |
| Valider ansatte til lønberegning - fase 2 |                                                                                                    |

Det er vigtigt, at man aldrig tilføjer nye aktiviteter - der må *kun* slettes, hvis opgaven er unødvendig. Det er centralt at der tages stilling til indhold. Slettet indhold kan ikke tilføjes direkte igen – såsom en "Fortryd" knap. Det kræver at der tages en ny kopi.

I tilfælde af fejl-sletninger undlades at gemme, og brugeren kan gå et skridt tilbage og genvælge det pågældende arbejdsområde. Efter ændringer gemmes via 'Gem' funktionen. Når bekræftelsesbeskeden er vist fortsættes der:

Herefter, i venstre hjørne, klikkes gem for at inkorporere de nye tilpasninger.

Herefter vendes tilbage til oversigten over Processkabeloner, via Luk siden knappen i toppen af højre hjørne:

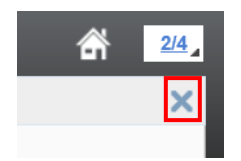

1.4.2.5 Valider og implementer

Når processkabelonen er endelig opsat afsluttes ved at den nyoprettede kopi vælges, hvorefter der kan trykkes "Valider". Systemet kontrollerer nu, om de angivne værdier stadig eksisterer, hvilket er relevant hvis der f.eks. er sket ændringer i dimensionsværdierne. Når kopien er valideret kan den implementeres.

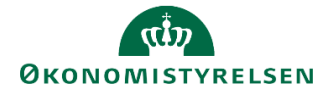

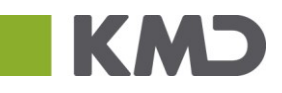

| SAP BusinessObjects Planning and Consolid  | sinessObjects Planning and Consolidation KMDRVJ_ |                                                |               |        |                 |
|--------------------------------------------|--------------------------------------------------|------------------------------------------------|---------------|--------|-----------------|
| Administration                             |                                                  |                                                |               |        | ×               |
| Modellering                                | Processkabeloner                                 |                                                |               |        |                 |
| Sikkerhed                                  | 🕂 Ny Slet Kopier 🔖 Impl                          | ementer 3 Ny version 8 Valider 2 Las op Versio | ner 😂 Opdater |        |                 |
| <ul> <li>Regler</li> </ul>                 | Id                                               | Beskrivelse                                    | Dimensioner   | Status | Aktuel version  |
| <ul> <li>Business Process Flows</li> </ul> |                                                  | Deskilveise                                    | Dimensioner   | Status | Actuel Version  |
| Processkabeloner                           | G0000000_10                                      | Bevilling (FFL, ÆF, FL, TB)                    | År            | Gyldig | 🥖 Udkast        |
| <ul> <li>Procesforekomster</li> </ul>      | G0000000_11                                      | Skal slettes                                   | Version       | Gyldig | 🔒 Udkast - låst |
| Funktioner                                 | G0000000_12                                      | Skal slettes                                   | Version       | Gyldig | 🥖 Udkast        |
| Kontrol                                    | G00000000_13                                     | Skal slettes                                   | Version       | Gyldig | 🥖 Udkast        |
|                                            | G06514_10_TEST                                   | Bevilling (FFL, ÆF, FL, TB) 1                  | År            | Gyldig | 🥖 Udkast        |

Ved fejl i opsætningen følger brugeren informationen, der angives i fejlmeddelelsen. Gives ingen fejlmeddelelse, er processkabelonen korrekt opsat og implementeret, og følgende meddelelse fremkommer:

Vær opmærksom på at der på processkabelonens linje, i kolonnerne "Status" og "Aktuel Version" sker følgende ændring:

| 🔶 Ugyldig | 🥒 Udkast |  | Gyldig | 🍇 Implementeret |
|-----------|----------|--|--------|-----------------|
|-----------|----------|--|--------|-----------------|

Opsætningen af den kopierede processkabelon er nu færdig, og det nye proces flow kan igangsættes.

### 1.5 Igangsætning via Procesforekomst

Når en processkabelon er tilpasset, valideret og implementeret, kan der igangsættes procesforekomster. En procesforekomst er en hændelse af en given aktivitet, og kan ses som den egentlige "proces" der igangsættes på baggrund af den skabelon der er blevet oprettet.

Det er også vigtigt at pointere, at når en procesforekomst er sat i gang, er den ikke længere forbundet med skabelonen. Altså vil ændringer i skabelonen, nye versioner mm. ikke have en indflydelse på den igangværende proces.

Den opsatte processkabelon vil nu være klar til at blive igangsat af økonomifunktionen eller den lokale systemadministrator. Dette håndteres under ADMINISTRATION-sektionen, via procesforekomster:

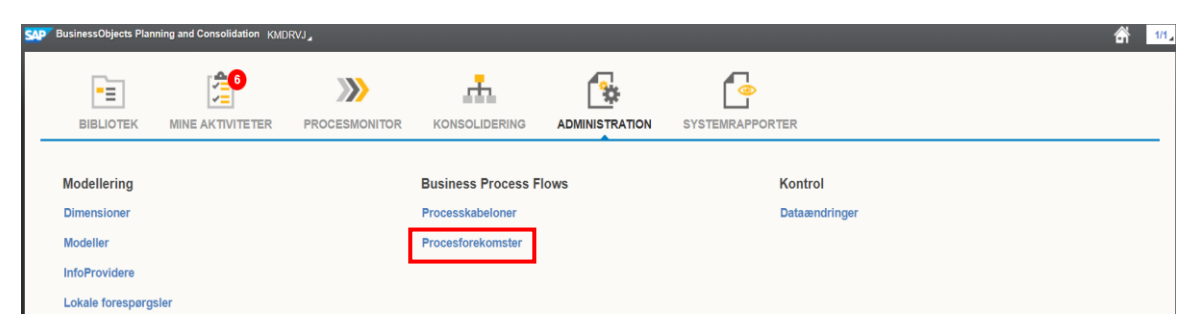

Skærmbilledet viser eksisterende procesforekomster (proces flows). For at igangsætte en ny procesforekomst for den opsatte processkabelon, klikkes "+Ny":

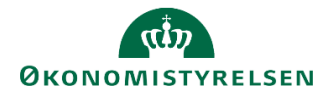

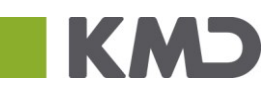

| SAP BusinessObjects Planning and Consolidatio | BusinessObjects Planning and Consolidation KMDRVJ_                     |                    |            |         |  |  |  |
|-----------------------------------------------|------------------------------------------------------------------------|--------------------|------------|---------|--|--|--|
| Administration                                | ninistration                                                           |                    |            |         |  |  |  |
| Modellering                                   | Procesforekomster                                                      |                    |            |         |  |  |  |
| Sikkerhed                                     | Vis: Alle skabeloner 🗸 🕂 Ny Start Afbryd Skift tildeling Nulstil Arkiv | ér 🐉 Opdater       |            |         |  |  |  |
| Regler     Business Process Flows             | Forekomst                                                              | Ejer               | Startdato  | Status  |  |  |  |
| Processkabeloner                              | G00000000_10 - FFL+ÆF 2019                                             | ALLAN              | 30.01.2018 | ● Kører |  |  |  |
| Procesforekomster                             | L0000000_20 - Grundbudget (institution) 2017                           | Steen Elkjær       | 01.02.2018 | ● Kører |  |  |  |
| Funktioner     Kontrol                        | L0000000_25 - Udgiftsopfølgning (I), kvartal 1 2017                    | ALLAN              | 30.01.2018 | ● Kører |  |  |  |
| , Kondor                                      | L0000000_80 - 2017                                                     | ITEDBR             | 30.01.2018 | ● Kører |  |  |  |
|                                               | SAP_OSS_BPF1 - Grundbudget (institution) 2018                          | Jens Bensby        | 31.01.2018 | ● Kører |  |  |  |
|                                               | TEST_G - FFL-budget (institution) 2018                                 | Christian Andersen | 18.01.2018 | ● Kører |  |  |  |

#### 1.5.1 Tilpasning af procesforekomst

Brugeren skal tage stilling til og guides igennem step 1-5, for igangsættelse af procesforekomster:

- 1. Vælg Proces: Hvilken proces skal sættes i gang?
- 2. Vælg Ejer: Hvem skal eje processen? (Se afsnit 1.3.1, for uddybende forklaring)
- 3. Vælg kontekst: Hvad drejer processen sig om? (se afsnit 1.3.2.2 for uddybende forklaring)
- 4. Vælg tildelinger: Hvem skal udføre aktiviteten og hvem skal godkende (Se afsnit 1.1.1-1.1.3)
- 5. Indstil tidslinje: Hvornår skal processen igangsættes?

#### 1.5.1.1 Vælg proces

Den netop opsatte processkabelon findes, vælges og herefter klikkes Næste:

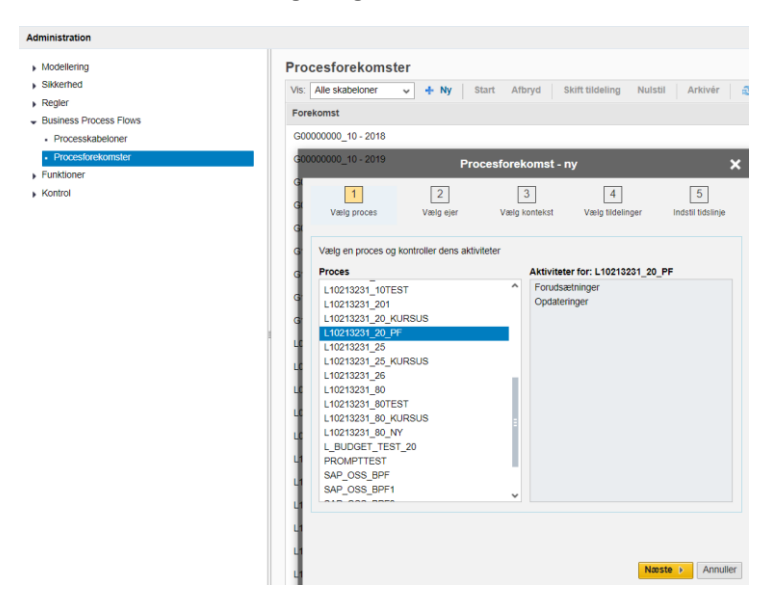

#### 1.5.1.2 Vælg ejer

Der tilpasses hvem der skal kunne fuldføre procesforekomsten. Valgmulighederne her afspejler brugerens opsætning af *procesejere* (se afsnit 1.3.1 *Procesindstillinger*). Valget af ejer indebærer ansvar for færdiggørelse og monitorering af procesforekomsten, og vil typisk være økonomifunktionen. Via 'drop-down' menuen tildeles ejer:

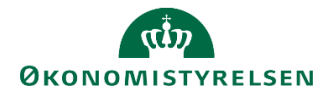

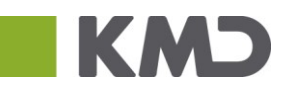

|                   | Proc<br>Start Afbryd   | esforekomst - r | <b>iy</b><br>ulstil Arkivér       | A Ondater         |
|-------------------|------------------------|-----------------|-----------------------------------|-------------------|
| 1                 | 2                      | 3               | 4                                 | 5                 |
| Vælg proces       | Vælg ejer              | Vælg kontekst   | Vælg tildelinger                  | Indstil tidslinje |
| Vælg, hvem der sk | al kunne fuldføre fore | komsten         |                                   |                   |
| Navn: KMDRVJ      | ~                      |                 |                                   |                   |
|                   |                        |                 |                                   |                   |
|                   |                        |                 |                                   |                   |
|                   |                        |                 |                                   |                   |
|                   |                        |                 |                                   |                   |
|                   |                        |                 |                                   |                   |
|                   |                        |                 |                                   |                   |
|                   |                        |                 |                                   |                   |
|                   |                        |                 |                                   |                   |
|                   |                        |                 |                                   |                   |
|                   |                        |                 |                                   |                   |
|                   |                        |                 | <ul> <li>Foregående Na</li> </ul> | este 🕨 Annuller   |

#### 1.5.1.3 Vælg kontekst

Med identitetsdimensionen (se afsnit 1.3.2) opsat i processkabelonens procesindstillinger, hvor f.eks. version blev valgt, vælges den konkrete dimensionsværdi nu. I nærværende eksempel vil konteksten for procesforekomsten være institutionsgrundbudgettet for indeværende år:

|      |                      | Pro                   | Sforekomst - ny                                                                        | mus Hjorth Iversen  | 30.0       |
|------|----------------------|-----------------------|----------------------------------------------------------------------------------------|---------------------|------------|
| gr   | 1<br>Vælg proces     | 2<br>Vælg ejer        | 3 4<br>Vælg kontekst Vælg tildelinger Indstil                                          | 5<br>I tidslinje    | 16.0       |
| L    | Vælg kontekst for de | en nye instans af pro | ssen "L10213231_25"                                                                    | uno Rex             | 11.0       |
| L    | Version              | Ð                     | L10213231_25: Kont                                                                     | tekst - vælg medlem | 09.0<br>×  |
|      |                      |                       | Tilgængelige medlemmer                                                                 |                     |            |
| L    |                      |                       | Vis Beskrivelse                                                                        | ✓                   |            |
| •    |                      |                       | Søg                                                                                    |                     | O Søg      |
|      |                      |                       | <ul> <li>Udgiftsopfølgning (I), kvartal 1 2017</li> </ul>                              | 7                   |            |
| L    |                      |                       | <ul> <li>Udgiftsopfølgning (I), kvartal 2 2017</li> </ul>                              | 7                   |            |
| L    |                      |                       | <ul> <li>Udgiftsopfølgning (I), kvartal 3 2017</li> </ul>                              | 7                   |            |
| L    |                      |                       | <ul> <li>Udgiftsopfølgning (I), kvartal 1 2018</li> </ul>                              | 3                   |            |
| L    |                      |                       | <ul> <li>Udg.opt. (I) 2018 K2</li> <li>Udgiftsonfalaning (I) kvarter 3 2018</li> </ul> | 8                   |            |
| L    |                      |                       | <ul> <li>Udgiftsopfølgning (I), kvartal 1 2019</li> </ul>                              | )                   |            |
| ni   |                      |                       | <ul> <li>Udg.opfølg., kvt. (koncern) 2017K1</li> </ul>                                 |                     |            |
| ar - |                      |                       | <ul> <li>Udg.opfølg., kvt. (koncern) 2017K2</li> </ul>                                 |                     | •          |
|      |                      |                       |                                                                                        |                     | K Annuller |

Via 'Vis' drop-down menuen gives forskellige visningsmuligheder. Der klikkes OK, for færdiggørelse af procesforekomstens kontekst.

#### 1.5.1.4 Vælg tildelinger

Hernæst tildeles ansvar procesforekomsten via *reviewer* og *performer*-roller. Reviewer er den ansvarlige, som skal revidere og godkende handlinger foretaget af performeren. Performeren er den eller de brugere, der er ansvarlige for udførelse og fuldende aktivitetsopgaver, samt afrapportering til reviewer:

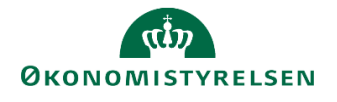

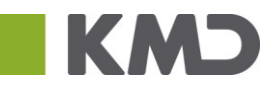

|                                                                                                    | Procesfor          | ekomst - ny      |                       | KMDRVJ                 |  |  |
|----------------------------------------------------------------------------------------------------|--------------------|------------------|-----------------------|------------------------|--|--|
| 1<br>Vælg proces                                                                                                    | 2<br>Vælg ejer Væ  | 3<br>Ig kontekst | 4<br>Vælg tildelinger | 5<br>Indstil tidslinje |  |  |
| Procesinstansen G06514_10_TEST, 2036 genererer følgende 6 aktivitetsinstans(er).<br>Bevar tildelinger her.<br>Aktivitetsforekomster |                    |                  |                       |                        |  |  |
| Aktivitet                                                                                                    | Kontekst           | Performer        | Re                    | eviewer                |  |  |
| Bevilling - opdateri                                                                                                    | Moderniseringsstyr | KMDCOI           |                       |                        |  |  |
| Bevillingsramme                                                                                                    | Moderniseringsstyr | KMDCOI           | KN                    | IDRVJ                  |  |  |
| FFL                                                                                                    | Moderniseringsstyr | KMDCOI           | KN                    | IDRVJ                  |  |  |
| ÆF                                                                                                    | Moderniseringsstyr | KMDCOI           | KN                    | IDRVJ                  |  |  |
| Flyt bevilling ml del                                                                                                    | Moderniseringsstyr | KMDCOI           | KN                    | IDRVJ                  |  |  |
| Rapporter                                                                                                    | Moderniseringsstyr | KMDCOI           |                       |                        |  |  |
|                                                                                                    |                    |                  |                       |                        |  |  |
|                                                                                                    |                    |                  |                       |                        |  |  |
|                                                                                                    |                    |                  |                       |                        |  |  |
|                                                                                                    |                    | 4                | Foregående            | Næste 🕨 Annulle        |  |  |

| Vala proces            | Marin eler     | Vala konte     | ket Mask        | 4                  | 5       | -     |            |             |   |
|------------------------|----------------|----------------|-----------------|--------------------|---------|-------|------------|-------------|---|
| viery proces           | vacig ejei     | vaciy konic    | not vacy        | y uncennych in the | 501 002 | smile |            |             |   |
| Procesinstansen G0651- | 4_10_TEST, 201 | 8 genererer fø | lgende 6 aktivi | tetsinstans(er).   |         |       |            |             |   |
| Aktivitetsforekomster  |                |                | G06514_         | 10_TEST, 2018:     | Tild    | eling | ger - vælg | brugere     | ă |
| Skift performer S      | ikift reviewer |                |                 |                    |         | 16-1  |            |             |   |
| Aktivitet              | Kontekst       | Brugere        | Ruper           | Fuldt navn         |         | valg  |            | Restrivelse | - |
| Bevilling - opdaterin  | Modernisering  |                | broger          | (                  | 0.      |       | KMDRVI     | KMDRVI      |   |
| Bevillingsramme        | Modernisering  |                | ALLAN           | ALLAN              | ^       | -     | Temp1110   | Tempitero   |   |
| FFL                    | Modernisering  |                | B000118         | B000118            |         |       |            |             |   |
| ÆF                     | Modernisering  |                | BODS            | BODS               |         |       |            |             |   |
| First will be and date |                |                | BT11001T        | BudgetLæg BT.      |         |       |            |             |   |
| Fiyt bevilling mi deir | Modernisering  |                | BT11010T        | ØkonomiEnh B.      |         |       |            |             |   |
| Rapporter              | Modernisering  |                | BT11100T        | LokalAdm BT11      |         |       |            |             |   |
|                        |                |                | BT12001T        | BudgetLæg BT.      |         |       |            |             |   |
|                        | _              |                | BT12010T        | ØkonomiEnh B.      |         |       |            |             |   |
|                        |                |                | BT12100T        | LokalAdm BT12      |         |       |            |             |   |
|                        |                |                |                 |                    | ~       |       |            |             |   |

Valg af performer og reviewer gøres via simpel check-boks (figur til højre). Som standard, vil de personer/teams der er angivet som ejere ( se afsnit 1.1.1-1.1.3) på de enkelte dimensionsværdier være indsat.

Det vil altså typisk være den budgetansvarlige der står som performer og økonomifunktionen der står som reviewer.

#### 1.5.1.5 Vælg tidslinje

Der indstilles nu starttidspunktet for proces flowet Afhængigt af opsætning og behov kan procesforekomsten igangsættes øjeblikkeligt, på en bestemt dato, eller startes manuelt. Efter valg, trykkes 'Udfør'.

| v 🕂 Nv                                                              | Start Afbr                                                 | Procesfore                     | ekomst - ny | stil Arkivér     | 2    | Ondater        |
|---------------------------------------------------------------------|------------------------------------------------------------|--------------------------------|-------------|------------------|------|----------------|
| 1                                                                   | 2                                                          |                                | 3           | 4                |      | 5              |
| Vælg proces                                                         | Vælg eje                                                   | r Vælg I                       | kontekst    | Vælg tildelinger | Inds | stil tidslinje |
| ndstil starttidsp<br>Start procesi<br>Start procesi<br>Manuel start | <b>ounkt for instar</b><br>nstans øjeblikke<br>nstans den: | ı <b>s</b><br>ligt: 01.02.2018 | 1           | ]                |      |                |
| ndstil frister<br>Aktiver med                                       | frister:                                                   | Slut på dag:                   | Mellemeuro  | pa + 1 time      |      | 18:00          |
| Aktivit                                                             | etsn Fors                                                  | kydni Ha                       | ndling f    | Forskydni        | Hand | lling f        |
|                                                                     |                                                            |                                |             |                  |      |                |
|                                                                     |                                                            |                                |             |                  |      |                |
|                                                                     |                                                            |                                |             |                  |      |                |
|                                                                     |                                                            |                                |             |                  |      |                |
|                                                                     |                                                            |                                |             |                  |      |                |
|                                                                     |                                                            |                                |             |                  |      |                |
|                                                                     |                                                            |                                |             |                  |      |                |
|                                                                     |                                                            |                                |             |                  |      |                |

Der kan ligeledes igangsættes proces flow for fremtidige år, hvis ønskeligt. Dette kan eksempelvis forekomme i slutningen af et året). Procesforekomsten ligger nu i oversigten med status "Afbrudt".

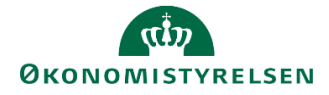

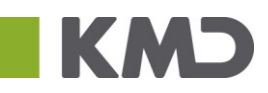

#### Procesforekomster

| Vis: Alle skabeloner 🔻 🕂 Ny 🛛 Start Afbryd 🛛 Skift tildeling Nulstil 🛛 Arkivér 🤯 Opdater |                            |            |              |
|------------------------------------------------------------------------------------------|----------------------------|------------|--------------|
| Forekomst                                                                                | Ejer                       | Startdato  | Status       |
| G0000000_90 - 2018                                                                       | Jesper Rasmussen           | 30.04.2018 | ● Kører      |
| L0000000_80 - 2018                                                                       | Rasmus Hjorth Iversen      | 30.04.2018 | Kører        |
| L10108330_06306_OPFL - Udgiftsopfølgning (I), kvartal 1 2017                             | Anne Adelson               | 16.05.2018 | Kører        |
| L10108330_80 - 2018                                                                      | Anne Adelson               | 09.05.2018 | Kører        |
| L10172748_24002_DELR - Månedsopfølgning (institution) 201805                             | Søren Tolstrup Christensen |            | (ii) Afbrudt |
| L10172748_80 - 2018                                                                      | Cathrine Marie Gruno Rex   | 11.05.2018 | ● Kører      |
| L10213231_25 - Udgiftsopfølgning (I), kvartal 1 2019                                     | Rasmus Herring             |            | (i) Afbrudt  |

Hvis manuel start vælges er det vigtigt at der for den ny opsatte procesforekomst klikkes Start,:

| CAD Business Objects Planning and Consoli |                                                                 |                    |            |             | 212            |
|-------------------------------------------|-----------------------------------------------------------------|--------------------|------------|-------------|----------------|
|                                           |                                                                 |                    |            |             | 1 <b>212</b> 4 |
| Administration                            |                                                                 |                    |            |             | ×              |
| Modellering                               | Procesforekomster                                               |                    |            |             |                |
| Sikkerhed                                 | Vis: Alle skabeloner 🗸 🕂 Ny Start Afbryd Skift tildeling Nulsti | Arkivér 🍣 Opdater  |            |             |                |
| Regler     Business Process Flows         | Forekomst                                                       | Ejer               | Startdato  | Status      |                |
| Processkabeloner                          | G00000000_10 - FFL+ÆF 2019                                      | ALLAN              | 30.01.2018 | Kører       |                |
| Procesforekomster                         | G06514_10_TEST - 2018                                           | KMDRVJ             |            | (j) Afbrudt |                |
| Funktioner                                | L0000000_20 - Grundbudget (institution) 2017                    | Steen Elkjær       | 01.02.2018 | Kører       |                |
| Kontrol                                   | L0000000_25 - Udgiftsopfølgning (I), kvartal 1 2017             | ALLAN              | 30.01.2018 | Kører       |                |
|                                           | L00000000_80 - 2017                                             | ITEDBR             | 30.01.2018 | Kører       |                |
|                                           | SAP_OSS_BPF1 - Grundbudget (institution) 2018                   | Jens Bensby        | 31.01.2018 | Kører       |                |
|                                           | TEST_G - FFL-budget (institution) 2018                          | Christian Andersen | 18.01.2018 | Kører       |                |

Ved manuel start skal *Startdato* og *Status* tjekkes, således at felterne ændre sig fra "Afbrudt" i ovenstående til "Kører".

Proces flowet vil nu være igangsat. Dette vil herefter være tilgængeligt og klar til udførelse af de budgetansvarlige.

#### 1.5.2 Skift tildelinger

Efter igangsættelse kan man skifte tildelinger, dvs. ændre hvem der skal kunne fuldføre forekomsten, er performer og reviewer. Dette vil typisk være hvis ansvaret for et budget overgår til en ny medarbejder, den tildelte budgetansvarlige er på ferie mv.

Dette gøres via ADMINISTRATION, 'Business Process Flows', hvor 'Procesforekomster' vælges:

| BusinessObjects Plar                                    | nning and Consolidation Øko | nomifunktion BFK01                                          |               |                          | r 1/1     |
|---------------------------------------------------------|-----------------------------|-------------------------------------------------------------|---------------|--------------------------|-----------|
| BIBLIOTEK                                               |                             |                                                             | KONSOLIDERING |                          | SYSTEMRAF |
|                                                         |                             |                                                             |               |                          |           |
| Modellering                                             |                             | Business Process I                                          | lows          | Kontrol                  |           |
| Modellering<br>Dimensioner                              |                             | Business Process I<br>Processkabeloner                      | Flows         | Kontrol<br>Dataændringer |           |
| Modellering<br>Dimensioner<br>Modeller                  |                             | Business Process I<br>Processkabeloner<br>Procesforekomster | Flows         | Kontrol<br>Dataændringer |           |
| Modellering<br>Dimensioner<br>Modeller<br>InfoProvidere |                             | Business Process I<br>Processkabeloner<br>Procesforekomster | Flows         | Kontrol<br>Dataændringer |           |

Her vælges den ønskede procesforekomst, dvs. proces flow, man ønsker af skifte tildelinger for, og knappen 'Skift tildeling' anvendes:

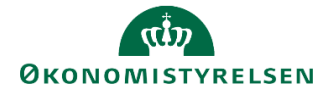

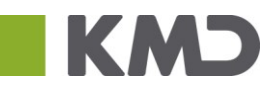

#### Procesforekomster

| Vis: Alle skabeloner 🗸 🕂 Ny Start Afbryd Skift tildeling Nulstil Arkivér 📚 Opdater |                       |            |         |  |  |  |  |  |  |
|------------------------------------------------------------------------------------|-----------------------|------------|---------|--|--|--|--|--|--|
| Forekomst                                                                          | Ejer                  | Startdato  | Status  |  |  |  |  |  |  |
| G0000000_90 - 2018                                                                 | Jesper Rasmussen      | 30.04.2018 | 🕟 Kører |  |  |  |  |  |  |
| L0000000_80 - 2018                                                                 | Rasmus Hjorth Iversen | 30.04.2018 | 🕟 Kører |  |  |  |  |  |  |
| L10108330_06306_OPFL - Udgiftsopfølgning (I), kvartal 1 2017                       | Anne Adelson          | 16.05.2018 | 🕑 Kører |  |  |  |  |  |  |

#### Dette åbner følgende dialog-boks:

| LVIRK0001_20: Proces                                                           | instans - ændr tildeling 🛛 🗙 |
|--------------------------------------------------------------------------------|------------------------------|
| 1<br>Skift procesforekomst                                                     | 2<br>Skift ektivitetsinstans |
| Vælg, hvem der skal kunne fuldføre forekomsten<br>Navn: Økonomifunktion BFK⊨ ↓ |                              |
|                                                                                |                              |
|                                                                                |                              |
|                                                                                |                              |
|                                                                                |                              |
|                                                                                |                              |
|                                                                                | Næste  Annuller              |

Her tages først stilling om der skal angives en anden ejer for hele processen, via drop-down menuen (se afsnit 1.3.1) proces flowets aktiviteter er fuldførte.

Herefter kan skiftes performer eller reviewer på aktiviteterne for det pågældende proces flow, via de markerede funktioner:

| LVIRK0001_20: Procesinstans - ændr tildeling 🛛 🗙 |                           |                              |                     |  |  |  |  |
|--------------------------------------------------|---------------------------|------------------------------|---------------------|--|--|--|--|
| Skift proc                                       | 1<br>esforekomst          | 2<br>Skift aktivitetsinstans |                     |  |  |  |  |
| Procesinstansen LVIR<br>Bevar tildelinger her.   | K0001_20 genererer følgen | de 2 aktivitetsinstans(er).  |                     |  |  |  |  |
| Aktivitetsforekomster                            |                           | Skift perfor                 | rmer Skift reviewer |  |  |  |  |
| Aktivitet                                        | Kontekst                  | Performer                    | Reviewer            |  |  |  |  |
| Forudsætninger                                   | STED 2370                 | Budgetansvarlig BF           |                     |  |  |  |  |
| Opdateringer                                     | STED 2370                 | Budgetansvarlig BF           | Økonomifunktion B   |  |  |  |  |
|                                                  |                           |                              |                     |  |  |  |  |
|                                                  |                           |                              |                     |  |  |  |  |
|                                                  |                           |                              |                     |  |  |  |  |
|                                                  |                           |                              |                     |  |  |  |  |
|                                                  |                           |                              |                     |  |  |  |  |
|                                                  |                           |                              |                     |  |  |  |  |
|                                                  |                           |                              |                     |  |  |  |  |
|                                                  |                           |                              |                     |  |  |  |  |
|                                                  |                           | <ul> <li>Foregå</li> </ul>   | ende Udfør Annuller |  |  |  |  |

Dette åbner følgende dialog-boks for tildelinger :

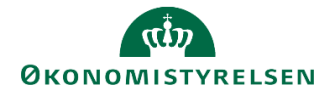

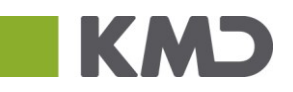

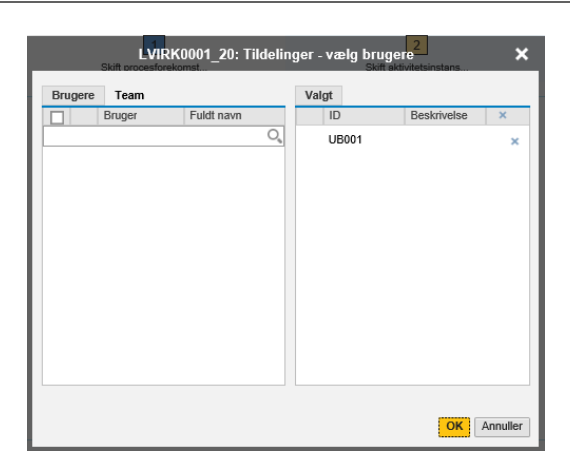

Herefter klikkes på "OK". Der er nu ændret tildelinger for proces flowet. I nedenstående eksempel ses hvordan proces flowet er forsvundet fra den tidligere bruger og nu synligt for den nye.

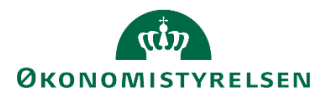

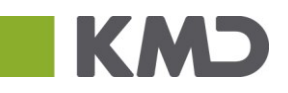

# 2 Udarbejdelse af udgiftsopfølgning

I dette afsnit gennemgås den budgetansvarliges arbejdsgange i forbindelse med tildelte proces flow og udarbejdelse af budgetprocesserne.

Arbejdsgangen forklares og illustreres trinvis via gennemgang i budgetsystemet i den rækkefølge som den forekommer. Afsnittet er struktureret med gennemgang af nedstående punkter:

- Aktivitetskategorier, jf. afsnit 2.1.
  - o Forudsætninger
  - o Opdateringer
- Opdateringer af prognosen, jf. afsnit 2.2
- Udarbejdelse af afvigelsesforklaringer, jf. afsnit 2.3
- Afsendelse til godkendelse hos reviewer, samt eventuelle ændringer, jf. afsnit 2.3.1.2.,

Formålet er at gøre de budgetansvarlige i stand til at håndtere arbejdsgangen i budgetsystemet.

## 2.1 Aktivitetskategorier

Som beskrevet i afsnit (1.3.2) er der som standard to typer af aktiviteter i et proces flow: "Forudsætninger" og "Opdateringer". Dette er de navne der fremgår som standard, men kan være ændret lokalt, ligesom indholdet kan variere.

"Forudsætninger" kan være vejledninger og/eller information, den budgetansvarlige *skal* tage stilling til og kontrollere inden arbejdet med udgifts- eller månedsopfølgning kan begynde. "Opdateringer" indeholder de Excel-projektmapper der danner rammen om udarbejdelse af udgifts- eller månedsopfølgninger.

#### 2.1.1 Forudsætninger

Når den budgetansvarlige er logget på systemet, kan der under 'MINE AKTIVITETER' ses åbne og igangværende proces flow, som denne er tildelt:

I det nedenstående eksempel er det relevante proces flow valgt - ' Opfølgning (måned og kvartal) – 2019' ' .

I eksemplet kan kun 'Forudsætninger' vælges, da procestrinet skal gennemføres, før 'Opdateringer' aktiveres og budgetarbejdet kan starte.

| Businessobjects Planning and Consolidation                                        | Budget Ansvarlig |               |                       |           |                   |                  |
|-----------------------------------------------------------------------------------|------------------|---------------|-----------------------|-----------|-------------------|------------------|
|                                                                                   |                  |               | <b>k</b> [•           |           |                   |                  |
| BIBLIOTER MINE ARTIVITETE                                                         | R KONSOLIDER     | ING ADMINIST  | RATION STSTEMRAPP     | ORTER     |                   |                  |
| Vis Aktiv Vis 🖌 »                                                                 | 🖌 Fuldfør 🛛 🌡 Go | odkend 🗋 Send | 🗙 Afslå 🛛 Vis 🖌       |           |                   |                  |
| Behandl                                                                           | Aktivitet        | Kontekst      | Status                | Kommentar | Performere        | Reviewere        |
| Bevilling og Budget (detaljeret) 0/2                                              | Forudsætninger   | Sted 2014     | Genåbn - skal udføres |           | & Økonomi Funktio |                  |
| Grundbudget (institution) 2019 () Kører                                           | Opdateringer     | Sted 2014     | Forsinket             |           | Budget Ansvarlig  | 🙎 Økonomi Funkti |
| Opfølgning - måned og kvartal ( 0/2<br>Udgiftsopfølgning (I), kvartal 1 2 🕞 Kører |                  |               |                       |           |                   |                  |
| Bevilling (FFL, ÆF, FL, TB) 0/1<br>2019 <b>(</b> Kører                            |                  |               |                       |           |                   |                  |

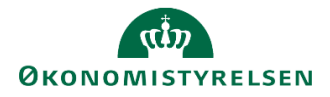

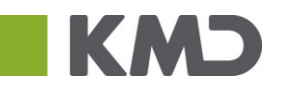

Procestrinnet åbnes ved at klikke på 'Forudsætninger' (den blå tekst), der bringer brugeren til en oversigt over forudsætningsopgaver i venstre side af skærmbilledet. Når der klikkes på 'Oversigt' kan vælges imellem:

| SAP BusinessObjects Plannin                                        | ng and Consolidation Budget Ansvarlig                                                                         | <b>2</b> /2 <b>_</b>   |
|--------------------------------------------------------------------|----------------------------------------------------------------------------------------------------|------------------------|
| Forudsætninger - Sted 2014                                         | Behandl: L10213231_20_KURSUS - Grundbudget (institution) 2019 🕹 Fuldfør Skift aktivite                        | iter " 🗙               |
| Oversigt  Vejledninger og f                                        | Forudsætninger     A Version: Grundbudget (institution) 2019     A Fast dimension 1 - Budgetansvar: Sted 2014 | Bogføringskreds: 06514 |
| <ul> <li>Opdater investeri</li> <li>Valider ansatte til</li> </ul> | Type: Hyperlink                                                                                               | Q,                     |
|                                                                    | Type: Hyperlink Opdater investeringsønsker - fase 2                                                           |                        |
|                                                                    | Type: Hyperlink<br>Valider ansatte til lønberegning - fase 2                                                  |                        |

Af ovenstående fremgår det, at der udgiftsopfølgningen for 1. kvartal, 2019, er vejledninger, input til investeringsønsker og bemandingsvalidering, som den budgetansvarlige skal tage stilling til. Hver af disse opgaver kan indeholde links til dokumentation, websteder mv. Dette afhænger af den enkelte økonomifunktions anvendelse af "forudsætninger".

Når den budgetansvarlige har gennemgået disse, kan 'Forudsætninger' fuldføres via Putte åbner en kommentar-boks, hvori kommentarer til økonomifunktionen kan angives. Dette kan ligeledes gøres fra 'MINE AKTIVITETER', når det pågældende proces flow er valgt. Herefter kan arbejdsområdet lukkes.

Efter fuldførelsen af "Forudsætninger" er 'Opdateringer' nu aktiv hvorfor opfølgningsprocessen kan påbegyndes:

| BusinessObjects Planning and Consolidat                                    | ion Budget Ansvarlig                                         | 1                  |                    |           |               | ŝ           | 1/1 |  |
|----------------------------------------------------------------------------|--------------------------------------------------------------|--------------------|--------------------|-----------|---------------|-------------|-----|--|
| F= 2                                                                       | -                                                            | ħ                  | <b>*</b>           |           |               |             |     |  |
| BIBLIOTEK MINE AKTIVITETER KONSOLIDERING ADMINISTRATION SYSTEMRAPPORTER    |                                                              |                    |                    |           |               |             |     |  |
| Vis Aktiv Vis "»                                                           | Vis Aktiv 🗸 Vis 🖌 » 🗸 Fuldfør 🍰 Godkend 🗋 Send 💥 Afslå Vis 🖌 |                    |                    |           |               |             |     |  |
| Behandi                                                                    | Aktivitet                                                    | Kontekst           | Status             | Kommentar | Performere    | Reviewere   |     |  |
| Opfølgning (måned og kvarta 1/2                                            | Opdateringer                                                 | Strategi og Analys | Åbn - skal udføres |           | Økonomifunkti | Budgetansva | r   |  |
| Udgiftsopfølgning (I), kvartal () Kører                                    | Forudsætninger                                               | Strategi og Analys | Fuldført           |           | Økonomifunkti |             |     |  |
| Bevilling og Budget (detaljer 12<br>Grundbudget (institution) 2018 ) Kører |                                                              |                    |                    |           |               |             |     |  |

#### 2.1.2 Opdateringer

Kategorien "Opdateringer" indeholder de en række kategorier med inputskemaer og rapporter, som den budgetansvarlige skal bruge til arbejdet med udgifts- og månedsopfølgning

- 1. Ændre opstartsværdier
- 2. Opdateringer af prognosen
  - a. "Faste" og "Alle" dimensioner
- 3. bagud- og fremadrettede afvigelsesforklaringer

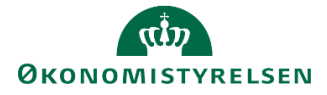

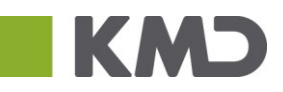

#### Disse gennemgås i afsnittene nedenfor.

| SAP Business               | Objects Planning             | g and Consolida | <b>tion</b> Budgetansva | rlig BFK01 🛓  |                    |       | 备                | 1/1     |
|----------------------------|------------------------------|-----------------|-------------------------|---------------|--------------------|-------|------------------|---------|
| [                          | =                            |                 |                         | . <del></del> |                    |       | [ <mark>]</mark> |         |
| BIE                        | LIOTEK                       |                 | ETER KOI                | NSOLIDERING   | ADMINISTRAT        | ON    | SYSTEMRAPPO      | ORTER   |
| Vis Aktiv                  | ✓ Vis                        | a »             | V Fuldfør               | Godkend       | 🕞 Send 🗙 Afslå     | Vis 🖌 |                  |         |
| Behandl                    |                              |                 | Aktivitet               | Kontekst      | Status             | Kom   | Performere       | Reviewe |
| Bevilling og               | Budget (detaljer.            | . 1/2           | Opdateringer            | STED 2370     | Åbn - skal udføres |       | Budgeta          | 🙎 Økon  |
| Grundbudg                  | et (institution) 201         | 9 💽 Kører       | Forudsætnin             | STED 2370     | Fuldført           |       | Budgeta          |         |
| Opfølgning<br>Udg. opf. (l | (måned og kvart<br>) 2019 K1 | . 1/2<br>Kører  |                         |               |                    |       |                  |         |

#### 2.1.2.1 Opstartsværdier

Indledningsvis bør den budgetansvarlige sikre at der er angivet de korrekte opstartsværdier for hhv. bogføringskreds og da nogle budgetansvarlige kan have adgang til flere delregnskaber og de fleste inputskemaer kun arbejder i ét delregnskab ad gangen. Er dette ikke defineret, kan den budgetansvarlige få en fejlmeddelelse, eller risikere at lægge sit budget på et forkert delregnskab.

Når aktiviteten 'Opdateringer' åbnes, vises aktivitetsoversigten over indhold. Her vælges aktiviteten 'Ændre opstartsværdier' og herefter opgaven (hyperlinket) 'Ændre opstartsværdier':

| SAP BusinessObjects Planning and C                                    | consolidation Budgetansvarlig BFK01                                                                                               |
|-----------------------------------------------------------------------|----------------------------------------------------------------------------------------------------|
| Opdateringer - STED 2370 Behandl:                                     | LVIRK0001_20 - Grundbudget (institution) 2019 Send Skift aktiviteter                                                              |
| Oversigt Faste dimensioner - beløb og timen                           | <ul> <li>Version: Grundbudget (institution) 2019</li> <li>Fast dimension 1 - Budget</li> <li>Bogføringskreds: Kursus 1</li> </ul> |
| <ul><li>Alle dimensioner - beløb og timer</li><li>Rapporter</li></ul> | Ændring af opstartsværdier<br>Bogføringskreds og delreg                                                                           |
| Ændre opstartsværdier                                                 |                                                                                                    |

Dette åbner et webinterface, hvor brugeren via 'drop-down' menuen kan indtaste og ændres opstartsværdier – eksempelvis:

| Default vær      | dier                                     |
|------------------|------------------------------------------|
| Bogføringskreds: | BFK01 Kursus 1 🗸 🗸                       |
| Delregnskab:     | 010 Moderniseringsstyrelsen $\checkmark$ |
| Gem              |                                          |

Efter ændring klikkes 'Gem', og siden kan lukkes ned. Herefter kan budgetlægningen og indtastning af data startes.

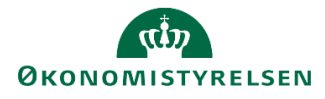

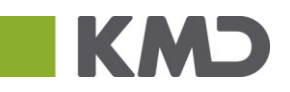

## 2.2 Opdateringer af prognosen

I dette afsnit gennemgås processerne og muligheder i budgetsystemet, når den budgetansvarlige skal opdatere prognoserne for sine aktiviteter.

#### 2.2.1 Skemaer

Der er en række inputskemaer og rapporter, der er tilgængelige gennem proces flowet. Hvilke der bedst anvendes hvor anhænger af den budgetansvarliges behov. Nogle proces flows kan se anderledes ud end de nedenstående eksempler. Dette skyldes økonomifunktionens opsætning af processkabelonerne (se afsnit 1.3.2).

Fælles for skemaerne i udgifts- eller månedsopfølgning er, at de afsluttede perioder vil være låste for indtastning, og i stedet indeholde faktiske regnskabstal, importeres fra SKS.

I følgende afsnit gennemgås udgiftsopfølgningen for 1. kvartal, 2019, hvilket betyder at de første tre måneder er lukkede for indtastning. Var der taget udgangspunkt i månedsopfølgningen for maj, ville de første fem måneder være lukkede, osv.

#### 2.2.2 Indtastninger – Faste dimensioner

Den budgetansvarlige fortsætter arbejdet i aktiviteten 'Opdateringer'. Her kan nu vælges aktiviteten 'Faste dimensioner – beløb og timer', for budgetlægning angående indtægter og udgifter på de faste dimensioner. Hver aktivitets underaktiviteter åbner en Excel-projektmappe, hvor dataindtastningen foretages i.

| SAP BusinessObjects Planning and Consolida | tion Budgetansvarlig BFK01                                     |
|--------------------------------------------|----------------------------------------------------------------|
| Opdateringer - STED 2370 Behandl: LVIRK00  | 001_20 - Grundbudget (institution) 2019 Send Skift aktiviteter |
| Oversigt                                   | Version: Grundbudget (institution) 2019 Fast dimension 1 - B   |
| E Faste dimensioner - beløb og timer       | Bogføringskreds: Kursus 1                                      |
| Alle dimensioner - beløb og timer          | Indtægter og udgifter                                          |
| Rapporter                                  | Indtægter og udgifter                                          |
| Ændre opstartsværdier                      | Investeringer (50-52)                                          |
|                                            | Tilskud<br>Tilskud (Reservationsbevill                         |
|                                            | Omflytninger                                                   |

Projektmapperne indeholder en række forskellige faner. I udgangspunktet er der de samme faneblade i alle Excel-projektmapperne, men variation kan forekomme. I nedenstående afsnit gennemgås de hyppigst forekommende faneblade.

Bemærk at i tilfælde hvorhenne der skal ligges en budgetpost ind på en kombination der er blevet slettet, og der i sammenligningstallene ikke eksisterer samme kombination, fås en fejl, da nullinjer undertrykkes. Løsningen er at indsætte en ny linje med detailpost.

#### 2.2.2.1 Input uden detailposter

I nedenstående er det valgt at indtaste data i fanen 'input uden detailposter'. Som en del af udgifts- eller månedsopfølgningen kan man vælge enten at tage udgangspunkt i en eksisterende linje i budgettet, eller at tilføje en ny linje på en ikke allerede anvendt kombination af dimensioner.

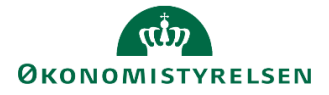

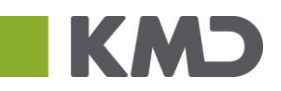

Dette kan gøres ved simpel indtastning eller visningsmuligheder ved at klikke på spørgsmålstegnet funktionen eller F4-genvejen, som åbner for valget af aktuelle medlemmer for den pågældende dimension. Efter indtastning af dimensionsværdier indtastes beløbet i de relevante celler (måneder):

| _  |              |                              |                               |                |                         |                    |               |          |                  |            |            |                           |                |           |                |              |          |          |          |     |
|----|--------------|------------------------------|-------------------------------|----------------|-------------------------|--------------------|---------------|----------|------------------|------------|------------|---------------------------|----------------|-----------|----------------|--------------|----------|----------|----------|-----|
|    |              | ) • @ • @•                   | Ŧ                             |                |                         |                    |               |          | MAP02            | 01_WB01.xl | sm - Excel |                           |                | CI        | nristian Lorer | nts Sørensen | (COI)    | -        |          | ×   |
| F  | Filer        | Hjem In                      | ndsæt S                       | idelayout      | Formler                 | Data               | Gennemse      | Vis      | Udvikler         | Analysis   | ♀ Fort     | æl mig, hva               | d du vil foret | age dig   |                |              |          |          | Я        | Del |
| ĸ  | Annull       | ler 🔹 🔽<br>Gem<br>data<br>er | Beregn<br>på ny<br>Planlægnir | Tilbage -      | E Medler                | nmer •<br>•<br>Leo | etekster      |          |                  |            |            |                           |                |           |                |              |          |          |          | ~   |
| к  | 19           | -                            | × ✓                           | f <sub>x</sub> |                         |                    |               |          |                  |            |            |                           |                |           |                |              |          |          |          | ۷   |
|    | k            | L                            | М                             | N              | 0                       | Р                  | Q             | R        | S                | Т          | U          | V                         | W              | х         | Y              | Z            | AA       | AB       | AC       |     |
| 1  |              |                              |                               |                |                         |                    | Inputsk       | ema: Bu  | idget fasi       | te dimens  | sioner ude | en detailpo               | oster - ind    | tægter og | udgifter       |              |          |          |          |     |
| 2  | Bogf<br>Vers | øringskreds<br>ion           | BFK01<br>UI19K1               | Kurs<br>Udg.   | us 1<br>. opf. (I) 2019 | эк                 |               | De<br>St | elregnskab<br>æd | 0          | 10<br>370  | Moderniserii<br>STED 2370 | ngsstyrelsen   |           |                |              |          |          |          |     |
| 6  |              |                              |                               |                |                         | 2018<br>REGNSKAB   | 2019<br>Total | Jan      | Feb              | Mar        | Apr        | Мај                       | Jun            | Jul       | Aug            | Sep          | Okt      | Nov      | Dec      | Ē   |
| 7  | FL-f         | formål                       | Aktivitet                     | Projekt        | Budgetart               | DKK                | DKK           | DKK      | DKK              | DKK        | DKK        | DKK                       | DKK            | DKK       | DKK            | DKK          | DKK      | DKK      | DKK      | T   |
| 8  | 310          |                              | 112741                        | 203            | 10                      | -4,700,000         | -6,650,000    | -400,000 | -400,000         | -450,000   | -600,000   | -600,000                  | -600,000       | -600,000  | -600,000       | -600,000     | -600,000 | -600,000 | -600,000 |     |
| 9  | 310          |                              | 112741                        | 203            | 16                      |                    | 1,800,000     |          |                  |            | 200,000    | 200,000                   | 200,000        | 200,000   | 200,000        | 200,000      | 200,000  | 200,000  | 200,000  |     |
| 10 | 310          |                              | 112741                        | 203            | 18                      | 590,000            | 375,000       | 50,000   | 50,000           | 50,000     | 25,000     | 25,000                    | 25,000         | 25,000    | 25,000         | 25,000       | 25,000   | 25,000   | 25,000   | 4   |
| 11 | 310          |                              | 112741                        | 203            | 22                      | 4,000,000          | 3,300,000     | 350,000  | 350,000          | 350,000    | 250,000    | 250,000                   | 250,000        | 250,000   | 250,000        | 250,000      | 250,000  | 250,000  | 250,000  | 4   |
| 12 | Sam          | let resultat                 |                               |                |                         | -110,000           | -1,175,000    | 0        | 0                | -50,000    | -125,000   | -125,000                  | -125,000       | -125,000  | -125,000       | -125,000     | -125,000 | -125,000 | -125,000 |     |

Bemærk at januar, februar og marts har en anden blågrå farve, hvilket i inputskemaer indikererer at kolonnerne er låste for indtastninger. I eksemplet indeholder kolonnerne faktiske regnskabstal fra SKS. En evt. justering af prognosen for resten af året vil derfor skulle foretages i kolonnerne fra og med april.

I nedenstående eksempel er der tilføjet udgifter for 15.000 kroner på budgetart 22 i august, september og oktober måned udover de udgifter, der allerede indgik fra grundbudgettet/seneste prognose.

 510
 112741
 203
 22
 4,000,000
 350,000
 350,000
 250,000
 250,000
 250,000
 265,000
 265,000
 250,000
 250,000

Årstotal for budgetoverslagsårene (BO) 1,2 og 3, aktivitetsforudsætninger, risikoprofil og link til dokumentation kan ligeledes angives, ved at scrolle til højre:

| 2020<br>BO-år 1 | 2021<br>BO-år 2 | 2022<br>BO-år 3 | Aktivitetsforudsætnin | Risikoprofil | Link til dokumentation |
|-----------------|-----------------|-----------------|-----------------------|--------------|------------------------|
| DKK             | DKK             | DKK             |                       |              |                        |
|                 |                 |                 |                       |              |                        |
|                 |                 |                 |                       |              |                        |
|                 |                 |                 |                       |              |                        |
|                 |                 |                 |                       |              |                        |
|                 |                 |                 |                       |              |                        |
| 20              | 30              | 40              | XXXXX                 | Middel       | www.google.dk          |

'Aktivitetsforudsætninger '-cellen er et tekstfelt beregnet til forudsætninger for de budgetposter der indtastes. Dette er et fritekstfelt, der kan udfyldes efter behov. Feltet gemmer kun 250 tegn.

Risikoprofil kan anvendes til vurdering af budgetposters usikkerhed, afhængig af den valgte anvendelse i institutionen. Det er muligt at angive *Lav, middel* eller *høj*.

Link til dokumentation er tekstfelt med henvisning til f.eks. hjemmeside, journalnummer, sti mv.

I fanebladet 'Analysis kan den budgetansvarlige ved at klikke 'Beregn på ny' og/eller 'Gem' foretage sine beregninger, dvs. de indtastede beløb summeres automatisk op i total-kolonnen og lægges op blandt de allerede indtastede linjer. Forskellen på de to er at 'Beregn på ny' ikke gemmer det indtastede i budgetsystemet, men blot viser den umiddelbare konsekvens af indtastningerne.

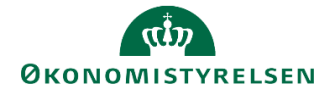

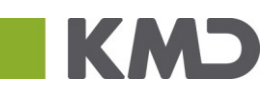

| Filer                        | Hjem               | Indsæt        | Sidelayout  | Formler                  | Data              | Gennemse              | Vis               | Analysis | ΩF  |
|------------------------------|--------------------|---------------|-------------|--------------------------|-------------------|-----------------------|-------------------|----------|-----|
| 🕐 Annul<br>🔺 Annul<br>🧊 Medd | ler<br>ler fortryd | Vis/<br>Skjul | Combyt      | Gem Beregn<br>data på ny | <del>ट</del> Tilb | age ▼ 📇 Mei<br>∑ Tota | dlemmer<br>aler • | Ledeteks | ter |
| Ak                           | tioner             | Filtre        | Dimensioner | Planlæ                   | gning             |                       | Vis               | Dataanal | yse |

Den budgetansvarlige får i nederste venstre hjørne en pop-up-besked om hvorvidt data blev gemt og ligeledes når der ligger fejl i indtastninger.

Såfremt man fortryder det netop gemte, kan man i fanen "Analysis" vælge "Tilbage". Fortryd-knappen (genvejstast, ctrl+z) eller tilbage/annuller-funktionen, virker ikke efter hensigten her.

|                            |                 |              |                         | Inputskema: Budget faste dimensioner uden detailposter - indtægter og udgifter |               |          |                  |          |           |                           |              |          |          |          |          |          |          |
|----------------------------|-----------------|--------------|-------------------------|--------------------------------------------------------------------------------|---------------|----------|------------------|----------|-----------|---------------------------|--------------|----------|----------|----------|----------|----------|----------|
| Bogføringskreds<br>Version | BFK01<br>UI19K1 | Kurs<br>Udg. | sus 1<br>. opf. (I) 201 | эĸ                                                                             |               | De<br>St | elregnskab<br>ed | 0<br>2   | 10<br>370 | Moderniserii<br>STED 2370 | ngsstyrelsen |          |          |          |          |          |          |
|                            |                 |              |                         | 2018<br>REGNSKAB                                                               | 2019<br>Total | Jan      | Feb              | Mar      | Apr       | Мај                       | Jun          | Jul      | Aug      | Sep      | Okt      | Nov      | Dec      |
| FL-formål                  | Aktivitet       | Projekt      | Budgetart               | DKK                                                                            | DKK           | DKK      | DKK              | DKK      | DKK       | DKK                       | DKK          | DKK      | DKK      | DKK      | DKK      | DKK      | DKK      |
| 310                        | 112741          | 203          | 10                      | -4,700,000                                                                     | -6,650,000    | -400,000 | -400,000         | -450,000 | -600,000  | -600,000                  | -600,000     | -600,000 | -600,000 | -600,000 | -600,000 | -600,000 | -600,000 |
| 310                        | 112741          | 203          | 16                      |                                                                                | 1,800,000     |          |                  |          | 200,000   | 200,000                   | 200,000      | 200,000  | 200,000  | 200,000  | 200,000  | 200,000  | 200,000  |
| 310                        | 112741          | 203          | 18                      | 590,000                                                                        | 375,000       | 50,000   | 50,000           | 50,000   | 25,000    | 25,000                    | 25,000       | 25,000   | 25,000   | 25,000   | 25,000   | 25,000   | 25,000   |
| 310                        | 112741          | 203          | 22                      | 4,000,000                                                                      | 3,345,000     | 350,000  | 350,000          | 350,000  | 250,000   | 250,000                   | 250,000      | 250,000  | 265,000  | 265,000  | 265,000  | 250,000  | 250,000  |
| Samlet resultat            |                 |              |                         | -110,000                                                                       | -1,130,000    | 0        | 0                | -50,000  | -125,000  | -125,000                  | -125,000     | -125,000 | -110,000 | -110,000 | -110,000 | -125,000 | -125,000 |

Bemærk at totalen på budgetart 22 er blevet 45.000 kr. højere, svarende til de 15.000 kr. der var tilføjet i de tre måneder.

#### 2.2.2.2 Periodisering:

Som en del af alle faneblade kan man periodisere det forventede beløb ud på månederne. I budgetsystemet kan man anvende en fordelingsnøgle, , hvis man ønsker at fordele budgettet ud på måneder. Først skal fordelingsnøglen indtastes i månederne, og der klikkes 'Gem' eller 'Beregn på ny':

|           |                               |           |           | 0000<br># | 2019<br>Total | Jan | Feb | Mar | Apr | Maj | Jun | Jul | Aug | Sep | Okt | Nov | Dec |
|-----------|-------------------------------|-----------|-----------|-----------|---------------|-----|-----|-----|-----|-----|-----|-----|-----|-----|-----|-----|-----|
| FL-formål | Aktivitet                     | Ydelser   | Budgetart |           | DKK           | DKK | DKK | DKK | DKK | DKK | DKK | DKK | DKK | DKK | DKK | DKK | DKK |
| 320       | LEU DC udvikling og vurdering | Bevilling | 18        |           | 15            | 1   | 2   | 1   | 0   | 1   | 1   | 1   | 5   | 1   | 1   | 0   | 1   |

Herefter ændres og indtastes den ønskede total, der ønskes at fordele, og der klikkes 'Gem' eller 'Beregn på ny':

|   |           |                               |           |           | 0000<br># | 2019<br>Total | Jan | Feb | Mar | Apr | Мај | Jun | Jul | Aug | Sep | Okt | Nov | Dec |
|---|-----------|-------------------------------|-----------|-----------|-----------|---------------|-----|-----|-----|-----|-----|-----|-----|-----|-----|-----|-----|-----|
|   | FL-formål | Aktivitet                     | Ydelser   | Budgetart |           | DKK           | DKK | DKK | DKK | DKK | DKK | DKK | DKK | DKK | DKK | DKK | DKK | DKK |
| ] | 320       | LEU DC udvikling og vurdering | Bevilling | 18        |           | 120,000       | 1   | 2   | 1   | 0   | 1   | 1   | 1   | 5   | 1   | 1   | 0   | 1   |

Totalen vil nu være fordelt i henhold til den indtastede fordelingsnøgle:

|   |                 |                               |           |           | 0000<br># | 2019<br>Total | Jan   | Feb    | Mar   | Apr | Maj   | Jun   | Jul   | Aug    | Sep   | Okt   | Nov | Dec   |
|---|-----------------|-------------------------------|-----------|-----------|-----------|---------------|-------|--------|-------|-----|-------|-------|-------|--------|-------|-------|-----|-------|
|   | FL-formål       | Aktivitet                     | Ydelser   | Budgetart |           | DKK           | DKK   | DKK    | DKK   | DKK | DKK   | DKK   | DKK   | DKK    | DKK   | DKK   | DKK | DKK   |
| ĺ | 320             | LEU DC udvikling og vurdering | Bevilling | 18        |           | 120,000       | 8,000 | 16,000 | 8,000 | 0   | 8,000 | 8,000 | 8,000 | 40,000 | 8,000 | 8,000 | 0   | 8,000 |
|   | Samlet resultat |                               |           |           |           | 120,000       | 8,000 | 16,000 | 8,000 | 0   | 8,000 | 8,000 | 8,000 | 40,000 | 8,000 | 8,000 | 0   | 8,000 |

#### 2.2.2.3 Input med detailposter

I fanebladet "input med detailposter" kan den budgetansvarlige adskille budgetposter på samme kombination af inputskemaets dimensioner med en fritekst i kolonnen "Detailpost". Detailpost kan anvendes efter behov, med maks. 50 tegn. Herved bliver det muligt at underopdele sit budget på en given kombination af dimensioner i en række underposter til eget brug, hvis det ønskes.

Den øvrige funktionalitet i fanebladet "Input med detailposter" er derudover den samme som i fanebladet "Input uden detailposter", dog er der ikke i fanebladet kolonner vedr. aktivitetsforudsætninger, risikoprofil eller dokumentation. Disse udfyldes i fanebladet uden detailposter. Indtastninger "med detailposter"

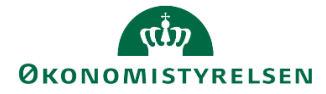

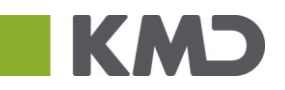

medregnes også i fanbladet "uden detailposter". Unikke dimensionskombinationer bliver slået sammen på samme linje. I nedenstående eksempel er der to poster på samme dimensionskombination, adskilt af en detailpost. På fanen "uden detailposter" vil disse beløb vises på samme linje.:

Input uden detailposter Input med detailposter Input enhedsbudgettering

I nærværende eksempel har man nedbrudt budgetposten fra periodiseringseksemplet:

| Bogføringskreds<br>Version | 06514<br>GI19 | Moderniseringssty<br>Grundbudget (K) | /relsen, dri<br>2019 | ift, selv.likv. | D<br>S     | elregnskab<br>ted |   |
|----------------------------|---------------|--------------------------------------|----------------------|-----------------|------------|-------------------|---|
|                            |               |                                      |                      |                 |            | 2019<br>Total     |   |
| FL-formål                  | Aktivitet     |                                      | Ydelser              | Budgetart       | Detailpost | DKK               | ſ |
| 320                        | LEU DC ud     | vikling og vurdering                 | Bevilling            | 18              | Kursusdage | 72,000            |   |
| 320                        | LEU DC ud     | vikling og vurdering                 | Bevilling            | 18              | #          | 48,000            |   |
| Samlet resultat            |               |                                      |                      |                 |            | 120,000           |   |

#### 2.2.2.4 Enhedsbudgettering

Processen for enhedsbudgettering er tilnærmelsesvis den samme som ovenstående, og kan gøres i samme inputskema via skiftning til arket "input enhedsbudgettering":

| Input med detailposter 🔰 🛛 🖊 | put enhedsbudgettering | Rapport oversigt |
|------------------------------|------------------------|------------------|
|------------------------------|------------------------|------------------|

I fanebladet kan der budgetteres med priser og mængder Der udfyldes dimensionsværdier, og evt. detailpost, angives pris og mængde for de enkelte måneder:

|                 |                 |           |           |                 | (alle år)<br>Pris | 2019<br>Total<br>Mængde | Jan<br>Mængde | Feb<br>Mængde | Mar<br>Mængde | Apr<br>Mængde |
|-----------------|-----------------|-----------|-----------|-----------------|-------------------|-------------------------|---------------|---------------|---------------|---------------|
| FL-formål       | Aktivitet       | Ydelser   | Budgetart | Detailpost      |                   |                         |               |               |               |               |
| 320             | Øvrige Analyser | Bevilling | 18        | Øvrigt Eksempel | 300.00            | 12.0                    | 1.0           | 1.0           | 1.0           | 1.0           |
| 320             | Øvrige Analyser | Bevilling | 18        | #               | 700.00            | 12.0                    | 1.0           | 1.0           | 1.0           | 1.0           |
| Samlet resultat |                 |           |           |                 | 1.000.00          | 24.0                    | 2.0           | 2.0           | 2.0           | 2.0           |

Herefter gemmes via 'Gem data' funktionen, under Analysis, hvorefter totalen vil fremgå til højre:

| 2019<br>Total<br>Beløb | Jan<br>Beløb | Feb<br>Beløb | Mar<br>Beløb | Apr<br>Beløb | Maj<br>Beløb | Jun<br>Beløb | Jul<br>Beløb | Aug<br>Beløb | Sep<br>Beløb | Okt<br>Beløb | Nov<br>Beløb | Dec<br>Beløb |
|------------------------|--------------|--------------|--------------|--------------|--------------|--------------|--------------|--------------|--------------|--------------|--------------|--------------|
| DKK                    | DKK          | DKK          | DKK          | DKK          | DKK          | DKK          | DKK          | DKK          | DKK          | DKK          | DKK          | DKK          |
| 3,600                  | 300          | 300          | 300          | 300          | 300          | 300          | 300          | 300          | 300          | 300          | 300          | 300          |
| 8,400                  | 700          | 700          | 700          | 700          | 700          | 700          | 700          | 700          | 700          | 700          | 700          | 700          |
| 12,000                 | 1,000        | 1,000        | 1,000        | 1,000        | 1,000        | 1,000        | 1,000        | 1,000        | 1,000        | 1,000        | 1,000        | 1,000        |

Bemærk at 'Beregn' funktionen her opdatere ikke totalen. Der skal først gemmes.

#### 2.2.2.5 Rapporter

Der findes forskellige typer rapporter i budgetsystemet. Her fokuseres på de procesindbyggede rapporter, der er en del af den igangsatte proces. Disse kan tilgås direkte i Excel-projektmapperne, via arket 'Rapport oversigt'. Den budgetansvarlige kan anvende disse til at få et samlet overblik over både nye og eksisterende indtastninger på sit ansvarsområde, f.eks. sted. Tilsvarende kan rapporterne også anvendes til at give et samlet overblik på tværs af inputskemaer. Det er således her at man kan se resultatet fra fanebladet "input enhedsbudgettering" i sammenhæng med fanebladene med og uden detailposter.

De procesindbyggede rapporter fremgår som faneblade i projektmapperne og vil altid indeholde "Rapport" i titelfeltet. Bemærk at der ikke kan indtastes eller gemmes data i rapporterne:

Input enhedsbudgettering Rapport oversigt Rapport sammenligning

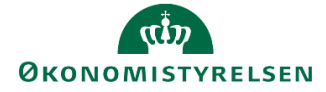

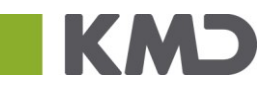

| Bogfør<br>Versio | ringskreds<br>m | 06514<br>GI19 | Moderniseringsstyrelsen, drift<br>Grundbudget (K) 2019 | ;, selv.likv. | Delregnskab<br>Sted | 010<br>2123 | Moderniseringsst<br>Ledelsessekretar | vrelsen<br>iate |        |        |       |       |        |        |        |        |        |        |       |        |
|------------------|-----------------|---------------|--------------------------------------------------------|---------------|---------------------|-------------|--------------------------------------|-----------------|--------|--------|-------|-------|--------|--------|--------|--------|--------|--------|-------|--------|
|                  |                 |               |                                                        |               |                     |             |                                      | 2019<br>Total   | Jan    | Feb    | Mar   | Apr   | Мај    | Jun    | Jul    | Aug    | Sep    | Okt    | Nov   | Dec    |
| FL-fo            | rmål            | Aktivitet     |                                                        | Ydelser       |                     | Budgetart   | Datatype                             | DKK             | DKK    | DKK    | DKK   | DKK   | DKK    | DKK    | DKK    | DKK    | DKK    | DKK    | DKK   | DKK    |
| 320              |                 | LEU DC udvik  | ling og vurdering                                      | Bevilling     |                     | 18          | Direkte post                         | 120,000         | 8,000  | 16,000 | 8,000 | 0     | 8,000  | 8,000  | 8,000  | 40,000 | 8,000  | 8,000  | 0     | 8,000  |
| 320              |                 | Øvrige Analys | ser                                                    | Bevilling     |                     | 18          | Enhedsbudgettering                   | 12,000          | 1,000  | 1,000  | 1,000 | 1,000 | 1,000  | 1,000  | 1,000  | 1,000  | 1,000  | 1,000  | 1,000 | 1,000  |
| Saml             | et resultat     |               |                                                        |               |                     |             |                                      | 172,000         | 14,000 | 12,000 | 9,000 | 1,000 | 14,000 | 14,000 | 14,000 | 46,000 | 14,000 | 14,000 | 6,000 | 14,000 |

Rapporten "Rapport sammenligning" giver mulighed for at sammenligne indtastningerne med andre versioner. Disse versioner er defineret centralt. Eksempelvis sammenlignes udgiftsopfølgningen for første kvartal med grundbudgettet.

. . . .

|                            | Input er        | hedsbudgetterin                  | g Rapport     | oversigt Rap         | port samr | menlignin   | g          |           |
|----------------------------|-----------------|----------------------------------|---------------|----------------------|-----------|-------------|------------|-----------|
|                            |                 |                                  |               |                      |           |             |            |           |
|                            |                 |                                  |               |                      | Rappo     | rt: Faste d | imensioner | sammenlig |
| Bogføringskreds<br>Version | BFK03<br>UI19K1 | Kursus 3<br>Udg. opf. (I) 2019 K |               |                      |           |             |            |           |
| 1                          |                 |                                  |               |                      | 2019      | 2010        | 2010       |           |
|                            |                 |                                  |               |                      | REGNSKAB  | GI19        | UI19K1     | Afvigelse |
| Sted                       | Delregnskab     |                                  | Standardkonto |                      | DKK       | DKK         | DKK        | DKK       |
| 2370                       | 010             | Moderniseringsstyrel             | 16            | Husleje, leje af are |           | 2.400.000   | 3.300.000  | 900.000   |
|                            |                 |                                  | 18            | Lønninger / personal | 590.000   | 0           | 150.000    | 150.000   |
|                            |                 |                                  | 22            | Andre ordinære drift | 4.000.000 | 0           | 1.050.000  | 1.050.000 |
| Samlet resultat            |                 |                                  |               |                      | 4.590.000 | 2.400.000   | 4.500.000  | 2.100.000 |

2.2.2.6 Indtastninger – Alle dimensioner

For budgettering på alle dimensioner, tilgås aktivitetskategorien "Alle dimensioner".

| Oversigt                           | YOUUR, OTUNUNUGEL (INSULATION) 2015               |
|------------------------------------|---------------------------------------------------|
| Faste dimensioner - beløb og timer | Indtægter og udgifter                             |
| Alle dimensioner - beløb og timer  | Indtægter og udgifter                             |
| Rapporter                          | Investeringer (50-52)                             |
| Andre opstartsværdier              | Tilskud<br>Tilskud (Reservationsbevilling mv.)    |
|                                    | Omflytninger<br>Omflytninger mellem delregnskaber |

I disse aktiviteter anvendes alle dimensioner i registreringsrammen, både de faste og de valgfrie.

I relation til 'Flytninger mellem delregnskab' indgår delregnskab også i kolonnerne.

For inputskemaet med detailposter indgår "Detailpost" også som kategori i kolonnerne.

Ved åbning af et inputskema er det kun fast dimension 1 der fremgår af inputskemaet, øverst i "båndet" over cellerne, (her Sted) og kun budgetarten fremgår i linjerne. Der kan på nuværende tidspunkt ikke indtastet i inputskemaet, da alle dimensionerne først skal gøres synlige.

| Bogføringskr<br>Version | eds BFK<br>GI1 | 01 K<br>9 (   | (ursus 1<br>Grundbudge | et (I) 2019 |          |          | E<br>S   | )elregnskab<br>Sted | )        | 010<br>2370 | Moder<br>STED | niseringsst<br>2370 | yrelsen  |          |
|-------------------------|----------------|---------------|------------------------|-------------|----------|----------|----------|---------------------|----------|-------------|---------------|---------------------|----------|----------|
|                         | 2018<br>UI18K3 | 2019<br>Total | Jan                    | Feb         | Mar      | Apr      | Мај      | Jun                 | Jul      | Aug         | Sep           | Okt                 | Nov      | Dec      |
| Budgetart               | DKK            | DKK           | DKK                    | DKK         | DKK      | DKK      | DKK      | DKK                 | DKK      | DKK         | DKK           | DKK                 | DKK      | DKK      |
| 10                      | -4,500,000     | -6,000,000    | -500,000               | -500,000    | -500,000 | -500,000 | -500,000 | -500,000            | -500,000 | -500,000    | -500,000      | -500,000            | -500,000 | -500,000 |
| 18                      | 100,000        | 300,000       | 25,000                 | 25,000      | 25,000   | 25,000   | 25,000   | 25,000              | 25,000   | 25,000      | 25,000        | 25,000              | 25,000   | 25,000   |
| 22                      | 2,440,000      | 3,000,000     | 250,000                | 250,000     | 250,000  | 250,000  | 250,000  | 250,000             | 250,000  | 250,000     | 250,000       | 250,000             | 250,000  | 250,000  |

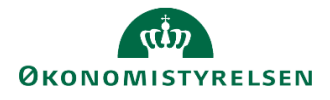

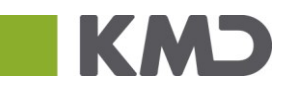

For at få alle dimensioner samt nye linjer til indtastning vist, , vælges "Analysis" -fanen og funktionen 'Vis alle dimensioner':

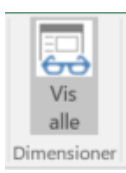

#### Herefter skemaet således ud:

| Bogføringskreds<br>Version | BFK01<br>GI19 | Kur<br>Gru | sus 1<br>ndbudget (I) | 2019      |                | Delr<br>Stea  | regnskab<br>1 | 01<br>23 | 0<br>70  | Moderniseringsstyrelsen<br>STED 2370 |          |          |          |          |          |          |          |          |
|----------------------------|---------------|------------|-----------------------|-----------|----------------|---------------|---------------|----------|----------|--------------------------------------|----------|----------|----------|----------|----------|----------|----------|----------|
|                            |               |            |                       |           | 2018<br>UI18K3 | 2019<br>Total | Jan           | Feb      | Mar      | Apr                                  | Мај      | Jun      | Jul      | Aug      | Sep      | Okt      | Nov      | Dec      |
| FL-formål                  | Aktivitet     | Projekt    | Reference             | Budgetart | DKK            | DKK           | DKK           | DKK      | DKK      | DKK                                  | DKK      | DKK      | DKK      | DKK      | DKK      | DKK      | DKK      | DKK      |
| 310                        | 112741        | 203        | #                     | 10        | -4,500,000     | -6,000,000    | -500,000      | -500,000 | -500,000 | -500,000                             | -500,000 | -500,000 | -500,000 | -500,000 | -500,000 | -500,000 | -500,000 | -500,000 |
| 310                        | 112741        | 203        | #                     | 18        | 100,000        | 300,000       | 25,000        | 25,000   | 25,000   | 25,000                               | 25,000   | 25,000   | 25,000   | 25,000   | 25,000   | 25,000   | 25,000   | 25,000   |
| 310                        | 112741        | 203        | #                     | 22        | 2,100,000      | 2,040,000     | 170,000       | 170,000  | 170,000  | 170,000                              | 170,000  | 170,000  | 170,000  | 170,000  | 170,000  | 170,000  | 170,000  | 170,000  |
| 310                        | 112741        | 203        | 903                   | 22        | 340,000        | 960,000       | 80,000        | 80,000   | 80,000   | 80,000                               | 80,000   | 80,000   | 80,000   | 80,000   | 80,000   | 80,000   | 80,000   | 80,000   |

Bemærk at dimensionen "Reference" nu også er synlig. I dette eksempel kan det ses at den fjerde linje også har tildelt dimensionsværdien 903. Denne er *kun* synlig i skemaer med "alle dimensioner", da reference er en valgfri dimension.

Udover denne ekstra funktionalitet, er inputskemaer og rapporterne for "alle dimensioner" identiske med inputskemaer for "Faste dimensioner".

For gennemgang af funktionaliteten i skemaerne: "Med detailposer", samt "Enhedsbudgettering" henvises til <u>hhv. - afsnit 2.2.2.3 og 2.2.2.4</u>

#### 2.2.2.7 Indtastninger – Alias

Det er i budgetsystemet også muligt at budgetlægge på de alias, den enkelte institution har oprettet i Navision.

#### Forudsætningen for at kunne anvende alias til budgettering er:

- At alias-tabellen er vedligeholdt i Navision Stat
- At alias indeholder alle dimensioner (undtagen finanskontoen) og ikke kun udvalgte dimensioner

#### Ved budgettering på sag/sagsopgave er det en forudsætning, at der budgetteres ved hjælp af alias.

#### For budgettering på "Alias – beløb og timer" findes følgende Excel-projektmapper:

| 🖹 Faste dimensioner - beløb og timer | Indtægter og udgifter                             |
|--------------------------------------|---------------------------------------------------|
| Alle dimensioner - beløb og timer    | Indtægter og udgifter                             |
|                                      | Investeringer                                     |
| Alias/sag - beløb og timer           | Investeringer (50-52)                             |
| Rapporter                            | Tilskud                                           |
|                                      | Tilskud (Reservationsbevilling mv.)               |
| Ændre opstartsværdier                | Omflytninger<br>Omflytninger mellem delregnskaber |
|                                      |                                                   |

#### Ved budgettering på alias findes følgende ark i Excel-projektmappen:

- Inputskema uden detailposter datatype "Direkte post"
- Inputskema med detailposter datatype "Direkte post"
- Inputskema med detailposter til enhedsbudgettering (pris \* mængde) datatype "Enhedsbudgettering"
- Rapport oversigt alias alle datatyper

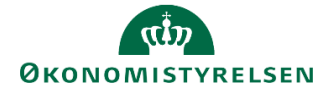

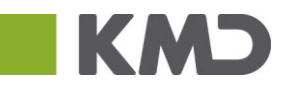

- Rapport oversigt alle dim alle datatyper
- Rapport sammenligning alle datatyper

For Excel-projektmappe "ALIAS/SAG" for indtægter og udgifter består rækkerne udelukkende af alias og budgetartskonti.

I relation til 'Flytninger mellem delregnskab' indgår delregnskab også i rækkerne. For inputskemaet med detailposter indgår "Detailpost" også i rækkerne.

For budgettering ved brug af alias-dimensioner gælder, at brugeren indledningsvist skal vælge delregnskab (der hentes dog en opstartsværdi automatisk fra brugeren).

For skift af defaultværdi se 'Ændr opstartsværdi', afsnit 2.1.2.1.

"Ledetekster" for inputskemaerne under alias ser således ud:

|                                 |                                                                           |                                                                                                    |                                                                                                    | -                                                                                                    |                                                                                                    | ×                                                                                                    |
|---------------------------------|---------------------------------------------------------------------------|----------------------------------------------------------------------------------------------------|----------------------------------------------------------------------------------------------------|----------------------------------------------------------------------------------------------------|----------------------------------------------------------------------------------------------------|----------------------------------------------------------------------------------------------------|
| Vælg variant, eller indtast nav | m, og vi                                                                  | ælg gem for at oprette ny bru                                                                      | ugervariant 🗸 📔                                                                                                    |                                                                                                    |                                                                                                    |                                                                                                    |
| ing                             |                                                                           | Angiv værdi for ledetekster                                                                        |                                                                                                    |                                                                                                    |                                                                                                    |                                                                                                    |
|                                 | Q                                                                         | * Bogføringskreds                                                                                  | 06514                                                                                                    |                                                                                                    | 1                                                                                                    |                                                                                                    |
| s: Moderniseringsstyrelsen, dri | fi₽                                                                       | * Marrian                                                                                          | C140                                                                                                    |                                                                                                    | 24                                                                                                    |                                                                                                    |
|                                 | ٠                                                                         | version                                                                                            | 010                                                                                                    |                                                                                                    |                                                                                                    |                                                                                                    |
| 2123                            |                                                                           | * Budgetansvar                                                                                     | 2123                                                                                                    |                                                                                                    | 10                                                                                                    |                                                                                                    |
|                                 | ٠                                                                         | * Delregnskab                                                                                      |                                                                                                    |                                                                                                    | 10                                                                                                    |                                                                                                    |
|                                 |                                                                           |                                                                                                    |                                                                                                    |                                                                                                    |                                                                                                    |                                                                                                    |
|                                 |                                                                           |                                                                                                    |                                                                                                    |                                                                                                    |                                                                                                    |                                                                                                    |
|                                 |                                                                           |                                                                                                    |                                                                                                    |                                                                                                    |                                                                                                    |                                                                                                    |
|                                 |                                                                           |                                                                                                    |                                                                                                    |                                                                                                    |                                                                                                    |                                                                                                    |
|                                 |                                                                           |                                                                                                    |                                                                                                    |                                                                                                    |                                                                                                    |                                                                                                    |
|                                 |                                                                           |                                                                                                    |                                                                                                    |                                                                                                    |                                                                                                    |                                                                                                    |
|                                 |                                                                           |                                                                                                    |                                                                                                    |                                                                                                    |                                                                                                    |                                                                                                    |
|                                 |                                                                           |                                                                                                    |                                                                                                    | OK                                                                                                    | Afbr                                                                                                    | rvd                                                                                                    |
|                                 | Vælg variant, eller indtøst nav<br>ing<br>1: Moderniseringsstyrelsen, dri | Vælg variant, eller indtast navn, og v<br>ing<br>S: Moderniseringsstyrelsen, drift ?<br>123 °<br>* | Vælg variant, eller indtast navn, og vælg gem for et oprette ny bri<br>ng<br>s: Moderniseringsstyrelsen, drift "<br>1123 "<br>tagen variant og vælg gem for et oprette ny bri<br>Bogføringskreds<br>"Version<br>"<br>Budgetansvar<br>"<br>Delregnskab | Vælg variant, eller indtast navn, og vælg gem for at oprette ny brugervariant v F F F F F F F F F F F F F F F F F F | Vælg variant, eller indtast navn, og vælg gem for at oprette ny brugervariant       Image: Constraint of the set of the set o | Vælg variant, eller indtast novn, og vælg gem for at oprette ny brugervariant v i v i vi vi vi vi vi vi vi vi vi vi v |

Valget af delregnskab sikrer, at der kun vises de valide alias for det konkrete delregnskab og fast dimension 1 – det er således ikke muligt at indtaste delregnskab på forkert alias.

Skift fra et delregnskab til et andet sker ved at trykke på "Ledetekster" i Analysis værktøjslinjen:

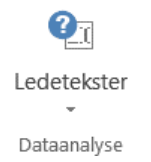

#### "Input uden detailposter" ser således ud:

|                            |               |                | Inputskema: Budget alias dimensioner uden detailposter - indtægter og udgifter |                      |             |        |        |                        |                 |             |        |                        |                          |         |                 |                 |                 |              |
|----------------------------|---------------|----------------|--------------------------------------------------------------------------------|----------------------|-------------|--------|--------|------------------------|-----------------|-------------|--------|------------------------|--------------------------|---------|-----------------|-----------------|-----------------|--------------|
| Bogføringskreds<br>Version | 06514<br>GI17 | Moder<br>Grund | niserings:<br>budget (I                                                        | styrelsen,<br>) 2017 | drift, selv | /.lik  |        | Delregnsl<br>Fast dime | cab<br>ension 1 | 010<br>2361 |        | Modernis<br>Strategi o | eringsstyr<br>og Analyse | el<br>e |                 |                 |                 |              |
|                            |               | 2017<br>Total  | Jan                                                                            | Feb                  | Mar         | Apr    | Мај    | Jun                    | Jul             | Aug         | Sep    | Okt                    | Nov                      | Dec     | 2018<br>BO-år 1 | 2019<br>BO-år 2 | 2020<br>BO-år 3 | Aktivitetsfo |
| Alias                      | Budgetart     | DKK            | DKK                                                                            | DKK                  | DKK         | DKK    | DKK    | DKK                    | DKK             | DKK         | DKK    | DKK                    | DKK                      | DKK     | DKK             | DKK             | DKK             |              |
| 2123900120                 | 22            | 120.000        | 10.000                                                                         | 10.000               | 10.000      | 10.000 | 10.000 | 10.000                 | 10.000          | 10.000      | 10.000 | 10.000                 | 10.000                   | 10.000  | 150.000         | 150.000         | 150.000         |              |
| 2251105512                 | 22            | 60.000         | 5.000                                                                          | 5.000                | 5.000       | 5.000  | 5.000  | 000 5.000 5.000 5.     |                 |             | 5.000  | 5.000                  | 5.000                    | 5.000   | 50.000          | 50.000          | 50.000          |              |
| Samlet resultat            |               | 180.000        | 15.000                                                                         | 15.000               | 15.000      | 15.000 | 15.000 | 15.000                 | 15.000          | 15.000      | 15.000 | 15.000                 | 15.000                   | 15.000  | 200.000         | 200.000         | 200.000         |              |
|                            |               |                |                                                                                |                      |             |        |        |                        |                 |             |        |                        |                          |         |                 |                 |                 |              |
|                            |               |                |                                                                                |                      |             |        |        |                        |                 |             |        |                        |                          |         |                 |                 |                 |              |
|                            |               |                |                                                                                |                      |             |        |        |                        |                 |             |        |                        |                          |         |                 |                 |                 |              |
|                            |               |                |                                                                                |                      |             |        |        |                        |                 |             |        |                        |                          |         |                 |                 |                 |              |
|                            |               |                |                                                                                |                      |             |        |        |                        |                 |             |        |                        |                          |         |                 |                 |                 |              |

Udover denne ekstra funktionalitet, er inputskemaer og rapporterne for "alle dimensioner" identiske med inputskemaer for "Faste dimensioner".

For skemaerne: "Med detailposter", samt "Enhedsbudgettering" henvises til hhv. - afsnit 2.2.2.3 og 2.2.2.4

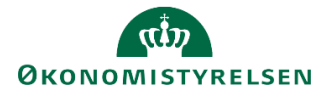

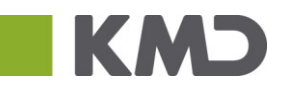

## 2.3 Afvigelsesforklaringer

I afsnittet gennemgås funktionaliteten bag udarbejdelse af afvigelsesforklaringer i budgetsystemet. Funktionaliteten er ens for både udgifts- og månedsopfølgning.

Afvigelsesforklaringer udarbejdes, ligesom budget og prognoser, på en given kombination af dimensioner, dvs. FL-formål, budgetart og de faste dimensioner. Økonomifunktionen har på forhånd defineret hvorvidt der skal afgives afvigelsesforklaringer på en, to eller alle tre faste dimensioner. Jo flere faste dimensioner man vælger at afvigeforklares på, jo flere unikke kombinationer af dimensioner vil der være tilgængelige og jo mere detaljeret vil afvigelsesforklaringerne kunne blive.

Der kan ikke i budgetsystemet udarbejdes afvigelsesforklaringer på de valgfrie dimensioner.

Det er en forudsætning for udarbejdelse af afvigelsesforklaringer, at der er udarbejdet en samlet prognose for de aktiviteter, der skal afvigeforklares på. Udarbejder man afvigelsesforklaringer, og justerer prognosen efterfølgende vil det være nødvendigt at genbesøge afvigelsesforklaringerne og kontrollere disse.

#### 2.3.1 Skemaer

Der er grundlæggende to typer af inputskemaer til afvigelsesforklaringer.

- Et *detaljeret* skema til den budgetansvarlige, der på bogføringskredsniveau kan give forklaringer på de steder de er ansvarlige for. Dette gennemgås i afsnit 2.3.1.1
- Et virksomhedsskema til økonomifunktionen, der kan afgive afvigelsesforklaringer på virksomhedsniveau, dette gennemgås i afsnit <u>3.3</u>

#### 2.3.1.1 Lokale afvigelsesforklaringer

De relevante skemaer for afvigelsesforklaringer findes inde i proces flowet under "Afvigelseskategorier og kommentarer":

- Oversigt
   Faste dimensioner beløb og timer
   Alle dimensioner beløb og timer
- 📄 Alias/sag beløb og timer
- Afvigelseskategorier og kommentarer
- Rapporter
- Ændre opstartsværdier

Inden den budgetansvarlige modtager proces flowet, har økonomifunktionen taget stilling til hvor mange dimensioner der skal afgives afvigelsesforklaringer på. I dette konkrete tilfælde anvendes to dimensioner: Fast dimension 1 og 2. Jo flere faste dimensioner man vælger at afvigeforklare på, jo flere unikke kombinationer af dimensioner vil der være tilgængelige og jo mere detaljeret vil afvigelsesforklaringerne kunne blive.

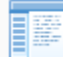

Fast dimension 1 og 2 afvigelsesforklaringer Afvigelseskategorier og kommentarer

Inputskemaet til afvigelsesforklaringer er opdelt i to:

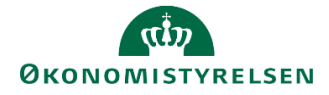

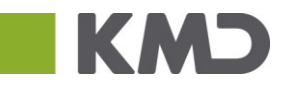

- 1. Til bagudrettede afvigelsesforklaringer (markeret med grøn)
- 2. Til fremadrettede afvigelsesforklaringer (markeret med rød)

De bagudrettede afvigelser sammenligner det realiserede forbrug for perioden og forrige budget/prognose år til dato. . De fremadrettede afvigelser sammenligner den forrige prognose og det nyeste budget/prognose for den resterende del af året (se afsnit 2.2).

|                 |                  |                 |            |            | Inputs      | cema: Udgiftsopf   | ølgning - af | rigelseskat  | tegorier og | ) afvigelsesk | ommentarer         |              |            |            |
|-----------------|------------------|-----------------|------------|------------|-------------|--------------------|--------------|--------------|-------------|---------------|--------------------|--------------|------------|------------|
| Boofgringskreds | BEK02 Kur        | eue 2           |            |            | De          | lregnskab (        | 10           | Moderniserin | asstvrelsen |               |                    |              |            |            |
| Version         | UI19K1 Udg       | g. opf. (I) 20: | эк         |            | St          | ed 2               | 370          | STED 2370    | gootyraioan |               |                    |              |            |            |
|                 |                  |                 |            |            |             |                    |              |              |             |               |                    |              |            |            |
|                 |                  |                 |            |            |             | Bagudrettet        |              |              |             |               | Fremadrettet       |              |            |            |
|                 |                  |                 | GI19       | REGNSKAB   | Bagudrettet | kategorisering     | Bagudrettet  | GI19         | UI19K1      | Fremadrettet  | kategorisering     | Fremadrettet | GI19       | UI19K1     |
|                 |                  |                 | Åтd        | Åтd        | afvigelse   | RE, PE, AK, PR, MV | kommentar    | Rest år      | Rest år     | afvigelse     | RE, PE, AK, PR, MV | kommentar    | Året       | Året       |
| FL-formål       | Aktivitet        | Budgetart       | DKK        | DKK        | DKK         |                    |              | DKK          | DKK         | DKK           |                    |              | DKK        | DKK        |
| 310             | AKTIVITET 112741 | 10              | -1,500,000 | -1,250,000 | 250,000     |                    |              | -4,500,000   | -4,500,000  | 0             |                    |              | -6,000,000 | -5,750,000 |
| 310             | AKTIVITET 112741 | 16              | 615,000    |            | -615,000    |                    |              | 1,845,000    | 1,845,000   | 0             |                    |              | 2,460,000  | 1,845,000  |
| 310             | AKTIVITET 112741 | 18              | 105,000    | 150,000    | 45,000      |                    |              | 435,000      | 435,000     | 0             |                    |              | 540,000    | 585,000    |
| 310             | AKTIVITET 112741 | 22              | 780,000    | 1,050,000  | 270,000     |                    |              | 2,460,000    | 2,460,000   | 0             |                    |              | 3,240,000  | 3,510,000  |
| 330             | Øvrige Analyser  | 26              | 100,000    |            | -100,000    |                    |              |              |             |               |                    |              | 100,000    |            |
| Samlet resultat |                  |                 | 100,000    | -50,000    |             |                    |              | 240,000      | 240,000     |               |                    |              | 340,000    | 190,000    |

Såvel bagudrettede som fremadrettede afvigelser klassificeres som:

- Regnskabsafvigelser (RE)
- Periodiseringsafvigelser (PE)
- Aktivitetsændringer (AK)
- Prisændringer (PR)
- Mindre væsentlige ændringer (MV)

For en nærmere gennemgang af disse henvises til Økonomistyrelsens vejledning om budgettering og budget- og regnskabsopfølgning.

Udover selve kategoriseringen af afvigelserne er der et tekstfelt til udarbejdelse af selve afvigelsesforklaringerne, både bagud- og fremadrettet. Feltet er et fritekstfelt, der kan indeholde op til 250 karakterer.

For hver kombination af budgetart og faste dimensioner kan vælges én klassifikation af den bagudrettede afvigelsesforklaring samt indtastes én tilhørende forklaring.

Tilsvarende kan for hver kombination af budgetart og faste dimensioner vælges én klassifikation af den fremadrettede afvigelsesforklaring samt indtastes én tilhørende forklaring. I det tilfælde hvor der på en given kombination af dimensioner vurderes at være flere forskellige typer af afvigelser, vælges den væsentligste forklaringsfaktor som type af afvigelse, hvorefter der i tekstfeltet gøres opmærksom på at kombinationen af afvigelser.

Når der er indtastede de ønskede afvigelsesforklaringer, vælges "Gem" under "Analysis" -fanen.

## 2.4 Send til godkendelse

Når den budgetansvarlige har opdateret sin prognose, kan proces flowet sendelse til godkendelse. Dette kan den budgetansvarlige gøre på to måder:

• I aktiviteten 'Opdateringer' kan Send-funktionen anvendes:

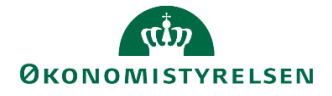

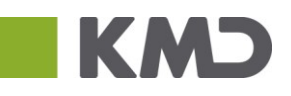

| SAP BusinessObjects                             | Planning and Consolidation Budgetansvarlig BFK01                                                                                   | a | 2/2 |
|-------------------------------------------------|----------------------------------------------------------------------------------------------------|---|-----|
| Opdateringer - STED 2370                        | Behandl: LVIRK0001_20 - Grundbudget (institution) 2019 Send Skift aktiviteter                                                      |   |     |
| Oversigt     Faste dimensio     Alle dimensione | Opdateringer     Version: Grundbudget (institution) 2019     Fast dimension 1 - Budgetansvar: STED 2370     Bogføringskreds: BFK01 |   |     |
| Rapporter                                       |                                                                                                    |   |     |
| Ændre opstarts                                  | Type: Hyperlink                                                                                                    |   |     |
|                                                 | Type: Hyperlink                                                                                                    |   |     |
|                                                 | Type: Hyperlink                                                                                                    |   |     |
|                                                 | Type: Hyperlink                                                                                                    |   |     |

• Under MINE AKTIVITETER kan brugeren, når det ønskede proces flow er markeret ligeledes anvende Send-funktionen

| SAP BusinessObjects Planning a                             | nd Consolidation | Budgetansvarlig | BFK01     |           |         | _          | r 1/2     |
|------------------------------------------------------------|------------------|-----------------|-----------|-----------|---------|------------|-----------|
| <b>-=</b>                                                  | 2                | . <del></del>   |           | 4         | ġ.      |            | 7<br>30   |
| BIBLIOTEK MINE A                                           | KTIVITETER       | KONSOLID        | ERING     | ADMINIST  | TRATION | SYSTEMRA   | PPORTER   |
| Vis Aktiv v »                                              | V Fuldfør        | 凝 Godkend       | 🕞 Send    | 🗙 Afslå   | Vis 🖌   |            |           |
| Behandl                                                    | Aktivitet        | Kontekst        | Status    |           | Komm    | Performere | Reviewere |
| Bevilling og Budget (d 1/2                                 | Opdateringer     | STED 2370       | Åbn - ska | l udføres |         | Budgetan   | 🙎 Økonomi |
| Grundbudget (instituti ) Kører                             | Forudsætninger   | STED 2370       | Fuldført  |           |         | Budgetan   |           |
| Opfølgning (måned og 1/2<br>Udg. opf. (I) 2019 K1 () Kører |                  |                 |           |           |         |            |           |

Herefter sendes den opdaterede prognose til godkendelse hos revieweren, dvs. oftest den budgetansvarlige kontorchef. Der kan tilføjes en kommentar i dialog-boksen der vises og kan ses i kommentar-kolonnen.

Den budgetansvarliges oversigt over proces flow i MINE AKTIVITETER, vil nu se ud som følger:

| SAP BusinessObjects Planning                      | and Consolidation | Budgetansvarlig | BFK01                     |        | 1          | ☆ 1/2          |  |
|---------------------------------------------------|-------------------|-----------------|---------------------------|--------|------------|----------------|--|
| -=                                                |                   | . <del>h</del>  |                           | F      | <b>6</b>   |                |  |
| BIBLIOTEK MINE A                                  | KTIVITETER        | KONSOLIDE       | ERING ADMINIST            | RATION | SYSTEMRAP  | YSTEMRAPPORTER |  |
| Vis Aktiv v »                                     | 🗸 Fuldfør         | 🔓 Godkend       | 🖒 Send 🗙 Afslå            | Vis 🖌  |            |                |  |
| Behandl                                           | Aktivitet         | Kontekst        | Status                    | Kom    | Performere | Reviewere      |  |
| Bevilling og Budget (d 1/2                        | Opdateringer      | STED 2370       | Sendt - skal kontrolleres |        | Budget     | 🙎 Økono        |  |
| Grundbudget (instituti 🕟 Kører                    | Forudsætninger    | STED 2370       | Fuldført                  |        | Budget     |                |  |
| Opfølgning (måned og 1/2<br>Udg. opf. (I) 2019 K1 |                   |                 |                           |        |            |                |  |

Som det også fremgår af det afsendte proces flow for udgiftsopfølgningen, køres dette stadig og der vises 1/2. Dette skyldes, at kun 1 ud af de 2 aktiviteter er fuldført, som det gør sig gældende i Status-kolonnen.

Herefter kan den budgetansvarlige modtage budgettet igen, såfremt revieweren har ændringer til budgettet, som gør at budgettet ikke kan godkendes for nuværende. Hvis dette sker, vil aktiviteten 'Opdateringer' igen blive aktiv for den budgetansvarlige.

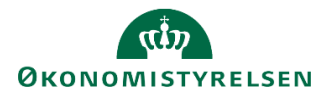

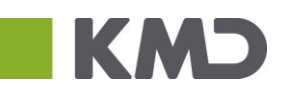

# 3 Kontrol af den budgetansvarliges bidrag

Dette afsnit henvender sig til økonomifunktionen som skal godkende budgetudarbejdelserne, og er et centralt trin i udarbejdelsen af udgifts- og månedsopfølgning.

Afsnittet er opdelt i tre dele:

Den første del er målrettet både reviewer og økonomifunktionen, der begge har mulighed for at rette i prognosen. Begge modtager bidraget fra de budgetansvarlige.

Den anden del henvender sig kun til reviewere der kan sende bidraget retur, hvis bidraget ikke kan godkendes. De budgetansvarlige justerer derefter bidraget og genfremsender til revieweren. Denne proces kan gentages, indtil udgifts- eller månedsopfølgningen endeligt godkendes.

Tredje del henvender sig kun til økonomifunktionen, der alene kan overvåge processen, afgive afvigelsesforklaringer på underkonti/delregnskab, og fuldføre proces flowet, når alle aktiviteterne er fuldført.

Afsnittet er struktureret med gennemgang af følgende punkter:

#### Reviewer og økonomifunktion:

- Gennemgang af prognose
- Opdater prognose

#### Kun reviewer:

- Afslå og gensend
- Godkend

#### Kun økonomifunktion

- Status og genåbn
- Afvigelsesforklaringer på institutionsniveau
- Indkomstoverførelser
- Fuldfør

### 3.1 Gennemgang af prognose

Når de budgetansvarlige udgifts- eller månedsopfølgning er udført og afsendt, modtages disse til gennemgang hos den bruger/det team der er sat som reviewer for den pågældende proces. Disse kan under MINE AKTIVITETER finde proces flow-aktiviteter, som skal kontrolleres.

Dette fremgår af Status-kolonnerne, 'Sendt – skal kontrolleres', og eventuelle tilføjede kommentarer i kommentar-kolonnen, som kan læses ved at det pågældende proces flow vælges.

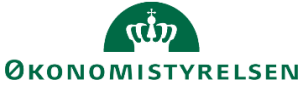

SAP BusinessObjects Plan

Vis Aktiv

Behandl

2019

Bevilling og Budget (d..

¥

Grundbudget (institutio... 🕟 Kører

Kører

Kører

Opfølgning (måned og... 0/1 Udg. opf. (I) 2019 K1

Økonomifunktion - kur... 0/1

| N           |                   |                     |                       |           |            |        |
|-------------|-------------------|---------------------|-----------------------|-----------|------------|--------|
| ning and Co | onsolidation Økor | nomifunktion BFK01  | _                     |           | <b>谷</b> 1 | /1     |
|             |                   | <b>&gt;&gt;&gt;</b> | đ                     | <u>6.</u> | <b>F</b>   | 4      |
| MINE A      | KTIVITETER        | PROCESMONI          | TOR KONSOL            | IDERING   | ADMINISTRA | TION   |
| Vis "»      | 🗸 Fuldfør         | 凝 Godkend           | Send 🗙 Afslå          | Vis 🖌     |            |        |
|             | Aktivitet         | Kontekst            | Status                | Komm      | Performere | Review |
| 1/2         | Opdateringer      | STED 2370           | Sendt - skal kontroll |           | Budgetans  | 🙎 Øk   |

Fuldført

Budgetans

Bidraget gennemgås nu af revieweren, der har mulighed for at danne sig et overblik over indtastningerne gennem de procestilknyttede rapporter. De procestilknyttede rapporter findes i proces flowet, under menupunktet "Rapporter":

STED 2370

Forudsætninger

| SAP BusinessObjects Plan                                                       | ning and Consolidation Økonomifunktion BFK01 🥻 👔                                                                                                    |
|--------------------------------------------------------------------------------|----------------------------------------------------------------------------------------------------|
| Opdateringer - STED 2370                                                       | Behandl: LVIRK0001_20 - Grundbudget (institution) 2019 🛛 Godkend 🗙 Afslå 🛛 Skift aktiviteter 🛓                                                                       |
| Oversigt Faste dimensio                                                        | Version: Grundbudget (institution) 2019     A Fast dimension 1 - Budgetansvar: STED 2370     Bogføringskreds: Kursus 1                                               |
| <ul> <li>Alle dimensione</li> <li>Rapporter</li> <li>Ændre opstarts</li> </ul> | Overblik og forudsætninger - fas.           Faste dimensioner - Overblik og.           Overblik og forudsætninger - alle           Alle dimensioner - Overblik og fo |
|                                                                                | Analyserapport Analyserapport uden/med detail  Overblik og sammenligning Indtægter, udgifter, investeringer Indtægte- og gebyrfinansieret                            |

Her vælges eksempelvis 'Overblik og forudsætninger – faste dimensioner', som åbner rapporten og et samlet overblik over alle den budgetansvarliges indtastninger på faste dimensioner. Rapporten giver et overblik over indtastninger på et mere aggregeret niveau ift. inputskemaerne og kan således bruges til at give et overblik over flere budgetansvarliges indtastninger. Som det ses nedenfor er kolonnerne "Sted" og "Delregnskab" tilføjet i kolonnerne. I inputskemaet fremgik de af "båndet" oven for cellerne. Bemærk at der ikke kan ændres i budgetdata via rapporter. For justeringer skal de respektive inputskemaer åbnes.

|    | L                          | М              | N                     | 0                | Р           | Q         | R              | S                | Т            | U            | ۷            | W                        | х            | Υ                      |
|----|----------------------------|----------------|-----------------------|------------------|-------------|-----------|----------------|------------------|--------------|--------------|--------------|--------------------------|--------------|------------------------|
| 1  |                            | Rappo          | rt: Overblik          | og foruds        | ætnin       | ger       |                |                  |              |              |              |                          |              |                        |
| 2  | Boqføringskreds<br>Version | BFK01<br>GI19  | Kursus 1<br>Grundbudg | et (I) 2019      |             |           |                |                  |              |              |              |                          |              |                        |
| 6  |                            |                |                       |                  |             |           | 2018<br>Ul18K3 | [+]2019<br>Total | 2020<br>BO 1 | 2021<br>BO 2 | 2022<br>BO 3 | Aktivitetsforudsætninger | Risikoprofil | Link til dokumentation |
| 7  | Sted                       | Delregnskab    | FL-formål             | Aktivitet        | Projekt     | Budgetart | DKK            | DKK              | DKK          | DKK          | DKK          |                          |              |                        |
| 8  | 2370                       | 010            | 310                   | AKTIVITET 112741 | PROJECT 203 | 10        | -4.500.000     | -6.000.000       |              |              |              |                          |              |                        |
| 9  |                            |                |                       |                  |             | 16        |                | 2.460.000        |              |              |              |                          |              |                        |
| 10 |                            |                |                       |                  |             | 18        | 560.000        | 540.000          |              |              |              |                          |              |                        |
| 11 |                            |                |                       |                  |             | 20        |                | 78               | 20           | 30           | 40           | XXXXX                    | Middel       | www.google.dk          |
| 12 |                            |                |                       |                  |             | 22        | 2.900.000      | 3.240.000        |              |              |              |                          |              |                        |
| 13 |                            | Resultat       |                       |                  |             |           | -1.040.000     | 240.078          | 20           | 30           | 40           |                          |              |                        |
| 14 | Samlet resulta             | t              |                       |                  |             |           | -1.040.000     | 240.078          | 20           | 30           | 40           |                          |              |                        |
| 15 |                            |                |                       |                  |             |           |                |                  |              |              |              |                          |              |                        |
|    | ( ) ·                      | Overblik og ko | mmentarer             | +                |             |           |                |                  | -            | 4            |              |                          |              |                        |

Arbejdsgangen er identisk for opdateringer på 'Alle dimensioner' og 'Alias', hvis dette anvendes.

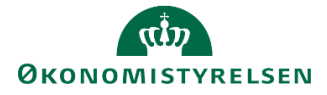

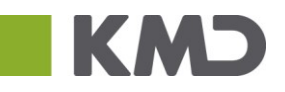

Økonomifunktionen behøver ikke tilgå proces flowet for udgiftsopfølgning, men kan få adgang gennem økonomifunktionens eget proces flow.

| SAP BusinessObjects Planning and Consoli                                | dation Økonomifunktio          | n BFK01                |                                       |                               | <u>۲۳</u>          |
|-------------------------------------------------------------------------|--------------------------------|------------------------|---------------------------------------|-------------------------------|--------------------|
|                                                                         | 2<br>ITETER PROC               |                        | KONSOLIDERING                         |                               | SYSTEMRAF          |
| Vis Aktiv Vis , »<br>Behandl                                            | V Fuldfør                      | Godkend                | Send X Afslå Vis ,<br>Status          | Komme Performere              | Reviewere          |
| Bevilling og Budget (detalje 1/2<br>Grundbudget (institution) 2 ) Kører | Opdateringer<br>Forudsætninger | STED 2370<br>STED 2370 | Sendt - skal kontrolleres<br>Fuldført | 1 kommen & Budgeta<br>Budgeta | nsvar 🤮 Økonomifun |
| Opfølgning (måned og kvarQ/1<br>Udg. opf. (I) 2019 K1                   |                                |                        |                                       |                               |                    |
| Økonomifunktion - kursus 1 0/1<br>2019 (> Kører                         |                                |                        |                                       |                               |                    |

#### Her vælges "inputskemaer"

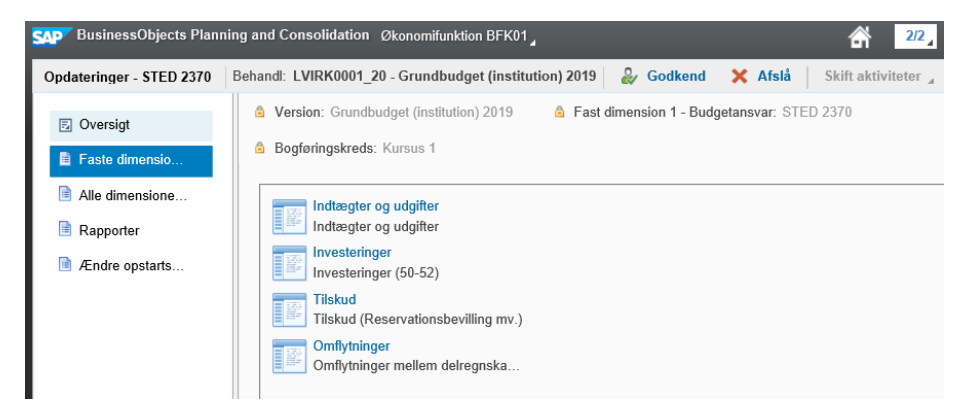

Her vælges så om der ønskes at tilgå med faste eller alle dimensioner:

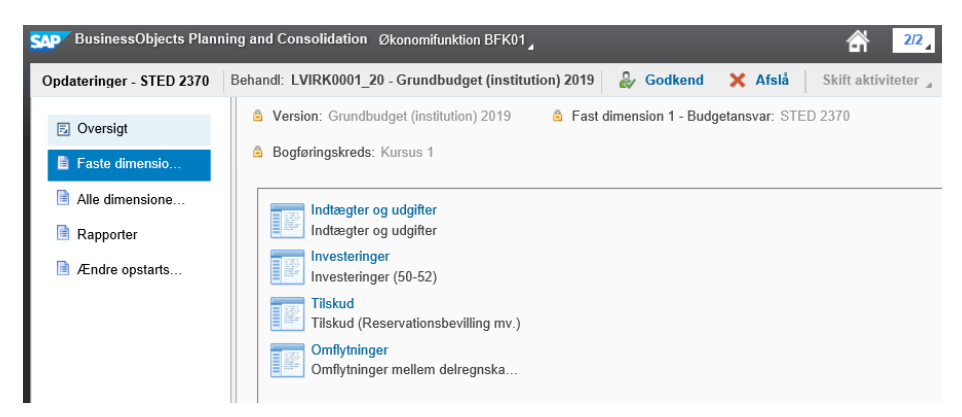

I "ledetekster" angive den version der ønskes at tilgå.

## 3.2 Opdater prognose

I dette afsnit redegøres for hvordan revieweren foretager opdateringer af de modtagne indtastninger i udgifts- eller månedsopfølgningen. Fremgangsmåden er ens for faste dimensioner, alle dimensioner og alias, men demonstreres nedenfor i inputskemaer med faste dimensioner.

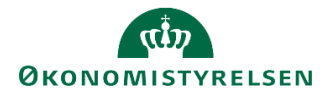

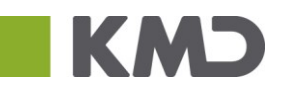

#### 3.2.1 Opdateringer

Via MINE AKTIVITETER tilgår brugeren proces flowet for udgifts- eller månedsopfølgningen. Her ses at 'Opdateringer' står som; 'Sendt – skal kontrolleres i statuskolonnen og at der er en tilhørende kommentar, der kan læses. Der klikkes på aktiviteten 'Opdateringer':

| SAP E    | BusinessObjects Planning and Conso                                                     | idation Økonomifunktio         | on BFK01               |                                       |                  | <u>۲۱۱ م</u>         |
|----------|----------------------------------------------------------------------------------------|--------------------------------|------------------------|---------------------------------------|------------------|----------------------|
|          | BIBLIOTEK MINE AKT                                                                     | 2<br>VITETER PROC              |                        | KONSOLIDERING                         |                  | SYSTEMRAF            |
| Vis      | Aktiv Vis > »                                                                          | V Fuldfør                      | Godkend 💭 Ser          | nd 🗙 Afslå Vis J<br>Status            | Komme Performere | Reviewere            |
| Be       | evilling og Budget (detalje 1/2<br>undbudget (institution) 2 ) Kører                   | Opdateringer<br>Forudsætninger | STED 2370<br>STED 2370 | Sendt - skal kontrolleres<br>Fuldført |                  | nsvar 🔮 Økonomifun 🔜 |
| Op<br>Ud | ofølgning (måned og kvar <sup>Q/1</sup><br>Ig. opf. (I) 2019 K1 <b>()</b> <i>Kører</i> |                                |                        |                                       |                  |                      |
| Øk<br>20 | xonomifunktion - kursus 1 0/1<br>19                                                    |                                |                        |                                       |                  |                      |

Herefter vælges 'Faste dimensioner', og opgaven 'Indtægter og udgifter':

| SAP BusinessObjects Plan                                                       | ning and Consolidation Økonomifunktion BFK01,                                                                        |
|--------------------------------------------------------------------------------|----------------------------------------------------------------------------------------------------|
| Opdateringer - STED 2370                                                       | Behandl: LVIRK0001_20 - Grundbudget (institution) 2019 🕹 Godkend 🗙 Afslå 🛛 Skift aktiviteter 🔒                       |
| <ul> <li>Oversigt</li> <li>Faste dimensio</li> </ul>                           | Version: Grundbudget (institution) 2019     Fast dimension 1 - Budgetansvar: STED 2370     Bogføringskreds: Kursus 1 |
| <ul> <li>Alle dimensione</li> <li>Rapporter</li> <li>Ændre opstarts</li> </ul> | Indtægter og udgifter<br>Indtægter og udgifter<br>Investeringer<br>Investeringer (50-52)                             |
|                                                                                | Tilskud         Tilskud (Reservationsbevilling mv.)         Omflytninger         Omflytninger mellem delregnska      |

Dette åbner det pågældende inputskema:

| 1  | L L                        | M             | N            | 0                      | P              | Q             | R         | S               | Т        | U         | V                        | W            | Х        | Y          | Z        | AA       | AB       | AC       |          |
|----|----------------------------|---------------|--------------|------------------------|----------------|---------------|-----------|-----------------|----------|-----------|--------------------------|--------------|----------|------------|----------|----------|----------|----------|----------|
| 1  |                            |               |              |                        |                | Inputs        | kema: B   | udget fas       | te dimen | sioner ud | len detail               | poster - i   | ndtægter | r og udgif | ter      |          |          |          |          |
| 2  | Boqføringskreds<br>Version | BFK01<br>GI19 | Kurs<br>Grun | us 1<br>ndbudget (I) 2 | 2019           |               | De<br>Ste | lregnskab<br>:d | 01<br>23 | .0<br>70  | Moderniseri<br>STED 2370 | ingsstyrelse | n        |            |          |          |          |          |          |
| 6  |                            |               |              |                        | 2018<br>Ul18K3 | 2019<br>Total | Jan       | Feb             | Mar      | Apr       | Maj                      | Jun          | Jul      | Aug        | Sep      | Okt      | Nov      | Dec      | 20<br>B0 |
| 7  | FL-formål                  | Aktivitet     | Projekt      | Budgetart              | DKK            | DKK           | DKK       | DKK             | DKK      | DKK       | DKK                      | DKK          | DKK      | DKK        | DKK      | DKK      | DKK      | DKK      | 1        |
| 8  | 310                        | 112741        | 203          | 10                     | -4.500.000     | -6.000.000    | -500.000  | -500.000        | -500.000 | -500.000  | -500.000                 | -500.000     | -500.000 | -500.000   | -500.000 | -500.000 | -500.000 | -500.000 | Ē        |
| 9  | 310                        | 112741        | 203          | 15                     |                | 186           | 10        | 11              | 12       | 13        | 14                       | 15           | 16       | 17         | 18       | 19       | 20       | 21       | Ē        |
| 10 | 310                        | 112741        | 203          | 16                     |                | 2.400.000     | 200.000   | 200.000         | 200.000  | 200.000   | 200.000                  | 200.000      | 200.000  | 200.000    | 200.000  | 200.000  | 200.000  | 200.000  |          |
| 11 | 310                        | 112741        | 203          | 18                     | 100.000        | 300.000       | 25.000    | 25.000          | 25.000   | 25.000    | 25.000                   | 25.000       | 25.000   | 25.000     | 25.000   | 25.000   | 25.000   | 25.000   | Ē        |
| 12 | 310                        | 112741        | 203          | 22                     | 2.440.000      | 3.000.000     | 250.000   | 250.000         | 250.000  | 250.000   | 250.000                  | 250.000      | 250.000  | 250.000    | 250.000  | 250.000  | 250.000  | 250.000  | Ē        |
| 13 | Samlet resultat            |               |              |                        | -1.960.000     | -299.814      | -24.990   | -24.989         | -24.988  | -24.987   | -24.986                  | -24.985      | -24.984  | -24.983    | -24.982  | -24.981  | -24.980  | -24.979  |          |
| 14 |                            |               |              |                        |                |               |           |                 |          |           |                          |              |          |            |          |          |          |          |          |

Her ses den opdaterede prognose, som den budgetansvarlige har udarbejdet. Revieweren eller økonomifunktionen kan her foretage justeringer og ændre budgetposter som ønsket.

## 3.3 Afslå og gensend

I stedet for at foretage opdateringer, kan revieweren afslå det sendte proces flow, og gensende det til genbehandling hos de/den budgetansvarlige, der kan foretage ændringer. Dette gøres under MINE AKTIVITETER, hvor revieweren har mulighed for at afslå aktiviteter. Aktiviteten vælges og knappen 'Afslå' anvendes:

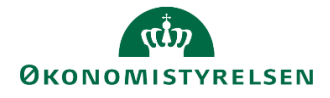

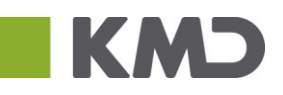

| BusinessObjects Planning and Co                                        | solidation Økonomit                  | unktion BFK01            |                                       |                         | 슈 1/1,           |
|------------------------------------------------------------------------|--------------------------------------|--------------------------|---------------------------------------|-------------------------|------------------|
| BIBLIOTEK MINE A                                                       |                                      |                          |                                       | ADMINISTRATION S        | GYSTEMRAF        |
| Vis Aktiv Vis J<br>Behandl                                             | » V Fuldfør<br>Aktivitet             | Sodkend States           | Send X Afslå Vis J                    | Komme Performere        | Reviewere        |
| Bevilling og Budget (detalje 1/2<br>Grundbudget (institution) 2 ) Køre | Opdateringer           Forudsætninge | STED 2370<br>r STED 2370 | Sendt - skal kontrolleres<br>Fuldført | 🖶 1 kommen 🤮 Budgetansv | var 🤮 Økonomifun |
| Opfølgning (måned og kvar0/1<br>Udg. opf. (I) 2019 K1                  |                                      |                          |                                       |                         |                  |
|                                                                        |                                      |                          |                                       |                         |                  |

I forbindelse med afslaget har revieweren mulighed for at inkludere en kommentar, til forklaring af afslaget, som den budgetansvarlige kan læse.

Herefter sendes proces flowet retur til den budgetansvarlige. Processen kan gentages så mange gange der er behov for.

## 3.4 Godkendelse af proces flow

Når bidraget forelægger i en udgave der kan endeligt godkendes af revieweren, kan denne godkende bidraget til videre foranstaltning hos økonomifunktionen.

Dette gøres via MINE AKTIVITETER, hvor det pågældende proces flow og aktivitet vælges. Herefter har revieweren mulighed for at godkende aktivitetsudførelserne ved 'godkend'-knappen, og angive en eventuel kommentar:

| SAP BusinessObjects Planning and Consoli                                       | dation Økonomifunktio | n BFK01      |                            |                         | 습 <u>1/1</u> _ |
|--------------------------------------------------------------------------------|-----------------------|--------------|----------------------------|-------------------------|----------------|
|                                                                                | 2<br>ITETER PROC      |              | KONSOLIDERING              | ADMINISTRATION SYST     | remraf         |
| Vis Aktiv v Vis »<br>Behandl                                                   | V Fuldfør             | Godkend 🕞 Se | nd 🗙 Afslå Vis ,<br>Status | Komme Performere        | Reviewere      |
| Opfølgning (måned og kvar0/1<br>Udg. opf. (I) 2019 K1                          | Opdateringer          | STED 2370    | Sendt - skal kontrolleres  | 3 kommen & Budgetansvar | & Økonomifun   |
| Økonomifunktion - kursus 1 0/1<br>2019 De Kører                                | rorasouniger          | 51252570     | - GRADEL                   |                         |                |
| Bevilling og Budget (detalje 1/2<br>Grundbudget (institution) 2 🕑 <i>Kører</i> |                       |              |                            |                         |                |

Aktiviteten vil herefter vises som fuldført:

| 🗸 Fuldfør 🔮 Godkend 🗋 Send 🗙 Afslå 🛛 Vis 🖌 |           |          |            |              |              |  |  |  |  |  |
|--------------------------------------------|-----------|----------|------------|--------------|--------------|--|--|--|--|--|
| Aktivitet                                  | Kontekst  | Status   | Komme      | Performere   | Reviewere    |  |  |  |  |  |
| Forudsætninger                             | STED 2370 | Fuldført |            | Budgetansvar |              |  |  |  |  |  |
| Opdateringer                               | STED 2370 | Fuldført | 🗟 3 kommen | Budgetansvar | 🙎 Økonomifun |  |  |  |  |  |

Herefter vil proces flowet afvente endelig fuldførelse, før de afsluttende fuldføres kan foretages.

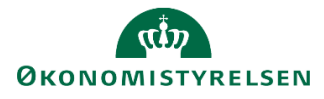

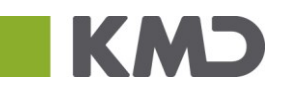

## 3.5 Status og genåbn

I dette afsnit gennemgås økonomifunktionens muligheder for at se status på igangværende proces flow, samt at genåbne aktiviteter tilhørende en aktuel proces.

Den nedenfor beskrevne funktionalitet findes i menuen PROCESMONITOR, som kun kan tilgås af brugere i økonomifunktionen.

#### 3.5.1 Status på proces flow

Økonomifunktionen har mulighed for at se/kontrollere status på alle igangværende og eventuelt afsluttede proces flow, samt genåbne aktiviteter. Dette gøres ved vælge PROCESMONITOR, fra startsiden:

| SAP BusinessObjects Plan  | ning and Consolidat  | ion Økonomifunktion BFK01     |          |        |                | r 1/1_                |
|---------------------------|----------------------|-------------------------------|----------|--------|----------------|-----------------------|
| •=                        | 2                    | <b>&gt;&gt;&gt;</b>           | Æ        | 1      | <b>*</b>       | <b>····</b>           |
| BIBLIOTEK                 | MINE AKTIVITI        | ETER PROCESMONITOR            | KONSOLIE | DERING | ADMINISTRATION | SYSTEMRAF             |
| Behandl: Alle             | Vis: Alle            | Vis Fuldfør                   | S Opdate |        |                |                       |
| Behandl                   | . − K                | ontekst                       | Status   |        | Startdato      | Ejer                  |
| Bevilling og Budget (deta | ljeret) - Kursus 1 G | rundbudget (institution) 2019 | Kører    | 1/2    | 09.04.2018     | Økonomifunktion BFK01 |
| Opfølgning (måned og kv   | vartal) - Kursus 1 U | dg. opf. (I) 2019 K1          |          |        | 10.04.2018     | Økonomifunktion BFK01 |
| Økonomifunktion - kursus  | s 1 2                | 019                           | Kører    | 0/1    | 10.04.2018     | Økonomifunktion BFK01 |

Bemærk: Her er det ligeledes muligt at fuldføre proces flow, hvis det er fuldendt og godkendt.

#### 3.5.2 Genåbning af proces flow

Brugeren tilgår PROCESMONITOR, hvor alle proces flow fremgår. For at genåbne, vælges den ønskede proces for behandling. Dette gøres ved at klikke på processens blå tekst i nedenstående:

| SAP BusinessObjects Plan  | ning and Consolidation Ø    | conomifunktion BFK01    |                 |                                                                                                    | r 1/1_                |
|---------------------------|-----------------------------|-------------------------|-----------------|----------------------------------------------------------------------------------------------------|-----------------------|
|                           |                             |                         |                 |                                                                                                    | SYSTEMRAF             |
| Rehandl: Alle             | Vie: Alle                   | Via Euldfar             |                 | , ibillition in the second second sec | or or Linda           |
| Behandl                   | <ul> <li>Konteks</li> </ul> | t                       | Status          | Startdato                                                                                                    | Ejer                  |
| Bevilling og Budget (deta | ljeret) - Kursus 1 Grundbu  | dget (institution) 2019 | Afventer fu 2/2 | 09.04.2018                                                                                                    | Økonomifunktion BFK01 |
| Opfølgning (måned og kv   | artal) - Kursus 1 Udg. opf. | (I) 2019 K1             | Kører 1/2       | 10.04.2018                                                                                                    | Økonomifunktion BFK01 |
| Økonomifunktion - kursus  | 1 2019                      |                         |                 | 10.04.2018                                                                                                    | Økonomifunktion BFK01 |

Dette åbner procesmonitor, for det valgte proces flow.

I eksemplet er begge aktiviteter vedrørende grundbudget udførte. For at genåbne eksempelvis 'Opdateringer', klikkes og markeres den ønskede aktivitet og funktionen 'Genåbn' anvendes:

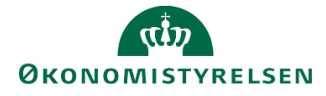

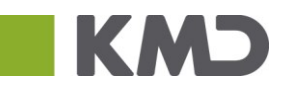

| SAP BI | usinessObjects Planning and Cons                                     | olidation Økonomifunkti | on BFK01    |             |             |       |          |             |        | â      | 2/2       |  |
|--------|----------------------------------------------------------------------|-------------------------|-------------|-------------|-------------|-------|----------|-------------|--------|--------|-----------|--|
| Proces | monitor                                                              |                         |             |             |             |       |          |             |        |        | ×         |  |
| Pro    | ces LVIRK0001_20 - Gr                                                | undbudget (insti        | tution) 201 | 9           |             |       |          |             |        |        |           |  |
| Starto | Startdato 09.04.2018 Status: 2 afsluttet, 0 i gang og 0 afventer 2/2 |                         |             |             |             |       |          |             |        |        |           |  |
| Grup   | peret efter: Aktivitet 🗸                                             | Vis aktiviteter: Alle   | ~           | Vis A AEndr | frister     | enåbn | 🎅 Opdat  | ter         |        |        |           |  |
|        | Aktivitet                                                            | Kontekst                | Handling    | Status      | Frist for b | Fris  | st for r | Kommentar   | Perfor | Revie. |           |  |
|        | ✓ Forudsætninger                                                     |                         |             |             |             |       |          |             |        |        |           |  |
|        | Forudsætninger                                                       | STED 2370               |             | 🤣 Udført    |             |       |          |             | 🚨 Bud  |        |           |  |
|        | <ul> <li>Opdateringer</li> </ul>                                     |                         |             |             |             |       |          |             |        |        |           |  |
|        | Opdateringer                                                         | STED 2370               |             | 🥑 Udført    |             |       |          | ₹2 kommenta | & Bud  | 🐣 Økr  | ۵ <u></u> |  |
|        |                                                                      |                         |             |             |             |       |          |             |        |        |           |  |

Dette åbner en dialog-boks for genåbning af aktiviteten, som her vælges, hvorefter knappen > eller >> anvendes:

|                  |                  | G                      | Genåbn      |                     |                  |           | ×   |
|------------------|------------------|------------------------|-------------|---------------------|------------------|-----------|-----|
| Detaljer: LVIRK0 | 001_20 - Grundbu | dget (institution) 201 | 19          | Vælg aktivitetslist | e til at genåbne |           |     |
| Kontekst         | Performere       | Reviewere              |             | Kontekst            | Performere       | Reviewere |     |
| STED             | Budgetansv       | Økonomifun             | ><br><<br>> |                     | ingen data       |           |     |
|                  |                  |                        |             |                     |                  | Genå      |     |
|                  |                  |                        |             |                     |                  | l         | _uk |

Dette rykker aktiviteten til den højre, hvorefter 'Genåbn' funktionen aktiveres. Økonomifunktionen kan nu genåbne aktiviteten samt knytte en eventuel kommentar i dialog-boksen:

|                   |                  | Ge                      | enåbn |                               |                  | ×          |
|-------------------|------------------|-------------------------|-------|-------------------------------|------------------|------------|
| Detaljer: LVIRK00 | 001_20 - Grundbu | dget (institution) 2019 |       | Vælg aktivitetslist           | e til at genåbne |            |
| Kontekst          | Performere       | Reviewere               |       | Kontekst                      | Performere       | Reviewere  |
|                   |                  |                         |       | <ul> <li>Opdaterin</li> </ul> |                  |            |
|                   |                  |                         | >     | STED                          | Budgetansv       | Økonomifun |
|                   |                  |                         |       |                               |                  |            |
|                   | Ingen data       |                         | <     |                               |                  |            |
|                   |                  |                         | >>    |                               |                  |            |
|                   |                  |                         | <<    |                               |                  |            |
|                   |                  |                         |       |                               |                  |            |
|                   |                  |                         |       |                               |                  |            |
|                   |                  |                         |       |                               |                  | Genåbn     |
|                   |                  |                         |       |                               |                  | Luk        |

Dette medfører, at aktiviteten 'Forudsætninger' ligeledes genåbnes for proces flowet, hvorfor den skal udføres igen af de/den budgetansvarlige, hvilket kan kontrolleres i procesmonitor oversigterne for den pågældende aktivitet:

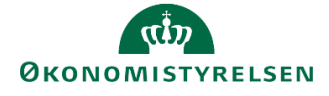

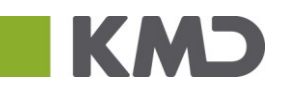

| SAP Bu                                                                                                    | sinessObjects Planning and C       | onsolidation Økonomifunk | tion BFK01 |              |             |             |             |        | ŝ      | 2/2 |  |
|----------------------------------------------------------------------------------------------------|------------------------------------|--------------------------|------------|--------------|-------------|-------------|-------------|--------|--------|-----|--|
| Process                                                                                                    | nonitor                            |                          |            |              |             |             |             |        |        | ×   |  |
| Proces LVIRK0001_20 - Grundbudget (institution) 2019 Startdato 09.04.2018 Status: 1 afsluttet, 1 i gang og 0 afventer 1/2 |                                    |                          |            |              |             |             |             |        |        |     |  |
| Grup                                                                                                    | peret efter: Aktivitet             | Vis aktiviteter: Alle    | Vis AEndr  | frister Genå | bn 🛛 🔁 Opda | ter         |             |        |        |     |  |
|                                                                                                    | Aktivitet                          | Kontekst                 | Handling   | Status       | Frist for b | Frist for r | Kommentar   | Perfor | Revie. |     |  |
|                                                                                                    | <ul> <li>Forudsætninger</li> </ul> |                          |            |              |             |             |             |        |        |     |  |
|                                                                                                    | Forudsætninger                     | STED 2370                |            | 🤣 Udført     |             |             |             | 🚨 Bud  |        |     |  |
|                                                                                                    | <ul> <li>Opdateringer</li> </ul>   |                          |            |              |             |             |             |        |        |     |  |
|                                                                                                    | Opdateringer                       | STED 2370                | Udfør      | Genåbn       |             |             | 🗟 3 komment | Bud    | 👌 Øk   | 0   |  |

Eller via den generelle PROCESMONITOR, med oversigt over alle proces flow, som nu viser at aktiviteten kører igen og at 1/2 af disse er udført:

| SAP BusinessObjects Plan  | ning and Consolidation Øko     | nomifunktion BFK01 $_{a}$ |               |          |             | r 1/1_                |
|---------------------------|--------------------------------|---------------------------|---------------|----------|-------------|-----------------------|
| <b>-</b> =                |                                | >>>                       | . <del></del> |          | <b>*</b>    | <b>•</b> •            |
| BIBLIOTEK                 | MINE AKTIVITETER               | PROCESMONITOR             | KONSOLIDE     | RING ADM | INISTRATION | SYSTEMRAF             |
| Behandl: Alle             | Vis: Alle                      | Vis J Fuldfør             | Real Opdater  |          |             |                       |
| Behandl                   | Kontekst                       |                           | Status        |          | Startdato   | Ejer                  |
| Bevilling og Budget (deta | ljeret) - Kursus 1 Grundbudg   | et (institution) 2019     | 🕟 Kører       | 1/2      | 09.04.2018  | Økonomifunktion BFK01 |
| Opfølgning (måned og kv   | artal) - Kursus 1 Udg. opf. (I | ) 2019 K1                 | 🕟 Kører       | 1/2      | 10.04.2018  | Økonomifunktion BFK01 |
| Økonomifunktion - kursus  | 1 2019                         |                           | 🕟 Kører       | 0/1      | 10.04.2018  | Økonomifunktion BFK01 |

Via procesmonitoren for den valgte proces flow (forrige skærmbillede), er det ligeledes muligt at angive frister, hvis sådanne ikke er tilpasset ved igangsætning af procesforekomsten (se <u>afsnit 1.4</u>):

| Vis aktiviteter: Alle                                                                                                    | Vis "                               | Endr frister Gena           | ibn 🎯 Opdater        |                 |
|----------------------------------------------------------------------------------------------------|-------------------------------------|-----------------------------|----------------------|-----------------|
| Kontekst Ha                                                                                                    | ndling Status                       | Endr frister <sup>beh</sup> | Frist for revi       | Kommentar Pex   |
| Indstil starttidspunkt for ins<br>Start procesinstans ejebli<br>Start procesinstans den:<br>Manuel start<br>Indstil frister<br>Athree med frister: | t <b>ans</b><br>kkeligt: 10.04.2018 | T<br>Slut på dag:           | Mallemeurona ± 1 tim | 18:00           |
| Aktivitetsnavn                                                                                                    | Behandlerfrist                      | Handling for b              | Kontrolfrist         | Handling for re |
|                                                                                                    |                                     |                             |                      | 0               |
|                                                                                                    |                                     |                             |                      |                 |
|                                                                                                    |                                     |                             |                      |                 |
|                                                                                                    |                                     |                             |                      |                 |
|                                                                                                    |                                     |                             |                      |                 |
|                                                                                                    |                                     |                             |                      |                 |
|                                                                                                    |                                     |                             |                      |                 |
|                                                                                                    |                                     |                             |                      |                 |
|                                                                                                    |                                     |                             |                      |                 |
|                                                                                                    |                                     |                             |                      | OK Annuller     |

## 3.6 Afvigelsesforklaringer på virksomhedsniveau

På baggrund af den samlede prognose fra de budgetansvarlige udarbejder økonomifunktionen afvigelsesforklaringer for hele institutionen på virksomhedsniveau.

Skemaet til denne findes under økonomifunktionens egen proces flow:

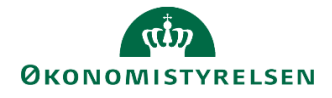

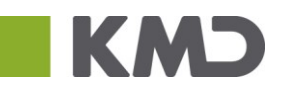

| =                                                                                                    |                                     |                        | . <del>n</del>        |                 |
|----------------------------------------------------------------------------------------------------|-------------------------------------|------------------------|-----------------------|-----------------|
| BIBLIOTEK MIN                                                                                                    |                                     | PROCESMONIT            | OR KONSOLIDER         | RING ADI        |
| Vis Aktiv Vis 🖌                                                                                                    | *                                   | 🗸 Fuldfør 🖉 Go         | dkend 🗋 Send 🗙        | Afslå Vis ,     |
| Behandl                                                                                                    |                                     | Aktivitet              | Kontekst              | Status          |
| Opfølgning (måned og kvartal)<br>Udgiftsopfølgning (I), kvartal 1 201<br>Bevilling (FFL, ÆF, FL, TB)<br>FFL+ÆF 2019 | 2/4<br>17 🕟 Kører<br>0/1<br>🕞 Kører | Opgaver til opstart o… | Moderniseringsstyrels | Åbn - skal udfø |
| Økonomifunktion                                                                                                    | 0/1                                 | -                      |                       |                 |
| 2017                                                                                                    | 🕟 Kører                             |                        |                       |                 |
| Bevilling og Budget (detaljeret)                                                                                    | 2/4                                 |                        |                       |                 |
| Grundbudget (institution) 2017                                                                                      | 🕟 Kører                             |                        |                       |                 |
| Bevilling og Budget (detaljeret)                                                                                    | 2/4                                 |                        |                       |                 |
| Grundbudget (simulering) 2018_1                                                                                     | 🕟 Kører                             |                        |                       |                 |

Når processen startes fremkommer denne menu.

Under aktiviteten 'Afvigelseskategorier og kommentarer' findes to Excel Projektmapper til afvigelsesforklaringer:

- Delregnskab afvigelsesforklaringer (anvendes til driftsloftet)
- Delregnskab indkomstoverførsler (anvendes til indkomstoverførselsloftet)

Processen for begge er ens, der er kun forskel på typen af afvigelseskategorier der kan afgives. I dette eksempel tages udgangspunkt i afvigelsesforklaringerne.

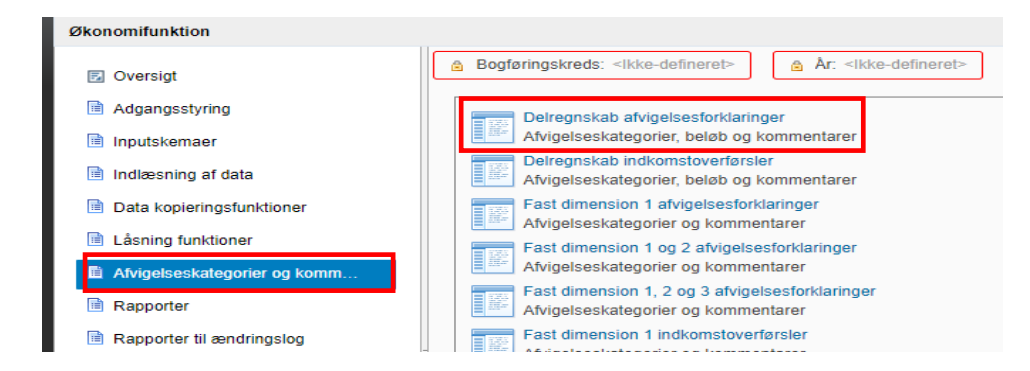

I "Ledetekster" angives hvilken version og bogføringskreds der ønsker afgivet afvigelsesforklaring på. Således:

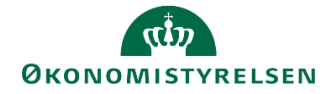

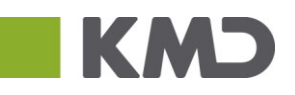

| 😤 Prompts        |                                      |                                          | -  |      | ×   |
|------------------|--------------------------------------|------------------------------------------|----|------|-----|
| 🤯 Use Variant    | Select a variant or enter a name and | choose save to create a new user variant |    |      |     |
| Prompt Summary   |                                      | Specify Value for Prompts                |    |      |     |
| Search variables | Q                                    | * Boaførinaskreds                        | 10 |      |     |
| * Bogføringskred | ds: <del>4</del>                     | * Version                                | 1  |      |     |
| * Version:       | <b>中</b>                             |                                          |    |      |     |
|                  |                                      |                                          |    |      |     |
|                  |                                      |                                          |    |      |     |
|                  |                                      |                                          |    |      |     |
|                  |                                      |                                          |    |      |     |
|                  |                                      |                                          |    |      |     |
|                  |                                      |                                          |    |      |     |
|                  |                                      |                                          |    |      |     |
|                  |                                      |                                          |    |      |     |
| Display ~        |                                      | [                                        | OK | Cano | :el |

|                         | Inputskema: Afvigelsesforklaringer per delregnskab - Virksomhed |           |                                 |                          |                                               |                                               |                |                                               |                  |                                               |         |                                       |            |                                                      |         |               |                |                          |                                              |                                            |         |                                                   |           |                                              |                                 |                                        |         |                                                       |         |           |              |
|-------------------------|-----------------------------------------------------------------|-----------|---------------------------------|--------------------------|-----------------------------------------------|-----------------------------------------------|----------------|-----------------------------------------------|------------------|-----------------------------------------------|---------|---------------------------------------|------------|------------------------------------------------------|---------|---------------|----------------|--------------------------|----------------------------------------------|--------------------------------------------|---------|---------------------------------------------------|-----------|----------------------------------------------|---------------------------------|----------------------------------------|---------|-------------------------------------------------------|---------|-----------|--------------|
| Bogføringskr<br>Version | eds 06514<br>UE17K1                                             | 1         | lodernisering<br>ldg.npf. (1) 2 | ostyreisen,<br>017 K1    | oritt, selv.likv.                             | Delregnd                                      | kab D1         | 0 Moderniserin                                | gsstyrel         |                                               |         |                                       |            |                                                      |         |               |                |                          |                                              |                                            |         |                                                   |           |                                              |                                 |                                        |         |                                                       |         |           |              |
|                         |                                                                 | он<br>Ато | AKT_SKS<br>Ato                  | Bagadrettet<br>strigeles | Bogedrottet<br>b-clarboforklaria<br>shrigelos | Bagadnittet<br>Regisikab sahrigidset<br>Dalab | Konnutu        | Bogebuthit<br>Periodiseringsehigdser<br>Boleb | Kommunitar       | Bisgisdrettet<br>Aktivitetsandringer<br>Belab | Konnutu | Bogedrettet<br>Prisandringer<br>Beløb | Kommonitar | Bogedrettet<br>Mindre næsentlige strögelser<br>Deløb | Konwaty | QH7<br>Rut la | URIKI<br>Rot V | Frensdertet<br>strigelse | Frensdrottet<br>beløbsforklaring<br>shigales | Fransduttat<br>Rogislubsidnigdear<br>Dálab | Konwaty | Fransdisttat<br>Pariodiseringsafrigdiser<br>Didab | Konnustur | Frensdruttet<br>Aktivitetsandringer<br>Beløb | Konnuitar                       | Frensdruttet<br>Prisandringer<br>Beløb | Konnutu | Frensdrettet<br>Mindre værentlige ufrigelser<br>Bilab | Konnots | an<br>ku  | UHICI<br>Āre |
| Delregacka              | Kommentarar.                                                    | DØ        | 000                             | DK                       | 0                                             | X D0                                          | c              | DI                                            | (                | 00                                            |         | DIX                                   |            | DE                                                   | (       | 00            | 000            | DRI                      | DIO                                          | DI                                         | (       | DK                                                | (         | DK                                           | c .                             | DE                                     | (       | 0                                                     | α       | 00        | 000          |
| 090                     | :                                                               | 555.77    | -5.900.705                      | -5.456.40                | 1.66.5-0                                      | 6 -000.32                                     | 4 χ            | -0.125.00                                     | X                |                                               |         |                                       |            |                                                      |         | 1.767.20      | 62.343.357     | 54.502.65                | 53.662.65                                    |                                            |         |                                                   |           | 900.00                                       | Aktivikotosendring fromodrottok |                                        |         |                                                       |         | 8.522.979 | \$6.440.653  |
|                         | 1                                                               |           |                                 |                          |                                               | -100.000                                      | FE kommuniar 1 |                                               |                  |                                               |         |                                       |            |                                                      |         |               |                |                          |                                              |                                            |         |                                                   |           | 300.00                                       | Aktivikotzandring fromodrottok  |                                        |         |                                                       |         |           |              |
|                         | 2                                                               |           |                                 |                          |                                               | -25.00                                        | FE hommuntar 2 | -125.00                                       | PEkonnostur 1    |                                               |         |                                       |            |                                                      |         |               |                |                          |                                              |                                            |         |                                                   |           |                                              |                                 |                                        |         |                                                       |         |           |              |
|                         | 3                                                               |           |                                 |                          |                                               | -043.32                                       | figlporturing  | -3.000.00                                     | naglar regninger |                                               |         |                                       |            |                                                      |         |               |                |                          |                                              |                                            |         |                                                   |           |                                              |                                 |                                        |         |                                                       |         |           |              |
|                         | 4                                                               |           |                                 |                          |                                               |                                               |                |                                               |                  |                                               |         |                                       |            |                                                      |         |               |                |                          |                                              |                                            |         |                                                   |           |                                              |                                 |                                        |         |                                                       |         |           |              |
|                         | 5                                                               |           |                                 |                          |                                               |                                               |                |                                               |                  |                                               |         |                                       |            |                                                      |         |               |                |                          |                                              |                                            |         |                                                   |           |                                              |                                 |                                        |         |                                                       |         |           |              |
|                         | 6                                                               |           |                                 |                          |                                               |                                               |                |                                               |                  |                                               |         |                                       |            |                                                      |         |               |                |                          |                                              |                                            |         |                                                   |           |                                              |                                 |                                        |         |                                                       |         |           |              |
|                         | t                                                               |           |                                 |                          |                                               |                                               |                |                                               |                  |                                               |         |                                       |            |                                                      |         |               |                |                          |                                              |                                            |         |                                                   |           |                                              |                                 |                                        |         |                                                       | -       |           |              |
|                         | 6                                                               |           |                                 |                          |                                               |                                               |                |                                               |                  |                                               |         |                                       |            |                                                      |         |               |                |                          |                                              |                                            |         |                                                   |           |                                              |                                 |                                        |         |                                                       |         |           |              |
|                         | 3                                                               |           |                                 |                          |                                               |                                               |                |                                               |                  |                                               |         |                                       |            |                                                      |         |               |                |                          |                                              |                                            |         |                                                   |           |                                              |                                 |                                        |         |                                                       |         |           |              |
|                         | 10                                                              |           |                                 |                          |                                               |                                               |                |                                               |                  |                                               |         |                                       |            |                                                      |         |               |                |                          |                                              |                                            |         |                                                   |           |                                              |                                 |                                        |         |                                                       |         |           |              |

Inputskemaet giver mulighed for at indlægge op til 10 linjer pr. delregnskab. Der kan indarbejdes en afvigelsesforklaring pr. kategori pr. linje. Dermed kan der i alt udarbejdes op til ti af hver type afvigelsesforklaring, både fremadrettet og bagudrettet.

Hver kommentarfelt gemmer kun 250 karakterer.

Beløbene kan og kommentarerne kan specificeres i kolonner for:

- Bagudrettede regnskabsafvigelser (RE)
- Bagudrettede periodiserede afvigelser (PE)
- Bagudrettede aktivitetsafvigelser (AK)
- Bagudrettede prisændringer (PR)
- Bagudrettede mindre væsenslige afvigelser (MV)

#### Samt

- Fremadrettede regnskabsafvigelser (RE)
- Fremadrettede periodiserede afvigelser (PE)
- Fremadrettede aktivitetsafvigelser (AK)
- Fremadrettede prisændringer (PR)
- Fremadrettede mindre væsenslige afvigelser (MV)

Inputskemaet fungerer således, at beløbet i hhv. den 'Bagudrettet beløbsforklaring afvigelse' og 'Fremadrettet beløbsforklaring afvigelse' viser det tal, der skal afvigelsesforklares. For at opdatere kan enten trykkes "Beregn på ny" eller "Gem data". Bemærk at *kun* "Gem data" lagre poster i Budgetsystemet.

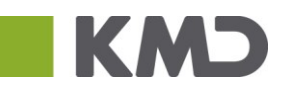

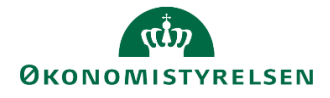

|                          |                    |             |                                                                                |                          | Inputsken                                    | na: Afvigelsesfork                          | laringer per de | lre               |  |  |  |  |  |  |
|--------------------------|--------------------|-------------|--------------------------------------------------------------------------------|--------------------------|----------------------------------------------|---------------------------------------------|-----------------|-------------------|--|--|--|--|--|--|
| Boqførinqskre<br>Version | ds 06514<br>UI17K1 | M           | Moderniseringsstyrelsen, drift, selv.likv. Delregnskab<br>Udg.opf. (I) 2017 K1 |                          |                                              |                                             |                 |                   |  |  |  |  |  |  |
|                          |                    | GI17<br>ÅTD | AKT_SKS<br>ÅTD                                                                 | Bagudrettet<br>afvigelse | Bagudrettet<br>beløbsforklaring<br>afvigelse | Bagudrettet<br>Regnskabsafvigelser<br>Beløb | Kommentar       | Bag<br>Per<br>Bel |  |  |  |  |  |  |
| Delregnskab              | Kommentarnr.       | DKK         | DKK                                                                            | DKK                      | DKK                                          | DKK                                         |                 |                   |  |  |  |  |  |  |
| 010                      | #                  | 555.775     | -5.900.705                                                                     | -6.456.480               | -2.343.156                                   | -988.324                                    | x               |                   |  |  |  |  |  |  |
|                          | 1                  |             |                                                                                |                          |                                              | -100.000                                    | RE kommentar 1  |                   |  |  |  |  |  |  |
|                          | 2                  |             |                                                                                |                          |                                              | -25.000                                     | RE kommentar 2  |                   |  |  |  |  |  |  |
|                          | 3                  |             |                                                                                |                          |                                              | -863.324                                    | fejlpostering   |                   |  |  |  |  |  |  |
|                          |                    |             |                                                                                |                          |                                              |                                             |                 |                   |  |  |  |  |  |  |

Efter opdateringen vises det beløb, som endnu ikke er fordelt /forklaret.

Til at understøtte forklaringer kan anvendes visning af de afvigelsesforklaringer, der allerede i er indlagt på lavere niveau, her f.eks. fra Fast dimension 1 og 2 afvigelsesforklaringer. Denne kan trækkes i økonomifunktionens proces flow:

Først vælges "Afvigelseskategorier og kommentarer" og dernæst vælges den Excel-projektmappe som de budgetansvarlige har mulighed for at tilgå i deres proces flow. I nedenstående eksempel, Fast dimension 1 og 2.

| Økonomifunktion              |                                                                                              |
|------------------------------|----------------------------------------------------------------------------------------------|
| 🗟 Oversigt                   | Bogføringskreds: <lkke-defineret>     Ar: <lkke-defineret></lkke-defineret></lkke-defineret> |
| Adgangsstyring               | Delregnskab afvigelsesforklaringer                                                           |
| Inputskemaer                 | Afvigelseskategorier, beløb og kommentarer                                                   |
| 🗎 Indlæsning af data         | Delregnskab indkomstoverførsler<br>Afvigelseskategorier, beløb og kommentarer                |
| Data kopieringsfunktioner    | Fast dimension 1 afvigelsesforklaringer                                                      |
| 🗎 Låsning funktioner         | Fast dimension 1 og 2 afvigelsesforklaringe                                                  |
| Afvigelseskategorier og komm | Afvigelseskategorier og kommentarer                                                          |
| 🖻 Rapporter                  | Fast dimension 1, 2 og 3 afvigelsesforklaringer<br>Afvigelseskategorier og kommentarer       |

|                            |                |                                                                |           |               | Inputs           | kema: Udg                  | jiftsopfølgning - a                                | afvigelseska              | tegorier og       | afvigelses        | kom  |
|----------------------------|----------------|----------------------------------------------------------------|-----------|---------------|------------------|----------------------------|----------------------------------------------------|---------------------------|-------------------|-------------------|------|
| Bogføringskreds<br>Version | 06514<br>UI17K | Moderniseringsstyrelsen, drift, selv<br>1 Udg.opf. (I) 2017 K1 | /.likv.   | Delr          | egnskab          | 010                        | Moderniseri                                        | ngsstyrelsen              |                   |                   |      |
| -                          | *              |                                                                | ¥         | GI17<br>ÅTD 🔻 | AKT_SKS<br>ÅTD ▼ | Bagudrettet<br>afvigelse 🍷 | Bagudrettet<br>kategorisering<br>RE, PE, AK, PR, I | Bagudrettet<br>kommenta 🔻 | GI17<br>Rest år ▼ | UI17K1<br>Rest år | Frem |
| Sted                       | FL-formål      | Aktivitet                                                      | Budgetart | DKK           | DKK              | DKK                        | T A                                                |                           | DKK               | DKK               |      |
| 2123                       | 0              | 06514/0                                                        | 18        | 0             | -52.026          | -52.026                    | AK                                                 | Barsel HH                 | 0                 | -225.000          |      |
| 2123                       | 0              | 06514/0                                                        | 1811      | 600.000       | 549.214          | -50.786                    | AK                                                 | Barsel HH                 | 1.800.000         | 1.850.786         |      |
| 2123                       | 0              | 06514/0                                                        | 1831      | 0             | 3.647            | 3.647                      | 7                                                  |                           | 0                 | 30.000            |      |
| 2123                       | 310            | Internationalt arbejde                                         | 43        |               |                  |                            |                                                    |                           | 10.000.000        |                   | -10. |
| 2123                       | 320            | Øvrige Analyser                                                | 221010    | 2.500         |                  | -2.500                     | )                                                  |                           | 7.500             |                   |      |
| 2123                       | 320            | Arbsretlige sager(mælgningsmøder,voldgif                       | 22        |               |                  |                            |                                                    |                           | 500.000           |                   |      |
| 2123                       | 320            | IO - Tvistløsning                                              | 22        |               |                  |                            |                                                    |                           | 0                 | 5.000             |      |
| 2123                       | 320            | Kammeradvokat                                                  | 22        | 0             | 2.705            | 2.705                      |                                                    |                           | 180.000           | 170.000           |      |
| 2123                       | 320            | Tvistløsning                                                   | 22        |               | 0                | 0                          |                                                    |                           | 100.000           | 0                 | -    |
| 2123                       | 340            | FHDB Drift                                                     | 43        | 500.000       |                  | -500.000                   | PE                                                 | Afh 2. kvt                |                   |                   |      |
| 2123                       | 340            | Koncept for styringsdokumenter                                 | 17        | 200.000       |                  | -200.000                   | PE                                                 | Afh 2. kvt                |                   |                   |      |
| 2123                       | 340            | Koncept for styringsdokumenter                                 | 22        | 100.000       |                  | -100.000                   | PE                                                 | Afh 2. kvt                | 60.000            |                   |      |
| 2123                       | 340            | SIT-udgifter - brugerbaserede omkostning                       | 22        | 347.000       |                  | -347.000                   | PE                                                 | Afh 2. kvt                | 1.001.000         | 40.012            | -    |
| 2123                       | 340            | SIT-udgifter - infrastruktur                                   | 22        | 15.000        |                  | -15.000                    | PE                                                 | Afh 2. kvt                | 45.000            | 45.000            |      |
| 2123                       | 999            | Administrationsoverførsel                                      | 22        | -300.000      |                  | 300.000                    | PE                                                 | Afh 2. kvt                | -900.000          |                   |      |
| 2123                       | 999            | Koncerncenter-betaling                                         | 11        |               |                  |                            |                                                    |                           |                   | -375.000          | -    |
| 2123                       | 999            | Koncerncenter-betaling                                         | 16        | 2.500.000     | 2.318.495        | -181.505                   |                                                    |                           | 7.500.000         | 7.500.000         |      |
| 2123                       | 999            | Koncerncenter-betaling                                         | 22        | 7.500.000     | 7.895.382        | 395.382                    | PR                                                 | Red. Pris                 | 20.000.000        | 20.500.000        |      |
| 2123                       | 999            | OK18                                                           | 22        |               | 116.123          | 116.123                    | AK                                                 | Igangsat OK               |                   | 500.000           |      |
| 2123                       | 999            | Sagshåndtering                                                 | 22        | 30.000        |                  | -30.000                    |                                                    |                           | 90.000            |                   |      |
| 2123                       | 999            | Systemomkostninger SIT                                         | 17        |               |                  |                            |                                                    |                           | 3.000.000         | 2.500.000         | -    |
| 2123                       | 999            | Systemomkostninger SIT                                         | 22        | 3.000.000     | 949.508          | -2.050.492                 |                                                    |                           | 9.000.000         | 12.000.000        | 3.   |
| 2123                       | 999            | Økonomi                                                        | 22        | 75.000        |                  | -75.000                    |                                                    |                           | 225.000           |                   |      |
| Samlet resultat            |                |                                                                |           | 14.569.500    | 11.783.048       |                            |                                                    |                           | 52.608.500        | 44.540.798        |      |

Her kan (efter aktivering af filtret på kolonner), f.eks. filtres på afvigelseskategorierne, her bagudrettede periodeafvigelser:

Herunder f.eks. filtret på bagudrettede periodiserings afvigelse:

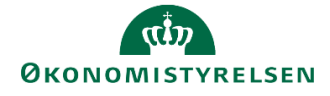

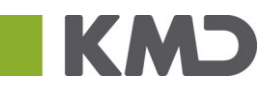

|   |                            |              |                                                                  |         |    |      |       | Inpu           | itsk | ema: Udg                   | iftsopf                       | ølgning                     | ) - a | afvigelseska              | ateg       |
|---|----------------------------|--------------|------------------------------------------------------------------|---------|----|------|-------|----------------|------|----------------------------|-------------------------------|-----------------------------|-------|---------------------------|------------|
|   | Bogføringskreds<br>Version | 0651<br>UI17 | 4 Moderniseringsstyrelsen, drift, sel<br>K1 Udg.opf. (I) 2017 K1 | v.likv. |    |      | Delr  | egnskab        |      | 010                        |                               | Modern                      | iseri | ngsstyrelsen              |            |
|   | ¥                          | •            |                                                                  |         | GÅ | GI17 | •     | AKT_SKS<br>ÅTD | •    | Bagudrettet<br>afvigelse 🍸 | Bagudre<br>kategor<br>RE, PE, | ettet<br>isering<br>AK, PR, | ज     | Bagudrettet<br>kommenta * | GI1<br>Res |
| Π | 2123                       | 340          | FHDB Drift                                                       | 43      |    | 50   | 0.000 |                |      | -500.000                   | PE                            |                             |       | Afh 2. kvt                |            |
|   | 2123                       | 340          | Koncept for styringsdokumenter                                   | 17      |    | 20   | 0.000 |                |      | -200.000                   | PE                            |                             |       | Afh 2. kvt                |            |
|   | 2123                       | 340          | Koncept for styringsdokumenter                                   | 22      |    | 10   | 0.000 |                |      | -100.000                   | PE                            |                             |       | Afh 2. kvt                |            |
|   | 2123                       | 340          | SIT-udgifter - brugerbaserede omkostning                         | 22      |    | 34   | 7.000 |                |      | -347.000                   | PE                            |                             |       | Afh 2. kvt                | 1          |
|   | 2123                       | 340          | SIT-udgifter - infrastruktur                                     | 22      |    | 1    | 5.000 |                |      | -15.000                    | PE                            |                             |       | Afh 2. kvt                |            |
|   | 2123                       | 999          | Administrationsoverførsel                                        | 22      |    | -30  | 0.000 |                |      | 300.000                    | PE                            |                             |       | Afh 2. kvt                |            |

#### Derefter kan et sammendrag af forklaringer skrives i afvigelsesforklaringer til delregnskab:

|   |                          |                   |                   |                              |                      | Inputs                   | kema: Afvigel                                | sesforklaringe                   | r per hovedkor | nto - Virksomhed                                 |                       |
|---|--------------------------|-------------------|-------------------|------------------------------|----------------------|--------------------------|----------------------------------------------|----------------------------------|----------------|--------------------------------------------------|-----------------------|
|   | Bogføringskre<br>Version | ds 06514<br>UI17K | Moder<br>1 Udg.oj | niseringssty<br>of. (I) 2017 | relsen, drift,<br>K1 | selv.likv.               |                                              |                                  |                |                                                  |                       |
|   |                          |                   |                   | GI17<br>ÅTD                  | AKT_SKS<br>ÅTD       | Bagudrettet<br>afvigelse | Bagudrettet<br>beløbsforklaring<br>afvigelse | Regnskabsafvig<br>elser<br>Beløb | Kommentar      | Bagudrettet<br>Periodiseringsafvigelser<br>Beløb | B<br>A<br>Kommentar B |
|   | Hovedkonto               | Delregnskab       | Kommentarnr.      | DKK                          | DKK                  | DKK                      | DKK                                          | DKK                              |                | DKK                                              |                       |
| Γ | 071401                   | 010               | #                 | 555.775                      | -5.900.705           | -6.456.480               | -2.343.156                                   | -988.324                         | х              | -3.125.000                                       | X                     |
| 1 |                          |                   | 1                 |                              |                      |                          |                                              | -100.000                         | RE kommentar 1 |                                                  |                       |
| 1 |                          |                   | 2                 |                              |                      |                          |                                              | -25.000                          | RE kommentar 2 | -125.000                                         | PE kommentar 1        |
| 1 |                          |                   | 3                 |                              |                      |                          |                                              | -863.324                         | fejlpostering  | -3.000.000                                       | mangler regninger     |
| 1 |                          |                   | 4                 |                              |                      |                          |                                              |                                  |                | -862.000                                         | SIT udg. I 2. kvt.    |
|   |                          |                   | 5                 |                              |                      |                          |                                              |                                  |                |                                                  |                       |

#### Således fortsættes indtil hele afvigelsen er forklaret:

|                          |                    |                   |                              |                      | Inputs                   | kema: Afvigel                                | sesforklaringer pe                          | r hovedkonto   | - Virksomhed                                     |                    |                                             |                 |
|--------------------------|--------------------|-------------------|------------------------------|----------------------|--------------------------|----------------------------------------------|---------------------------------------------|----------------|--------------------------------------------------|--------------------|---------------------------------------------|-----------------|
| Bogføringskre<br>Version | eds 06514<br>UI17K | Moder<br>1 Udg.op | niseringssty<br>pf. (I) 2017 | relsen, drift,<br>K1 | selv.likv.               |                                              |                                             |                |                                                  |                    |                                             |                 |
|                          |                    |                   | GI17<br>ÅTD                  | AKT_SKS<br>ÅTD       | Bagudrettet<br>afvigelse | Bagudrettet<br>beløbsforklaring<br>afvigelse | Bagudrettet<br>Regnskabsafvigelser<br>Beløb | Kommentar      | Bagudrettet<br>Periodiseringsafvigelser<br>Beløb | Kommentar          | Bagudrettet<br>Aktivitetsændringer<br>Beløb | Kommentar       |
| Hovedkonto               | Delregnskab        | Kommentarnr.      | DKK                          | DKK                  | DKK                      | DKK                                          | DKK                                         |                | DKK                                              |                    | DKK                                         |                 |
| 071401                   | 010                | #                 | 555.775                      | -5.900.705           | -6.456.480               | 0                                            | -1.469.480                                  | х              | -3.987.000                                       | х                  | -1.000.000                                  | Projekt udskudt |
|                          |                    | 1                 |                              |                      |                          |                                              | -100.000                                    | RE kommentar 1 |                                                  |                    | -1.000.000                                  | Projekt udskudt |
|                          |                    | 2                 |                              |                      |                          |                                              | -25.000                                     | RE kommentar 2 | -125.000                                         | PE kommentar 1     |                                             |                 |
|                          |                    | 3                 |                              |                      |                          |                                              | -863.324                                    | fejlpostering  | -3.000.000                                       | mangler regninger  |                                             |                 |
|                          |                    | 4                 |                              |                      |                          |                                              | -481.156                                    | Ovf IV         | -862.000                                         | SIT udg. I 2. kvt. |                                             |                 |
|                          |                    | E                 |                              |                      |                          |                                              |                                             |                |                                                  |                    |                                             |                 |

Beløbet i feltet 'Bagudrettet beløbsforklaring afvigelse' er nu 0.

### 3.7 Indkomstoverførsler

Processen for forklaringer på indkomstoverførsler er fuldkommen identisk med afvigelsesforklaringer, på nær kategoriseringen af afvigelsesforklaringer.

### 3.8 Fuldfør

Før de afsluttende trin kan foretages, skal proces flowet fuldføres af den procesejer, som blev angivet i opsæt- og igangsætningen af proces flowet (afsnit <u>1.3.2</u> og/eller <u>1.4.1</u>). Dette gøres via PROCESMONITOR, hvor økonomifunktionen finder oversigten over de igangværende proces og deres status.

Her vælges det ønskede proces flow som er endeligt godkendt, dvs. alle aktiviteter er udførte, og funktionen 'Fuldfør' anvendes:

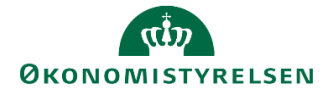

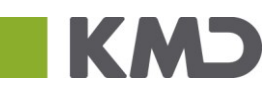

| BusinessObjects Planning and Conso          | lidation Økonomifunktion BFK01 |                        |            |            | â 1                   |
|---------------------------------------------|--------------------------------|------------------------|------------|------------|-----------------------|
| =                                           | • >>>                          | . <del></del>          | [          | ¢.         | <b>[</b> ] ( )        |
| BIBLIOTEK MINE AKTI                         | VITETER PROCESMONITOR          | R KONSOLIDERIN         | IG ADMINIS | TRATION    | SYSTEMRAF             |
| Behandl: Alle 🗸 Vis:                        | Alle Vis Fulc                  | dfør 💦 Opdater         |            |            |                       |
| Behandl -                                   | Kontekst                       | Status                 |            | Startdato  | Ejer                  |
| Bevilling og Budget (detaljeret) - Kursus 1 | Grundbudget (institution) 2019 | Ø Afventer fuldførelse | 2/2        | 09.04.2018 | Økonomifunktion BFK01 |
| Opfølgning (måned og kvartal) - Kursus 1    | Udg. opf. (I) 2019 K1          | Kører                  | 1/2        | 10.04.2018 | Økonomifunktion BFK01 |
| Økonomifunktion - kursus 1                  | 2019                           | Kører                  | 0/1        | 10.04.2018 | Økonomifunktion BFK01 |
|                                             |                                |                        |            |            |                       |
| ocessen skifter her efter s                 | status til 'Fuldført':         |                        |            |            |                       |
| villing og Budget (detaljeret) - Kursus 1   | Grundbudget (institution) 2019 | Fuldført               | 2/2        | 09.04.2018 | Økonomifunktion BF    |

Proces flow vil herefter være lukket for yderligere ændringer, med mindre det genåbnes (se afsnit <u>3.4.2</u>), og de afsluttende steps kan foretages.

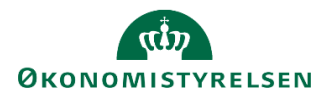

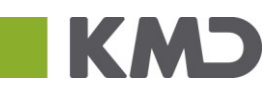

# 4 Lås versioner og udtræk data til SKS

I dette afsnit gennemgås økonomifunktionen opgaver i forbindelse med låsning af versioner og udtræk af data til SKS, når den endelige udgifts- eller månedsopfølgning lægger klar. Proces flowet 'Økonomifunktion' vil være omdrejningspunktet for afsnittet, der er struktureret ved følgende punkter:

- Lås versioner
- Udtræk til SKS

Formålet er at gøre økonomifunktionen i stand til låsning af versioner, således der ikke kan foretages ændringer til budgettet, og udtrække data til SKS fra budgetsystemet.

## 4.1 Låsninger

I budgetsystemet er der mulig for at låse enkelte versioner, dimensioner eller dimensionsværdi for yderligere indtastning. Dette vil typisk være når f.eks. udgiftsopfølgningen for et sted (eller for hele virksomheden) er færdiggjort og godkendt og skal lukkes for yderligere justering.

De løsninger økonomifunktionen kan låse, er kun gældende og låses kun for den enkelte bogføringskreds. Det er kun Økonomistyrelsens systemforvaltning der har mulighed for at låse en *hel* version, på tværs af alle bogføringskredse.

For at låse en version, tilgås økonomifunktionens proces flow:

| Vis Aktiv 🗸 Vis 🖌 🍪 Opdater                                                   |              | 🖌 Fuldfør 🔮 Godkend 🗋 🤅              | Send 🗙 Afslå 🛛 Vis 🖌 |
|-------------------------------------------------------------------------------|--------------|--------------------------------------|----------------------|
| Behandl                                                                       |              | Aktivitet                            | Kontekst             |
| Bevilling og Budget (detaljeret) - Kursus 1<br>Grundbudget (institution) 2019 | 1/2<br>Kører | Opgaver til opstart og afslutning af | Kursus 1             |
| Opfølgning (måned og kvartal) - Kursus 1<br>Udg. opf. (I) 2019 K1             | 0/1<br>Kører |                                      |                      |
| Økonomifunktion - kursus 1<br>2019                                            | 0/1<br>Kører |                                      |                      |

Herefter vælges aktiviteten: "Låsning funktioner"

| Økonomifunktion - Moderniseringsstyrelsen, drift, | selv.likv. Behandl: L00000000_80 - 2018 🏼 🏖 Fuldfør 🔹 Skift aktiviteter 🖌  |
|---------------------------------------------------|----------------------------------------------------------------------------|
| Oversigt                                          | Bogføringskreds: Moderniseringsstyrelsen, drift, selv.likv. År: 2018       |
| Adgangsstyring                                    | Låsning Bevilling                                                          |
| 🗎 Inputskemaer                                    | Låsning for version + tid og version + bogføringskreds                     |
| Indlæsning af data                                | Låsning Økonomienhed - Bevilling<br>Version Bogføringskreds                |
| Data kopieringsfunktioner                         | Låsning systemforvaltning<br>Version og tid + Version og Bogføringskreds   |
| Låsning funktioner                                | Låsning Økonomienhed                                                       |
| Afvigelseskategorier og kommentarer               | Bogføringskreds Version                                                    |
| Rapporter                                         | Låsning Faste Dimensioner BUD<br>Bogføringskreds Version Faste Dimensioner |
| Rapporter til ændringslog                         | Låsning Faste Dimensioner UO<br>Bonføringskreds Version Faste Dimensioner  |
| Udtræk til SKS indlæsning                         |                                                                            |

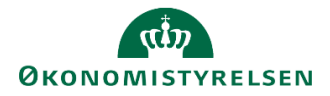

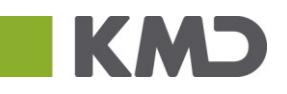

I dette konkrete eksempel vælges at låse en hel version, men økonomifunktionen har som beskrevet også mulighed for at låse enkelte steder, alt efter som de bliver færdige.

| Økonomifunktion - Moderniseringsstyrelsen, drift, se | elv.likv. Behandl: L00000000_80 - 2018 🏼 🏖 Fuldfør                         |
|------------------------------------------------------|----------------------------------------------------------------------------|
| E Oversigt                                           | Bogføringskreds: Moderniseringsstyrelsen, drift, selv.likv.                |
| Adgangsstyring                                       | Låsning Bevilling                                                          |
| 🖻 Inputskemaer                                       | Lashing for version + tid og version + bogrøringskreds                     |
| Indlæsning af data                                   | Version Bogføringskreds                                                    |
| Data kopieringsfunktioner                            | Version og tid + Version og Bogføringskreds                                |
|                                                      | Låsning Økonomienhed                                                       |
| Afvigelseskategorier og kommentarer                  | Bogføringskreds Version                                                    |
| 🗎 Rapporter                                          | Låsning Faste Dimensioner BUD<br>Bogføringskreds Version Faste Dimensioner |
| Rapporter til ændringslog                            | Låsning Faste Dimensioner UO<br>Bogføringskreds Version Faste Dimensioner  |
| 📄 Udtræk til SKS indlæsning                          |                                                                            |

Projektmappen åbnes med de versioner der er tilgængelige for bogføringskredsen.

Lås/Lås op på årsniveau på Version og bogføringskreds:

|         |                      |                 |                      |            | 1 | Inputskema: Lås | s på | version og bogførir | ngskreds - Institutionsbudg | et |
|---------|----------------------|-----------------|----------------------|------------|---|-----------------|------|---------------------|-----------------------------|----|
|         |                      |                 |                      |            |   | Lås             |      | Lås op              |                             |    |
| Version |                      | Bogføringskreds |                      | Rød = Låst |   | Luo             |      |                     |                             |    |
| GI18    | Grundbudget (I) 2018 | 06514           | Moderniseringsstyrel |            |   |                 |      |                     |                             |    |
| GI18_1  | Grundb. (sim) 2018_1 | 06514           | Moderniseringsstyrel |            |   |                 |      |                     |                             |    |
| GK18    | Grundb. (K) 2018     | 06514           | Moderniseringsstyrel | 0          |   |                 |      |                     |                             |    |

På næste faneblad vælg Lås/Lås op på månedsversioner på Version og bogføringskreds:

|         |                     |                 |                      |            | Inputskema: Lås | s på versio | n og bogfør | ingskreds - | Udgiftso |
|---------|---------------------|-----------------|----------------------|------------|-----------------|-------------|-------------|-------------|----------|
|         |                     |                 |                      |            |                 |             | 1 9         |             |          |
| Version |                     | Bogføringskreds |                      | Rød = Låst | Las             |             | Las op      |             |          |
| MI1801  | Mdr.opf. (I) 201801 | 06514           | Moderniseringsstyrel |            |                 |             |             |             |          |
| MI1802  | Mdr.opf. (I) 201802 | 06514           | Moderniseringsstyrel |            |                 |             |             |             |          |
| MI1803  | Mdr.opf. (I) 201803 | 06514           | Moderniseringsstyrel |            |                 |             |             |             |          |
| MI1804  | Mdr.opf. (I) 201804 | 06514           | Moderniseringsstyrel |            |                 |             |             |             |          |
| MI1805  | Mdr.opf. (I) 201805 | 06514           | Moderniseringsstyrel |            |                 |             |             |             |          |
| MI1806  | Mdr.opf. (I) 201806 | 06514           | Moderniseringsstyrel |            |                 |             |             |             |          |
| MI1807  | Mdr.opf. (I) 201807 | 06514           | Moderniseringsstyrel |            |                 |             |             |             |          |
| MI1808  | Mdr.opf. (I) 201808 | 06514           | Moderniseringsstyrel |            |                 |             |             |             |          |
| MI1809  | Mdr.opf. (I) 201809 | 06514           | Moderniseringsstyrel |            |                 |             |             |             |          |
| MI1810  | Mdr.opf. (I) 201810 | 06514           | Moderniseringsstyrel |            |                 |             |             |             |          |
| MI1811  | Mdr.opf. (I) 201811 | 06514           | Moderniseringsstyrel |            |                 |             |             |             |          |
| MI1812  | Mdr.opf. (I) 201812 | 06514           | Moderniseringsstyrel |            |                 |             |             |             |          |
| MK1801  | Mdr.opf. (K) 201801 | 06514           | Moderniseringsstyrel |            |                 |             |             |             |          |
| MK1802  | Mdr.opf. (K) 201802 | 06514           | Moderniseringsstyrel |            |                 |             |             |             |          |
| MK1803  | Mdr.opf. (K) 201803 | 06514           | Moderniseringsstyrel |            |                 |             |             |             |          |
| MK1804  | Mdr.opf. (K) 201804 | 06514           | Moderniseringsstyrel |            |                 |             |             |             |          |

## 4.2 Udtræk til SKS

Efter versionslåsning skal budgettet udtrækkes til SKS indlæsning, hvilket håndteres af økonomifunktionen. Dette gøres ved i MINE AKTIVITETER at tilgå proces flowet 'Økonomifunktionen', hvor aktiviteten 'Opgaver til opstart og afslutn...' vælges:

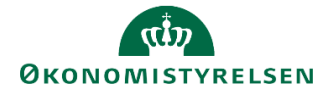

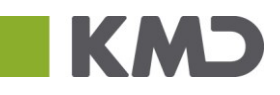

| SAP | BusinessObjects Planning and Consolidati                                                                                                    | ion Økonomifunktion Bi | FK01            |                  |          |                 |                    |
|-----|----------------------------------------------------------------------------------------------------|------------------------|-----------------|------------------|----------|-----------------|--------------------|
|     |                                                                                                    | TER PROCES             |                 |                  | RING     |                 | SYSTEMRAPPORTER    |
|     | Vis Aktiv Vis 🖌 😵 Opdate                                                                                                    | r                      | 🗸 Fuldfør       | Godkend          | 🕞 Send   | 🗙 Afslå 🛛 Vis 🖌 |                    |
|     | Behandi                                                                                                    |                        | Aktivitet       |                  | Kontekst |                 | Status             |
|     |                                                                                                    |                        |                 |                  |          |                 |                    |
|     | Bevilling og Budget (detaljeret) - Kursus 1                                                                                                    | 1/2                    | Opgaver til ops | start og afslutn | Kursus 1 |                 | Åbn - skal udføres |
|     | Bevilling og Budget (detaljeret) - Kursus 1<br>Grundbudget (institution) 2019                                                                                                    | 1/2<br>Kører           | Opgaver til ops | start og afslutn | Kursus 1 |                 | Åbn - skal udføres |
|     | Bevilling og Budget (detaljeret) - Kursus 1<br>Grundbudget (institution) 2019<br>Opfølgning (måned og kvartal) - Kursus 1                                                                | 1/2                    | Opgaver til op  | start og afslutn | Kursus 1 |                 | Åbn - skal udføres |
|     | Bevilling og Budget (detaljeret) - Kursus 1<br>Grundbudget (institution) 2019<br>Opfølgning (måned og kvartal) - Kursus 1<br>Udg. opf. (l) 2019 K1                                       | 1/2                    | Opgaver til op: | start og afslutn | Kursus 1 |                 | Åbn - skal udføres |
|     | Bevilling og Budget (detaljeret) - Kursus 1<br>Grundbudget (institution) 2019<br>Opfølgning (måned og kvartal) - Kursus 1<br>Udg. opf. (I) 2019 K1<br>Økonomifunktion - kursus 1         | 1/2                    | Opgaver til op: | start og afslutn | Kursus 1 |                 | Åbn - skal udføres |
|     | Bevilling og Budget (detaljeret) - Kursus 1<br>Grundbudget (institution) 2019<br>Opfølgning (måned og kvartal) - Kursus 1<br>Udg. opf. (l) 2019 K1<br>Økonomifunktion - kursus 1<br>2019 | 1/2                    | Opgaver til op: | start og afslutn | Kursus 1 |                 | Åbn - skal udføres |

Dette åbner aktivitetsoversigten, hvor brugeren vælger aktiviteten 'Udtræk til SKS indlæsning' og klikker på opgaven 'Udtræk til SKS':

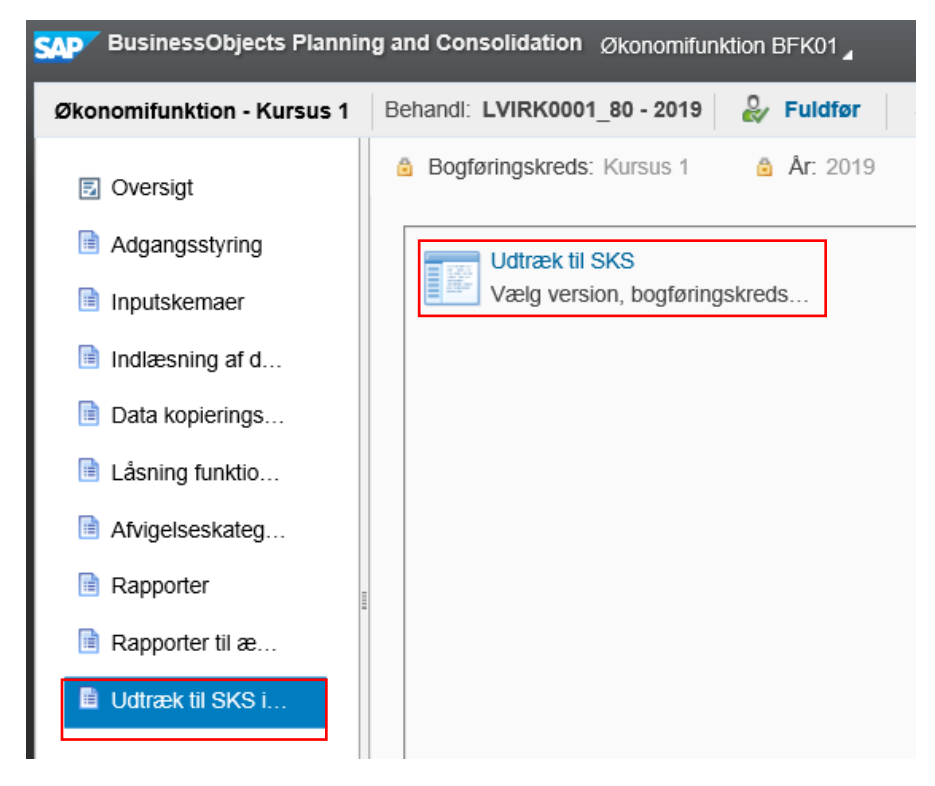

Herefter åbnes en rapport og et vindue med ledetekster, hvor de ønskede data til udtrækket vælges, via indtastning af relevant bogføringskreds samt version – eksempelvis:

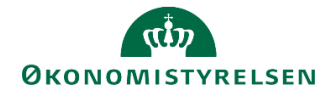

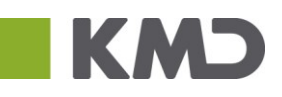

|          |               |            |                   |           |                              |              | Overførsel til SKS | Overførsel til SKS (08-16-25).xlsm - Excel |              |                  |  |   | °                    |      |          | janoski |
|----------|---------------|------------|-------------------|-----------|------------------------------|--------------|--------------------|--------------------------------------------|--------------|------------------|--|---|----------------------|------|----------|---------|
| ayout    | Formler       | Data       | Gennemse          | Vis       | Analysis                     | EPM          | Data Manager       | ♀ Fortæl mi                                | g, hvad du v | ril foretage dig |  |   |                      |      |          |         |
| -        | • A • A       |            | =   ** -          | ₽ O       | mbryd tekst<br>et og centrer | - \$ -       | % 000 €00 .000     | ≢<br>Betinget                              | Formatér     |                  |  | * | € ===<br>E<br>Indsæt | Slet | Formatér |         |
| 🟦 Ledet  | tekster       |            |                   |           |                              |              |                    |                                            |              |                  |  |   |                      | _    |          | ×       |
| 🛛 🐻 Anve | nd variant    | Vælg va    | ariant, eller ind | tast navn | ı, og vælg gen               | n for at opr | ette ny brugervari | ant                                        |              | × F              |  |   |                      |      |          |         |
| Ledetek  | stsammenfat   | ning       |                   |           | Angiv                        | værdi for le | edetekster         |                                            |              |                  |  |   |                      |      |          |         |
| Search v | ariables      |            |                   |           | Q * Bo                       | ogføringskr  | eds BFK            | :01                                        |              |                  |  |   |                      |      | 1        |         |
| ✓ * B    | logføringskre | ds: Kursus | ; 1               |           |                              | ersion       | GI1                | 9                                          |              |                  |  |   |                      |      | 1        |         |
| ✓ *V     | ersion: GI19  |            |                   |           | <b></b>                      |              |                    |                                            |              |                  |  |   |                      |      |          |         |
|          |               |            |                   |           |                              |              |                    |                                            |              |                  |  |   |                      |      |          |         |
|          |               |            |                   |           |                              |              |                    |                                            |              |                  |  |   |                      |      |          |         |
|          |               |            |                   |           |                              |              |                    |                                            |              |                  |  |   |                      |      |          |         |
|          |               |            |                   |           |                              |              |                    |                                            |              |                  |  |   |                      |      |          |         |
|          |               |            |                   |           |                              |              |                    |                                            |              |                  |  |   |                      |      |          |         |
|          |               |            |                   |           |                              |              |                    |                                            |              |                  |  |   |                      |      |          |         |
|          |               |            |                   |           |                              |              |                    |                                            |              |                  |  |   |                      |      |          |         |
|          |               |            |                   |           |                              |              |                    |                                            |              |                  |  |   |                      |      |          |         |
|          |               |            |                   |           |                              |              |                    |                                            |              |                  |  |   |                      |      |          |         |
| Vis      | ~             |            |                   |           |                              |              |                    |                                            |              |                  |  |   | ОК                   |      | Afbryo   | d       |

Når ledeteksterne er udfyldt, dannes rapporten med de ønskede data:

|    | СН                         | l I                         | J                        | К                                 | L         | М        | Ν        | 0        | Р        | Q        | R        | S        | Т        | U        | V        | W        | Х Ү |
|----|----------------------------|-----------------------------|--------------------------|-----------------------------------|-----------|----------|----------|----------|----------|----------|----------|----------|----------|----------|----------|----------|-----|
| 1  |                            |                             |                          | GB/prognose, der sendes til Si    | KS (per b | ogføring | skreds)  |          |          |          |          |          |          |          |          |          |     |
| 2  | Version<br>Bogføringskreds | GI19 Grund<br>s BFK01 Kursu | dbudget (I) 2019<br>is 1 |                                   |           |          |          |          |          |          |          |          |          |          |          |          |     |
| 6  |                            |                             |                          |                                   | Beløb     |          |          |          |          |          |          |          |          |          |          |          |     |
| 7  |                            |                             |                          | Måned                             | 1         | 2        | 3        | 4        | 5        | 6        | 7        | 8        | 9        | 10       | 11       | 12       |     |
| 8  | Delregnskab                |                             | Standardkonto            |                                   | DKK       | DKK      | DKK      | DKK      | DKK      | DKK      | DKK      | DKK      | DKK      | DKK      | DKK      | DKK      |     |
| 9  | 010                        | Moderniseringsstyrelsen     | 10                       | Indtægtsført bevilling            | -500.000  | -500.000 | -500.000 | -500.000 | -500.000 | -500.000 | -500.000 | -500.000 | -500.000 | -500.000 | -500.000 | -500.000 |     |
| 10 |                            |                             | 16                       | Husleje, leje af arealer, leasing | 205.000   | 205.000  | 205.000  | 205.000  | 205.000  | 205.000  | 205.000  | 205.000  | 205.000  | 205.000  | 205.000  | 205.000  |     |
| 11 |                            |                             | 18                       | Lønninger / personaleomkostninger | 35.000    | 35.000   | 35.000   | 35.000   | 45.000   | 45.000   | 45.000   | 45.000   | 55.000   | 55.000   | 55.000   | 55.000   |     |
| 12 |                            |                             | 20                       | Af- og nedskrivninger             | 1         | 2        | 3        | 4        | 5        | 6        | 7        | 8        | 9        | 10       | 11       | 12       |     |
| 13 |                            |                             | 22                       | Andre ordinære driftsomkostninger | 260.000   | 260.000  | 260.000  | 260.000  | 270.000  | 270.000  | 270.000  | 270.000  | 280.000  | 280.000  | 280.000  | 280.000  |     |
| 14 |                            |                             |                          |                                   |           |          |          |          |          |          |          |          |          |          |          |          |     |

Her klikkes på mappe-ikonet i højre side af inputskemaet. Herved genereres en eksportfil, der navngives efter konvention (f.eks. GI19, for Grundbudget Institution 2019) og gemmes lokalt på brugerens computer:

| XII Vælg hvor eksport                                   | -fil ska | l gemm | es       |             |             |        |         |             |            |          | ×      |
|---------------------------------------------------------|----------|--------|----------|-------------|-------------|--------|---------|-------------|------------|----------|--------|
| $\leftrightarrow$ $\rightarrow$ $\checkmark$ $\uparrow$ | « Sk     | riv >  | CSV uplo | oad til bu. | ·· · · · ·  | Ō      | Søg     | i CSV uploa | ıd til bud | lgetsy   | P      |
| Organiser 👻 Ny                                          | y map    | pe     |          |             |             |        |         |             |            | •        | ?      |
| \land OneDrive                                          | ^        | Navi   | n        |             |             | ^      |         |             |            |          | Ændrir |
| 💻 H82802                                                |          |        |          | Ingen       | elementer s | varede | til din | e søgekrite | rier.      |          |        |
| 📰 Billeder                                              |          |        |          |             |             |        |         |             |            |          |        |
| 🔮 Dokumenter                                            |          |        |          |             |             |        |         |             |            |          |        |
| 🁌 Musik                                                 |          |        |          |             |             |        |         |             |            |          |        |
| 👆 Overførsler                                           |          |        |          |             |             |        |         |             |            |          |        |
| E Skrivebord                                            |          |        |          |             |             |        |         |             |            |          |        |
| 🚆 Videoer                                               |          |        |          |             |             |        |         |             |            |          |        |
| 🕮 Windows (C:)                                          | ~        | <      |          |             |             |        |         |             |            |          | >      |
|                                                         | Map      | enavn: | GI19     |             |             |        |         |             |            |          |        |
|                                                         |          |        |          |             | Funktione   | r 🔻    |         | ОК          | ,          | Annuller |        |

Filen vil herefter være klar til at blive indlæst i SKS.

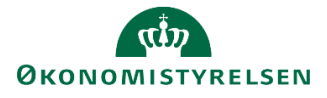

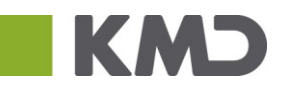

# 5 Arkiver

I dette afsluttende afsnit beskrives arbejdsgangen for hvordan økonomifunktionen afslutter en udgifts- eller månedsopfølgningsproces, via arkivering af proces flowet.

## 5.1 Arkivering af proces flow

Arkivering håndteres via ADMINISTRATION, "Business Proces Flows", og herunder "Procesforekomster":

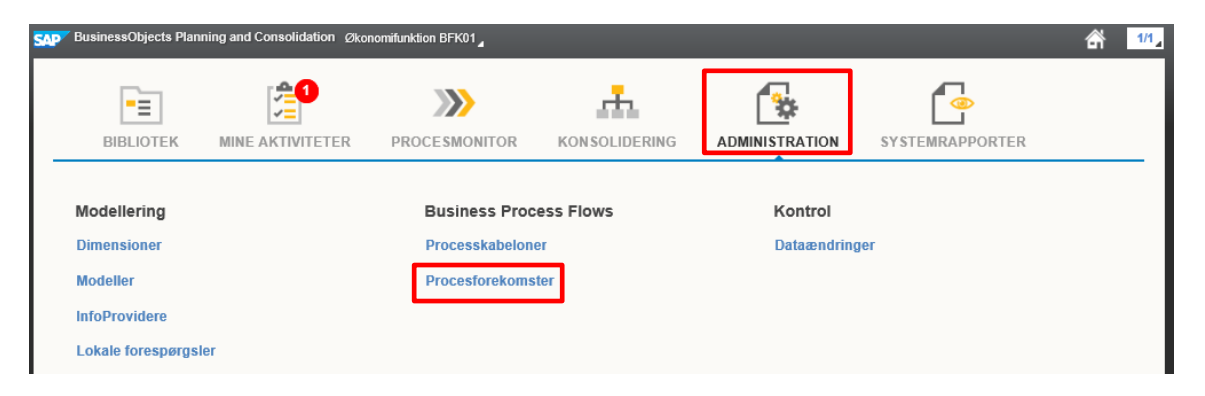

Det pågældende proces flow vælges fra oversigten, og der klikkes på 'Arkivér':

| SAP BusinessObjects Planning and (                                   | Consolidation Økonomifunktion BFK01           |                                 |                                  | r 2/2    |  |  |  |
|----------------------------------------------------------------------|-----------------------------------------------|---------------------------------|----------------------------------|----------|--|--|--|
| Administration                                                       |                                               |                                 |                                  | ×        |  |  |  |
| Modellering                                                          | Procesforekomster                             |                                 |                                  |          |  |  |  |
| Sikkerhed                                                            | Vis: Alle skabeloner 🗸 🕂 Ny Start Afbryd S    | ikift tildeling Nulstil Arkivér | leling Nulstil Arkivér 😂 Opdater |          |  |  |  |
| Regler                                                               | Forekomst                                     | Ejer                            | Startdato                        | Status   |  |  |  |
| <ul> <li>Business Process Flows</li> <li>Processkabeloner</li> </ul> | LVIRK0001_20 - Grundbudget (institution) 2019 | Økonomifunktion BFK01           | 09.04.2018                       | Fuldført |  |  |  |
| Procesforekomster                                                    | LVIRK0001_25 - Udg. opf. (I) 2019 K1          | Økonomifunktion BFK01           | 10.04.2018                       | Kører    |  |  |  |
| <ul> <li>Funktioner</li> <li>Kontrol</li> </ul>                      | LVIRK0001_80 - 2019                           | Økonomifunktion BFK01           | 10.04.2018                       | Kører    |  |  |  |

Herefter vil proces flowet ikke kunne findes i oversigten:

| SAP BusinessObjects Planning and                           | Consolidation Økonomifunktion BFK01            |                       |            | r 2/2  |
|------------------------------------------------------------|------------------------------------------------|-----------------------|------------|--------|
| Administration                                             |                                                |                       |            | ×      |
| Modellering                                                | Procesforekomster                              |                       |            |        |
| Sikkerhed                                                  | Vis: Alle skabeloner 🗸 🕂 Ny Start Afbryd Skift | Opdater               |            |        |
| <ul> <li>Regler</li> <li>Business Process Flows</li> </ul> | Forekomst                                      | Ejer                  | Startdato  | Status |
| <ul> <li>Processkabeloner</li> </ul>                       | LVIRK0001_25 - Udg. opf. (I) 2019 K1           | Økonomifunktion BFK01 | 10.04.2018 | Kører  |
| Procesforekomster     Funktioner     Kontrol               | LVIRK0001_80 - 2019                            | Økonomifunktion BFK01 | 10.04.2018 | Kører  |

Selvom proces flowet er blevet arkiveret, kan den samme procesforekomst igangsættes igen på et senere tidspunkt, da denne ikke er slettet. Bemærk at der hvis et proces flow genåbnes, nulstille data *ikke*. Alle opdateringer, prognoser mm. vil være uændrede.

Processen med opsætning, igangsætning og udførelsen proces flowet vil nu være endegyldigt gennemført.

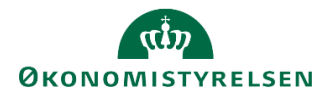

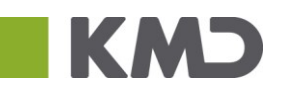

# Bilag 1: Oversigt over versioner

Ethvert skærmbillede som den budgetansvarlige møder i SBS vil tage udgangspunkt i en specifik version og vil være en kombination af bagudrettede regnskabstal og fremadrettede prognosetal. Uanset om den budgetansvarlige åbner et inputskema eller en rapport, vil det altid ske med udgangspunkt i en bestemt version, som økonomifunktionen har defineret på forhånd. Tilsvarende vil der i de fleste skemaer være en eller flere sammenligningsversioner, der gør det muligt at se ændringerne ift. den senest ændrede prognose. Nedenfor følger en oversigt over de mest almindelige versioner som anvendes i løbet af et kalenderår til budgetlægning og -opfølgning.

| Periode   | Opfølgningsversion | Beskrivelse                                         | Sammenlignings<br>version | Beskrivelse                                          |
|-----------|--------------------|-----------------------------------------------------|---------------------------|------------------------------------------------------|
| Januar    | MI1801             | Månedsopfølgning<br>institution 2018,<br>måned 1    | GI18                      | Grundbudget<br>institution 2018                      |
| Februar   | MI1802             | Månedsopfølgning<br>institution 2018,<br>måned 2    | GI18                      | Grundbudget<br>institution 2018                      |
| Marts     | UI18K1             | Udgiftsopfølgning<br>institution 2018,<br>kvartal 1 | GI18                      | Grundbudget<br>institution 2018                      |
| April     | MI1804             | Månedsopfølgning<br>institution 2018,<br>måned 4    | UI18K1                    | Udgiftsopfølgnin<br>g institution<br>2018, kvartal 1 |
| Maj       | MI1805             | Månedsopfølgning<br>institution 2018,<br>måned 5    | UI18K1                    | Udgiftsopfølgnin<br>g institution<br>2018, kvartal 1 |
| Juni      | UI18K2             | Udgiftsopfølgning<br>institution 2018,<br>kvartal 2 | UI18K1                    | Udgiftsopfølgnin<br>g institution<br>2018, kvartal 1 |
| Juli      | MI1807             | Månedsopfølgning<br>institution 2018,<br>måned 7    | UI18K2                    | Udgiftsopfølgnin<br>g institution<br>2018, kvartal 2 |
| August    | MI1808             | Månedsopfølgning<br>institution 2018,<br>måned 8    | UI18K2                    | Udgiftsopfølgnin<br>g institution<br>2018, kvartal 2 |
| September | UI18K2             | Udgiftsopfølgning<br>institution 2018,<br>kvartal 3 | UI18K2                    | Udgiftsopfølgnin<br>g institution<br>2018, kvartal 2 |
| Oktober   | MI1810             | Månedsopfølgning<br>institution 2018,<br>måned 10   | UI18K3                    | Udgiftsopfølgnin<br>g institution<br>2018, kvartal 3 |
| November  | MI1811             | Månedsopfølgning<br>institution 2018,<br>måned 11   | UI18K3                    | Udgiftsopfølgnin<br>g institution<br>2018, kvartal 3 |
| December  | MI1812             | Månedsopfølgning<br>institution 2018,<br>måned 12   | UI18K3                    | Udgiftsopfølgnin<br>g institution<br>2018, kvartal 3 |